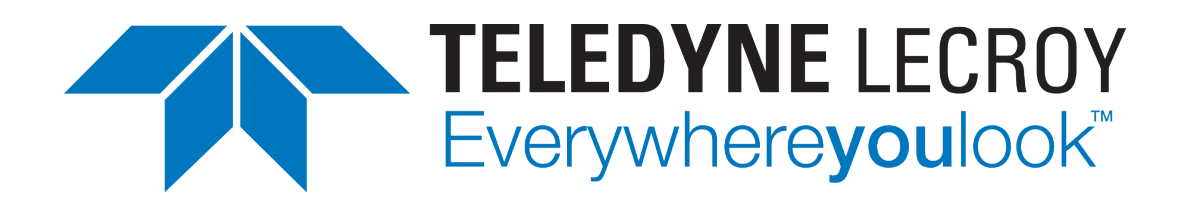

# Xena2544 User Manual

Release 97

**Teledyne LeCroy Xena** 

Apr 24, 2024

## **TABLE OF CONTENTS**

| 1 | Overview                                                                                                    | 1                               |
|---|----------------------------------------------------------------------------------------------------|---------------------------------|
| 2 | Installation                                                                                                    | 3                               |
| 3 | Available Tests3.1Throughput Test3.2Latency/Jitter Test3.3Frame Loss Test3.4Back-To-Back Test                                                                                             | <b>5</b><br>5<br>6<br>6         |
| 4 | Getting Started4.1Step-By-Step Guide4.2Layer-2 Tests4.3Layer-3 Tests                                                                                                    | 7<br>7<br>14<br>20              |
| 5 | General Panels5.1Menu Bar and Toolbar5.2Application Panels5.3Status Line                                                                                                    | <b>25</b><br>25<br>26<br>27     |
| 6 | Physical Ports Panel         6.1       Port States         6.2       Using Ports in Your Test         6.3       Port Ownership                                                            | <b>29</b><br>30<br>30<br>30     |
| 7 | Test Configuration Panel7.1Topology and Frame Content7.2Test Execution Control7.3Test Types Configuration                                                                                 | <b>31</b><br>31<br>32<br>36     |
| 8 | Selected Ports Panel         8.1       Port Grid         8.2       Port Properties Panel         8.3       Changing Settings on Multiple Ports         8.4       Custom Rate Cap Profiles | <b>43</b> 44 45 46 47 <b>49</b> |
| フ |                                                                                                    | 47                              |

|     | 9.1   | Overview                  | 49 |
|-----|-------|---------------------------|----|
|     | 9.2   | User Interface            | 49 |
|     | 9.3   | Configuration Parameters  | 50 |
| 10  | Proto | col Segment Profile Panel | 51 |
|     | 10.1  | Available Profiles List   | 51 |
|     | 10.2  | Profile Editor            | 52 |
|     | 10.3  | Modifiers                 | 53 |
|     | 10.4  | Value Ranges              | 55 |
|     | 10.5  | PCAP Import               | 56 |
| 11  | Repo  | rt Options Panel          | 57 |
|     | 11.1  | Report Identification     | 57 |
|     | 11.2  | Report Generation Options | 57 |
|     | 11.3  | Report Formats            | 58 |
| 12  | Resul | t Data Panel              | 59 |
| 13  | Confi | guration Errors Panel     | 61 |
| 14  | Troul | bleshooting               | 63 |
|     | 14.1  | Basic Instructions        | 63 |
|     | 14.2  | Additional Details        | 64 |
| 15  | Gloss | ary of Terms              | 67 |
| Inc | lex   |                           | 69 |

### ONE

## **OVERVIEW**

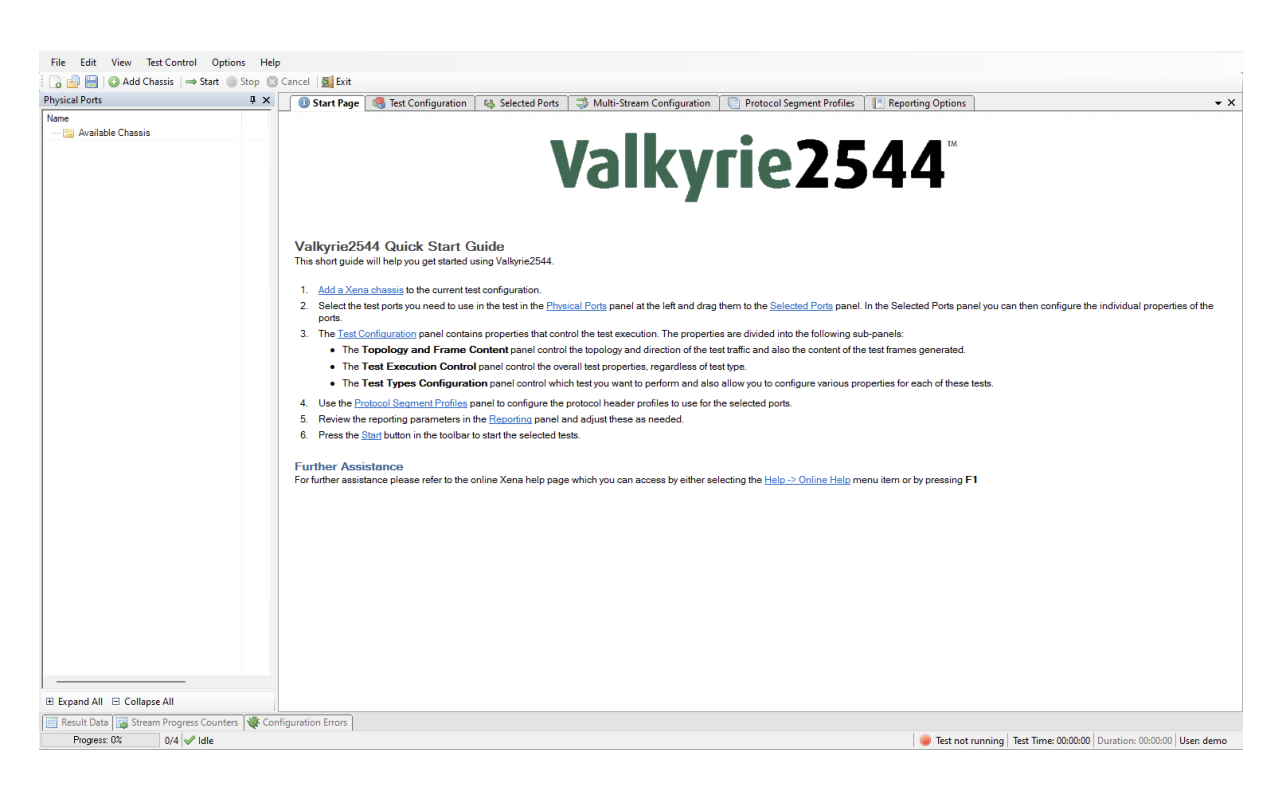

Fig. 1.1: Xena2544 overview

This the user manual for Xena2544. Xena2544 is a Windows application that enables you to perform advanced network tests according to the **RFC 2544** using one or more of the Xena test equipment chassis.

The Xena2544 application features the following capabilities:

- Enables the user to create, edit and execute test configurations using Xena Networks test equipment in accordance with RFC 2544.
- Full support for the 4 test-types specified in RFC 2544.
- Ability to partially enable one or more of the test-types.
- Support for multiple XenaBay and XenaCompact test chassis.
- Support for different network topologies and traffic flow directions.
- Support for both layer 2 and layer 3 testing.

- Support for either IPv4 or IPv6.
- Ability to flexibly define the protocol layers supported by the test (Ethernet, Customer and Service VLANs, IP and UDP).
- Ability to specify different protocol headers for each port.
- Ability to set modifiers on virtually any protocol field in the protocol headers using a Wireshark-like tree view.
- Support for asymmetric port rates and DUT throughput rates. The Throughput test can be configured to either measure the least common throughput rate or measure a per-port rate.
- Test reports can be created in either PDF, XML or CSV format or any combination thereof.
- Extensive configuration options to fine-tune the tests.

### **INSTALLATION**

Xena2544 is a Windows desktop application compatible with Windows 8 and later versions.

It comes pre-installed as an integral component of the standard Xena software release package, which is available for download from this source.

Following the installation, you can locate a shortcut to the application in the *Start*  $\rightarrow$  *Programs*  $\rightarrow$  *Xena Network* menu, and additionally (if you opted for this during the setup process), on your desktop.

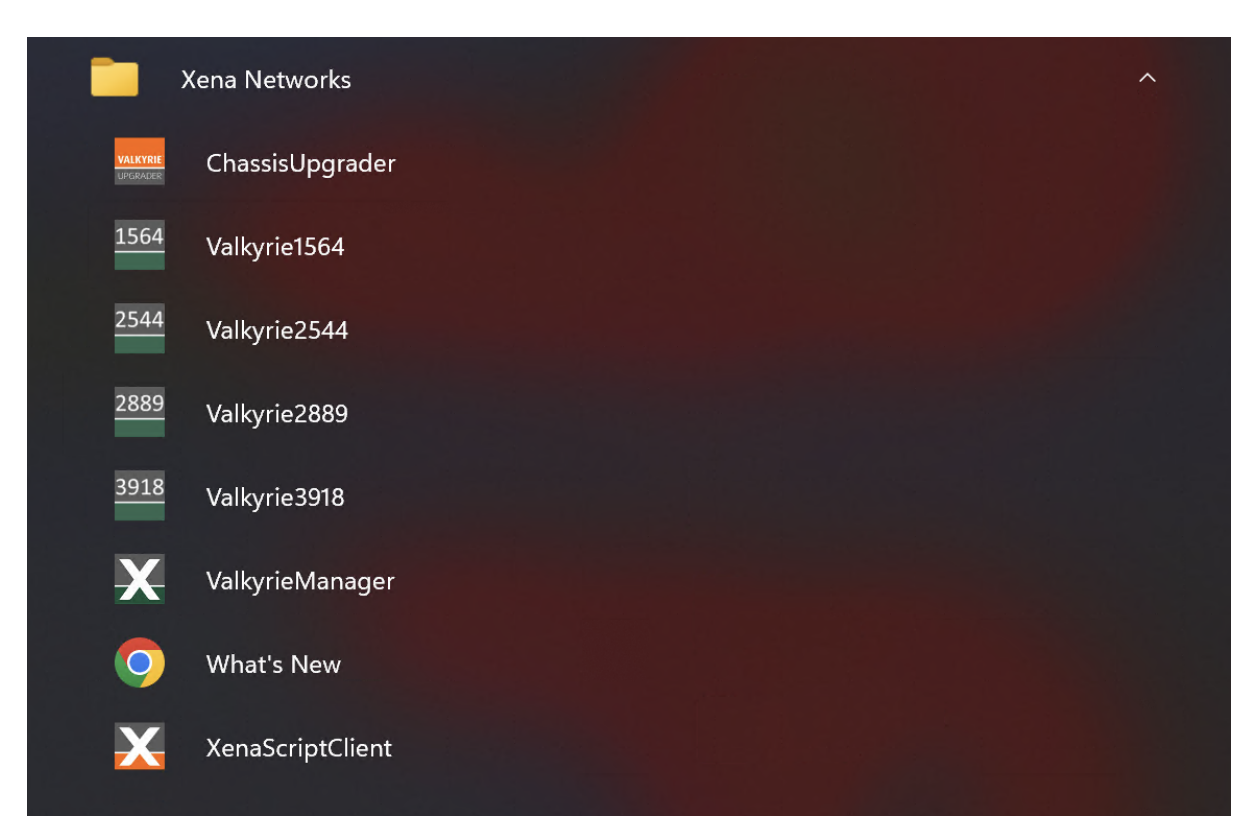

### THREE

### **AVAILABLE TESTS**

This section describes the test available in Xena2544. They closely follow the definition in the **RFC 2544 #section-26**.

## 3.1 Throughput Test

Defined in **RFC 2544 #section-26.1**, the Throughput test is an iterative test that attempts to find the throughput for a Device Under Test (*DUT*). **RFC 1242** defines the throughput as "The maximum rate at which none of the offered frames are dropped by the device".

The test uses a binary search algorithm to locate the throughput rate. One iteration of the test will produce a single test result.

### 3.2 Latency/Jitter Test

Defined in **RFC 2544 #section-26.2**, the Latency/Jitter test is also a rate sweep test that attempts to determine the latency and jitter for a DUT throughout a defined range of input data rates. **RFC 1242** broadly defines latency as the time it takes for a frame to traverse the DUT, but the precise definition depends on the type of forwarding used in the DUT.

Latency is also known as the Frame Transfer Delay (*FTD*). Jitter is not defined in this RFC but is defined as the variation in latency over time. It is also known as the Frame Delay Variance (*FDV*).

The test measures the average, maximum and minimum latency and jitter values at a series of input rates defined by an initial value a, maximum value and a step value. One iteration of the test will produce a test result for each rate in the series.

### 3.3 Frame Loss Test

Defined in **RFC 2544 #section-26.3**, the Frame Loss test is a rate sweep test that attempts to determine the frame loss rate for a DUT throughout a defined range of input data rates. **RFC 1242** defines the loss as the "percentage of frames that should have been forwarded by a network device under steady state (constant) load that were not forwarded due to lack of resources".

The test measures the frame loss at a series of input rates defined by an initial value a, maximum value and a step value. One iteration of the test will produce a test result for each rate in the series.

## 3.4 Back-To-Back Test

Defined in **RFC 2544 #section-26.4**, the Back-to-Back test is a combination of an iterative test and a rate sweep test that characterizes the ability of a DUT to process back-to-back frames at various rates. **RFC 1242** defines back-to-back frames as "fixed length frames presented at a rate such that there is the minimum legal separation for a given medium between frames over a short to medium period of time, starting from an idle state". The test attempts to locate the maximum number of frames that can be sent back-to-back at a given rate without any frame loss. This is also known as the "burst size".

The test uses a binary search algorithm to locate the burst size at a given rate. One iteration of the test will produce a single test result for each input rate used.

### FOUR

### **GETTING STARTED**

This manual contains some examples of basic Xena2544 configurations to get you started using the application.

### 4.1 Step-By-Step Guide

### 4.1.1 Add Chassis

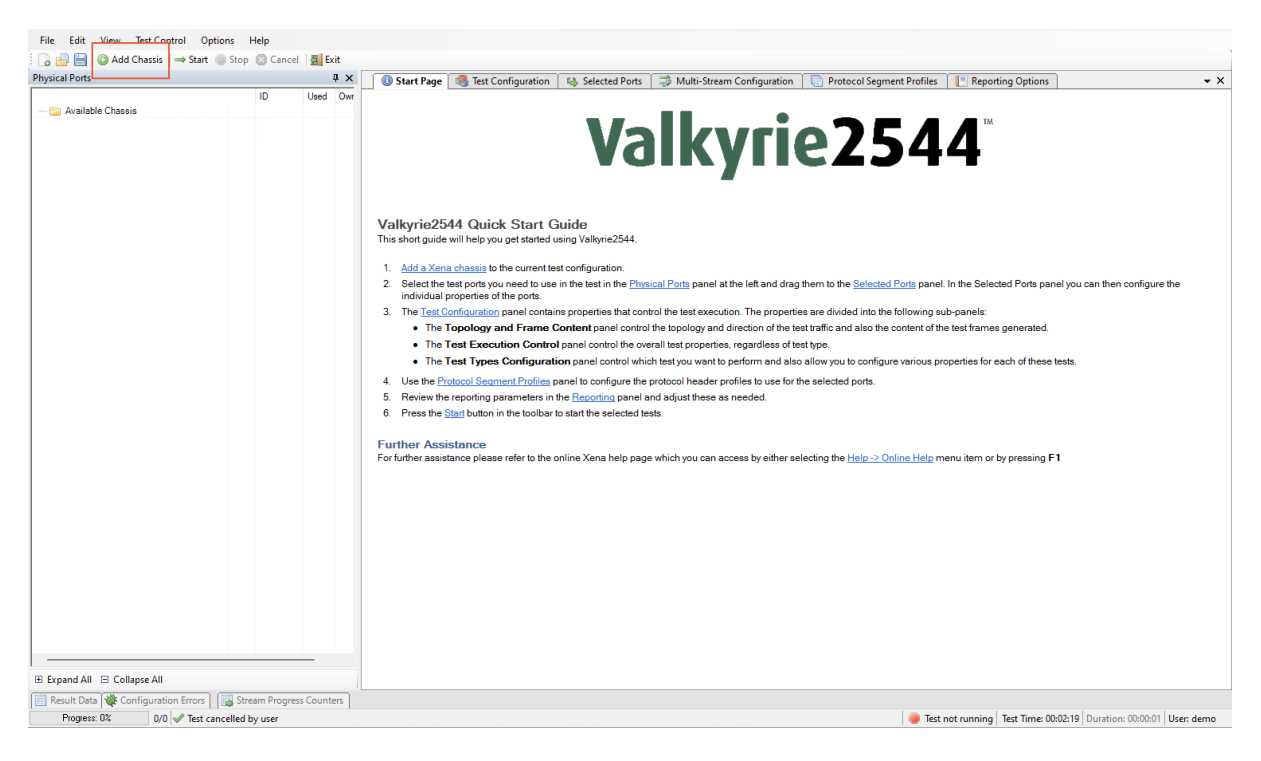

Click the Add Chassis button.

| Add New Xena Chassis |                   | ×                |
|----------------------|-------------------|------------------|
| Chassis IP Address:  | demo.xenanetworks | .com             |
| Chassis Port Number: | 22606             | Reset to Default |
| Chassis Password:    | ••••              |                  |
|                      | ОК                | Cancel           |

Enter the IP of the Management port under *Chassis Address*. Use xena as default *Chassis Password*.

#### 4.1.2 Add/Configure Port/s

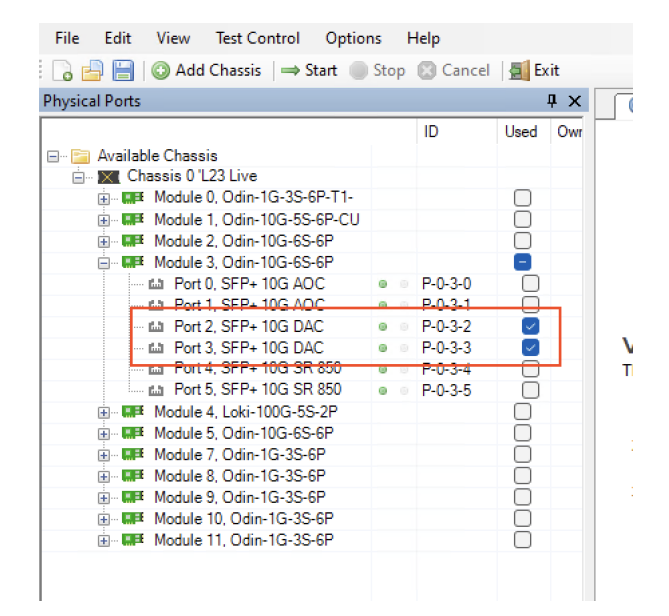

Select the Port(s) you need to use.

| 20VSICALEOUS                                                             |      |            |            | 🕜 Stat Davis 🖉 T. 1.0            | - C                 | h Calanta 12    | and the Mark Street C. C |          | n ) 🕞 Desta est C       | ant Des Class      | antine Ontines |                 |
|--------------------------------------------------------------------------|------|------------|------------|----------------------------------|---------------------|-----------------|--------------------------|----------|-------------------------|--------------------|----------------|-----------------|
|                                                                          | _    | ID         | Used Owr   | Schot ende in the Ph. : 10       | annyuration 4       | - Selected P    | Internet Stream Contri   | guration | m (E) Protocol Segm     | enceromes 👔 Kep    | orting Options | • /             |
| 🖃 🧊 Available Chassis                                                    |      |            |            | Select ports in the Physical Po  | ts panel and drag t | nem nere to inc | iude them in the test.   |          | -                       |                    | -              |                 |
| - K Chassis 0 'L23 Live                                                  |      |            |            | Port Name                        | A Port Speed        | Lat Off         | IP Address               | Prefix   | Gateway Address         | Protocol Segment   | Profile        |                 |
| Module 0, Odin-1G-3S-6P-T1-                                              |      |            |            | ## P-0-3-2 (SFP+ 10G DAC)        | <fixed></fixed>     | 0               | 0.0.0.0                  | 24       | 0.0.0.0                 | 1: Ethernet        | V              |                 |
| Module 1, Odin-10G-5S-6P-CU                                              |      |            | Ō          | ## P-0-3-3 (SFP+ 10G DAC)        | <fixed></fixed>     | 0               | 0.0.0.0                  | 24       | 0.0.0.0                 | 1: Ethernet        |                |                 |
| Image: Module 2, Odin-10G-6S-6P                                          |      |            |            |                                  |                     |                 | 1                        |          |                         |                    |                |                 |
| Module 3, Odin-10G-6S-6P                                                 |      |            | 8          |                                  |                     |                 |                          |          |                         |                    |                |                 |
| - fair Port 0, SFP+ 10G AOC                                              | 0.0  | P-0-3-0    |            |                                  |                     |                 |                          |          |                         |                    |                |                 |
| fai Port 1, SFP+ 10G AOC                                                 | 0.0  | P-0-3-1    |            |                                  |                     |                 |                          |          |                         |                    |                |                 |
| - fair Port 2, SFP+ 10G DAC                                              | 0.0  | P-0-3-2    | $\sim$     |                                  |                     |                 |                          |          |                         |                    |                |                 |
| - fair Port 3, SFP+ 10G DAC                                              | 0 0  | P-0-3-3    | <u>~</u>   |                                  |                     |                 |                          |          |                         |                    |                |                 |
| £2 Port 4, SFP+ 10G SR 850                                               | 0.0  | P-0-3-4    |            |                                  |                     |                 |                          |          |                         |                    |                |                 |
| Ea Port 5, SFP+ 10G SR 850                                               | 0.0  | P-0-3-5    |            |                                  |                     |                 |                          |          |                         |                    |                |                 |
| Module 4, Loki-100G-5S-2P                                                |      |            |            |                                  |                     |                 |                          |          |                         |                    |                |                 |
| Module 5, Odin-10G-6S-6P                                                 |      |            |            |                                  |                     |                 |                          |          |                         |                    |                |                 |
| Module 7, Odin-1G-3S-6P                                                  |      |            |            |                                  |                     |                 |                          |          |                         |                    |                |                 |
| Module 8, Odin-1G-3S-6P                                                  |      |            | U U        |                                  |                     |                 |                          |          |                         |                    |                |                 |
| Internet Module 9, Odin-1G-3S-6P                                         |      |            | U          |                                  |                     |                 |                          |          |                         |                    |                |                 |
| Module 10, Odin-1G-3S-6P                                                 |      |            |            |                                  |                     |                 |                          |          |                         |                    |                |                 |
|                                                                          |      |            | U          |                                  |                     |                 |                          |          |                         |                    |                |                 |
|                                                                          |      |            |            |                                  |                     |                 |                          |          |                         |                    |                |                 |
|                                                                          |      |            |            | Select All Ports Deselect        | All Ports   😂 Re    | emove Port(s)   |                          |          |                         |                    |                | Selected Ports: |
|                                                                          |      |            |            | Main Port Properties Address Pro | perties             |                 |                          |          |                         |                    |                |                 |
|                                                                          |      |            |            | Physical Port Properties         | 2                   | Port Rate Cap   |                          | 3 Pe     | eer Negotiation         | 4                  |                |                 |
|                                                                          |      |            |            | Inter-Frame Gap:                 | 20 🜩                | Rate Cap Typ    | e: Physical Port Rate    | <u> </u> | nable Auto Negotiation: |                    |                |                 |
|                                                                          |      |            |            | Speed Reduction:                 | 0 🜩 ppm             | Rate Cap Val    | e: 1000.00 🗘 Mbit/s 🕓    | - M      | ADI/MDIX Mode:          | uto 🗸              |                |                 |
|                                                                          |      |            |            | Enable PAUSE Mode:               |                     |                 |                          | BF       | IRR Mode: S             | ilave $\checkmark$ |                |                 |
|                                                                          |      |            |            |                                  |                     |                 |                          | 11 -     |                         |                    |                |                 |
|                                                                          |      |            | _          | FEC Mode: Off                    | $\sim$              |                 |                          | En       | nable ANLT:             |                    |                |                 |
| 3 Fxnand All 🖂 Collance All                                              |      |            | _          | FEC Mode: Off Latency Offset:    | 0 ns                |                 |                          | En       | nable ANLT:             |                    |                |                 |
| 8 Expand All 🖂 Collapse All                                              | 71   |            | _          | FEC Mode: Off Latency Offset:    | 0 ns                |                 |                          | Er       | inable ANLT:            | ,                  |                |                 |
| -<br>3 Expand All ⊟ Collapse All<br>Result Data (♥ Configuration Errors) | Stre | am Progres | s Counters | FEC Mode: Off Latency Offset:    | 0 ns                |                 |                          | F        | inable ANLT:            |                    |                |                 |

- 1. Set port addresses
- 2. Configure Physical Port Properties
- 3. Choose rate cap

4. Configure peer negotiation (depending on the module you use, some properties are not applicable.)

#### See also:

Check Selected Ports Panel for details.

### 4.1.3 Protocol Segment Profiles

| File Edit View Test Control Options Help                                                                                     |                                     |                  |                  |               |                                                                                                    |                               |
|----------------------------------------------------------------------------------------------------|-------------------------------------|------------------|------------------|---------------|----------------------------------------------------------------------------------------------------|-------------------------------|
| 🕞 📄 🔚 🔘 Add Chassis 🛛 👄 Start 🕘 Stop 🔞 Cancel 🛛 🚮 Exit                                                                       |                                     |                  |                  |               |                                                                                                    |                               |
| Physical Ports 📮 🗙                                                                                                    | 🕕 Start Page 🛛 🧠 Test Configuration | 🚯 Selected Ports | 🤣 Multi-Stream C | Configuration | Protocol Segment Profiles 📳 Reporting Options                                                                                                    | • ×                           |
| ID Used Owr                                                                                                    | Defined Segment Header Profiles     |                  |                  |               |                                                                                                    |                               |
| Add Protocol Segments                                                                                                    | Segment Header Summary              | Use Cour         | t Modifiers      | Value Ranges  |                                                                                                    |                               |
| <ul> <li>Add one or more standard segments:</li> </ul>                                                                       | 5: Ethernet / IPv4 / UDP (S:0/D:0)  | 0                | 0                | 0             |                                                                                                    |                               |
| ARP - Address Resolution Protocol (28 bytes)                                                                                 | 6: Ethemet / IPv6<br>7: Ethemet     | 0                | 0                | 0 '           | 2                                                                                                    | I                             |
| Ethernet - Ethernet II (14 bytes)                                                                                            | 7. 2010/103                         |                  |                  | , ,           | <u> </u>                                                                                                    |                               |
| FCoEHead - Fiber Channel over Ethemet (head) (14 bytes)                                                                      | Add Profile 1 Remove Profile        |                  |                  |               |                                                                                                    | Restore Default Profiles      |
| FCoETail - Fiber Channel over Ethemet (tail) (4 bytes)                                                                       | Segment/Field Name                  | M V Raw Value    |                  | Named Val     | une l                                                                                                    | Segments                      |
| GRECheck - Generic Routing Encapsulation (no checksum) (4 bytes<br>GRECheck - Generic Routing Encapsulation (checksum) (8 b. | ⊞ Ethernet - Ethernet II (14 bytes) |                  |                  |               |                                                                                                    | Add 3                         |
| GTPv1 - GPRS Tunneling Protocol v1 (12 bytes)                                                                                |                                     |                  |                  |               |                                                                                                    | Remove                        |
| ICMPv4 - Internet Control Message Protocol v4 (s bytes)                                                                      |                                     |                  |                  |               |                                                                                                    | Segment Order                 |
| IGMPV1 - Internet Group Mgmt Protocol v1 (8 bytes)                                                                           |                                     |                  |                  |               |                                                                                                    | A Move Up                     |
| IGMP V2 - Internet Group Mgmt Protocol V2 (o bytes)                                                                          |                                     |                  |                  |               |                                                                                                    | Move Down                     |
| Add raw segment: 4                                                                                                    |                                     |                  |                  |               |                                                                                                    | HW Modifiers                  |
| Segment Length: 0 bytes                                                                                                    |                                     |                  |                  |               |                                                                                                    | 國 Add                         |
|                                                                                                    |                                     |                  |                  |               |                                                                                                    | Edt                           |
| OK Cancel                                                                                                    |                                     |                  |                  |               |                                                                                                    | IM. Remove                    |
|                                                                                                    |                                     |                  |                  |               |                                                                                                    | Value Bannes                  |
|                                                                                                    |                                     |                  |                  |               |                                                                                                    | M Add                         |
|                                                                                                    |                                     |                  |                  |               |                                                                                                    | File                          |
|                                                                                                    |                                     |                  |                  |               |                                                                                                    | in Denner                     |
|                                                                                                    |                                     |                  |                  |               |                                                                                                    | De Hemove                     |
|                                                                                                    | 00000000 00 00 00 00 00 00 00 0     | 0 00 00 00 00 00 | 81 00 00 00      |               |                                                                                                    | PCAP Import                   |
|                                                                                                    | 0000010 11 11                       |                  |                  | <u> </u>      |                                                                                                    |                               |
|                                                                                                    |                                     |                  |                  |               |                                                                                                    |                               |
|                                                                                                    |                                     |                  |                  |               |                                                                                                    |                               |
|                                                                                                    |                                     |                  |                  |               |                                                                                                    |                               |
|                                                                                                    |                                     |                  |                  |               |                                                                                                    |                               |
|                                                                                                    |                                     |                  |                  |               |                                                                                                    |                               |
|                                                                                                    |                                     |                  |                  |               |                                                                                                    |                               |
| Expand All Collapse All                                                                                                    |                                     |                  |                  |               |                                                                                                    |                               |
| Result Data 🕸 Configuration Errors 🛛 🔂 Stream Progress Counters                                                              |                                     |                  |                  |               |                                                                                                    | le a secolar i                |
| Progress: U% 0/0 V Ready                                                                                                    |                                     |                  |                  |               | With the second second seco | Duration: 00:00:01 User: demo |

- 1. Add new profile.
- 2. Select the new profile.
- 3. Add additional headers.
- 4. Choose Segment.

#### See also:

Check Protocol Segment Profile Panel for details.

### 4.1.4 Test Configuration

- 1. Choose topology and traffic direction
- 2. Set frame size
- 3. Configure test payload
- 1. Configure flow creation
- 2. Configure port scheduling

| Start Page                                                 | Test Configuration                                         | 🐴 Selected Ports                                                                 | i 🤿 Multi-Stream Configuration                                                     | 📋 Protocol Segment Profiles | 📃 📃 Reporting Options |
|------------------------------------------------------------|------------------------------------------------------------|----------------------------------------------------------------------------------|------------------------------------------------------------------------------------|-----------------------------|-----------------------|
| opology and Frame (                                        | Content Test Execution Co                                  | ontrol Test Types Config                                                         | guration                                                                           |                             |                       |
| Overall Test Topolo<br>Topology<br>Pairs<br>Blocks<br>Mesh | Direction<br>East -> West<br>West -> East<br>Bidirectional | Frame Sizes<br>Fixed Sizes Per Tri<br>IETF Default<br>Custom Sizes<br>Size Banne | al<br>64,128,256,512,1024,1280,1518<br>128,512,1024<br>Start size: 100 	 End size: |                             | 2                     |
| Ļ                                                          | $\rightarrow$                                              | Varying Sizes Per                                                                | Trial<br>Min. size: 64 🗘 Max. size:<br>Configure                                   | 1500 \$                     | -                     |
|                                                            | -                                                          | -Frame Test Payload<br>Use Micro-TPLD if n                                       | needed: Payload Type: Incr<br>Pattern: 00<br>0 0                                   | ementing                    | 3                     |

| Flow Creation       1         Image: Stream-based       TID Alloc. Scope:         Configuration Scope       Image: Stream-based         Modifier-based       MAC Base Address:         Image: Output of the stream based       Image: Stream based | MAC Learning Options<br>MAC Learning Mode: Every Trial<br>Learning Frame Count:<br>Toggle Port Sync:<br>Sync Off Period:<br>1 ÷ seconds                                                                                                    | Flow-Based Learning Options     5       Use Row-Based Learning Preamble:     1       Learning Frame Count:     1       Delay After Preamble:     500 |
|----------------------------------------------------------------------------------------------------|----------------------------------------------------------------------------------------------------|----------------------------------------------------------------------------------------------------|
| Port Scheduling 2<br>Speed Reduct. Sweep:2<br>Use Port Sync. Start:<br>Port Stagger Steps:0<br>Resulting Delta:N/A microsecs                                                                                                    | Delay After Sync On:       1 🔹 seconds         ARP/NDP Learning Options       4         Learning Rate:       1.00 🖨 percent         Learning Duration:       5 🖨 seconds         Enable Refresh:       2         Refresh Period:       4.00 🖨 seconds         GW MAC as DMAC:       2 | Reset and Error Handling 6<br>Stop on LOS:<br>Delay After Reset: 5 seconds<br>Port Reset:                                                            |

- 3. Configure MAC Learning Options
- 4. Configure ARP/NDP Learning Options
- 5. Configure Flow-based Learning Options
- 6. Configure Reset and Error Handling

| 🕕 🕚 Start Page 🛛 🧠 Test Configurat                                                                                                    | tion 🛛 🤹 Selected Ports                                                | 🧊 🤿 Multi-Stream Configuration | 📄 Protocol Segment Profile                                  | s 🛛 📃 Reporting Options |
|----------------------------------------------------------------------------------------------------|------------------------------------------------------------------------|--------------------------------|-------------------------------------------------------------|-------------------------|
| Topology and Frame Content Test Executi                                                                                                  | ion Control Test Types Conf                                            | iguration                      |                                                             |                         |
| Available Tests     Available Tests     Throughput Test     Q Latency and Jitter Test     G Frame Loss Rate Test     G Back-to-Back Test | Throughput Test Optio<br>Common Options<br>Duration Type:<br>Duration: | Time ~<br>Time Seconds ~       | Pass Criteria<br>Use Pass Threshold:<br>Pass Threshold: 0.0 | 00 - percent            |
|                                                                                                    | Iterations:                                                            | 1 🔹                            | Acceptable Loss: 0.00                                       | 00 - percent            |
|                                                                                                    | Rate Iteration Options                                                 |                                | Test Data                                                   |                         |
|                                                                                                    | Initial Rate:                                                          | 100.000 🜩 percent              | Collect Latency/Jitter:                                     |                         |
|                                                                                                    | Minimum Rate:                                                          | 0.100 percent                  |                                                             |                         |
|                                                                                                    | Maximum Rate:                                                          | 100.000 🜩 percent              |                                                             |                         |
|                                                                                                    | Resolution Rate:                                                       | 0.500 🜩 percent                |                                                             |                         |
|                                                                                                    | Rate Result Scope:                                                     | Common Result $\sim$           |                                                             |                         |
|                                                                                                    | Enable Fast Search:                                                    |                                |                                                             |                         |
|                                                                                                    |                                                                        |                                |                                                             |                         |

Configure throughput test properties.

| 🕕 Start Page 🛛 🥵 Test Configurat                                                                                                    | tion 🛛 🧠 Selected Ports                                                                                                    | 🧊 🦈 Multi-Stream Configuration                                                                  | ı 🛛 💼 Protocol Segmer                                     | nt Profiles 🛛 📑 Reportin | g Options |
|----------------------------------------------------------------------------------------------------|----------------------------------------------------------------------------------------------------|-------------------------------------------------------------------------------------------------|-----------------------------------------------------------|--------------------------|-----------|
| Topology and Frame Content Test Execut                                                                                                    | ion Control Test Types Cont                                                                                                    | figuration                                                                                      |                                                           |                          |           |
| Topology and Frame Content       Test Execut         Image: Available Tests       Image: Content Test         Image: Content Test       Image: Content Test         Image: Content Test       Image: Content Test< | ion Control Test Types Conf<br>Latency and Jitter Test<br>Common Options<br>Duration Type:<br>Duration:<br>Iterations:<br>Rate Sweep Options<br>Start Rate:<br>End Rate:<br>Step Rate: | figuration t Options Time ✓ II  Seconds ✓ II 50.00 percent 100.00 percent 50.00 percent percent | Misc. Options<br>Latency Mode:<br>Relative to Throughput: | Last-To-Last v           |           |
|                                                                                                    | End Rate:<br>Step Rate:                                                                                                    | 100.00  percent 50.00  percent                                                                  |                                                           |                          |           |

Configure latency test properties.

Configure frame loss test properties.

Configure back-to-back test properties.

#### See also:

Check Test Configuration Panel for details.

| 🕕 Start Page 🛛 🦓 Test Configura                                                                                | tion 🛛 🧠 Selected Port                                                                   | s 🗍 🤿 Multi-Stream Configuration                                                          | n 📋 Protocol Segment Profiles                                                               | Reporting Options |
|----------------------------------------------------------------------------------------------------|------------------------------------------------------------------------------------------|-------------------------------------------------------------------------------------------|---------------------------------------------------------------------------------------------|-------------------|
| Topology and Frame Content Test Execut                                                                         | tion Control Test Types Co                                                               | onfiguration                                                                              |                                                                                             |                   |
| Available Tests     Throughput Test     Latency and Jitter Test     Frame Loss Rate Test     Back-to-Back Test | Frame Loss Rate Tes<br>Common Options<br>Duration Type:<br>Time Duration:<br>Iterations: | t Options<br>Time ∨<br>II ♥ Seconds ∨<br>1 ♥                                              | Pass Criteria<br>Use Pass/Fail Criteria:<br>Acceptable Loss: 0.0000<br>Use Preemptive Stop: | Percent V         |
|                                                                                                    | Rate Sweep Options<br>Start Rate:<br>End Rate:<br>Step Rate:                             | 50.00          percent           100.00          percent           50.00          percent | Convergence<br>Gap Monitor Enable<br>Gap Monitor Start:<br>Gap Monitor Stop:<br>0           | µs<br>packets     |

| 🕕 Start Page 🛛 🧠 Test Configura        | tion 🛛 🐁 Selected Ports     | 🗐 🧊 Multi-Stream Configura | ation 🛛 📄 Protocol Segment Profiles | Reporting Options |
|----------------------------------------|-----------------------------|----------------------------|-------------------------------------|-------------------|
| Topology and Frame Content Test Execut | tion Control Test Types Cor | nfiguration                |                                     |                   |
| Available Tests                        | Back-to-Back Test Op        | otions                     |                                     |                   |
| Latency and Jitter Test                | Common Options              |                            |                                     |                   |
| Frame Loss Rate Test                   | Duration Type:              | Time 🗸                     |                                     |                   |
| Back-to-Back Test                      | Initial Duration:           | 1.00 🖨 Seconds             | ~                                   |                   |
|                                        | Iterations:                 | 1 🚔                        |                                     |                   |
|                                        | Rate Sweep Options          |                            |                                     |                   |
|                                        | Start Rate:                 | 50.00 🜩 percent            |                                     |                   |
|                                        | End Rate:                   | 100.00 🌩 percent           |                                     |                   |
|                                        | Step Rate:                  | 50.00 🜩 percent            |                                     |                   |
|                                        | Burst Resolution:           | 100 frames                 |                                     |                   |
|                                        |                             |                            |                                     |                   |
|                                        |                             |                            |                                     |                   |

### 4.1.5 Multi-Stream configuration

| 🕕 Start Page        | 🛛 🥵 Test ( | Configuration 🗍 🕯 | Selected Ports    | 📑 🤿 Multi-S | tream Configuration | n 📑 Protocol Seg | gment Profiles | 📳 Reporting Options |
|---------------------|------------|-------------------|-------------------|-------------|---------------------|------------------|----------------|---------------------|
| Configuration       |            |                   |                   |             |                     |                  |                |                     |
| Enable Multi-Stream | ns: 🔽      | A A               | ddress Offset:    | 2 🌲         | MAC Address Prefi   | x: 04 F4 BC      |                |                     |
| Stream Count Per I  | Port-Pair: | 2 🌲 🗛             | ddress Increment: | 1 🌲         |                     |                  |                |                     |
| Stream Endpoint     | Connectio  | ns Total Stream   | ns: 4             |             |                     |                  |                |                     |
| Parent Port 1 🗠     | Offset 1   | Address 1         | Parent Port 2     | Offset 2    | Address 2           | Direction        |                |                     |
| P-0-3-2             | 2          | 04:F4:BC:00:00:02 | P-0-3-3           | 3           | 04:F4:BC:00:00:03   | Bidirectional    |                |                     |
| P-0-3-2             | 4          | 04:F4:BC:00:00:04 | P-0-3-3           | 5           | 04:F4:BC:00:00:05   | Bidirectional    |                |                     |

Configure multi-stream, if needed.

#### See also:

Check Multi-Stream Configuration for details.

### 4.1.6 Reporting

| 🕕 Start Page 🛛 🧠 Test Configurati            | on 🛛 🧠 Selected Ports | 📑 🤿 Multi-Stream Configuration | 📄 Protocol Segment Profiles | Reporting Options |
|----------------------------------------------|-----------------------|--------------------------------|-----------------------------|-------------------|
| Report Identification                        |                       |                                |                             |                   |
| Customer Name: Xena Networks                 |                       |                                |                             |                   |
| Customer Service ID:                         |                       |                                |                             |                   |
| Customer Access ID:                          |                       |                                |                             |                   |
|                                              |                       |                                |                             |                   |
|                                              |                       |                                | -                           |                   |
| Comments:                                    |                       |                                |                             |                   |
|                                              |                       |                                |                             |                   |
|                                              |                       |                                | •                           |                   |
| Report Generation Options                    |                       | Report Formats                 |                             |                   |
| Report Naming                                |                       | Generate PDF R                 | eport                       |                   |
| Report Filename Prefix:                      | valkyrie2544-Report   | Generate XML R                 | leport                      |                   |
| Append Timestamp to Filename:                | $\sim$                | Generate CSV R                 | eport                       |                   |
| Report Content                               |                       |                                | diate Results               |                   |
| Packets/Frames Terminology:                  | Frames $\lor$         | Add Timestamp F                | For Each Line               |                   |
| Include Module Information in Report:        |                       | Use Report Nam                 | e Prefix                    |                   |
| Include Detailed Port Information in Report: | $\sim$                |                                |                             |                   |
| Include Stream Information in Report:        |                       |                                |                             |                   |
| Include Charts in Report:                    |                       |                                |                             |                   |
| Throughput Unit for Charts:                  | Frames/s ~            |                                |                             |                   |
| Show DONE when no PASS/FAIL criteria:        |                       |                                |                             |                   |
|                                              |                       |                                |                             |                   |

Select the report format you want to generate.

#### See also:

Check Report Options Panel for details.

#### 4.1.7 Save and Start

Start the test. Xena2544 will automatically reserver the ports and ask you to save the test configuration.

## 4.2 Layer-2 Tests

This section describes various layer-2 (Ethernet with optional VLAN) tests.

#### 4.2.1 Ethernet Point-to-Point Test

This example will describe how a simple pair-based unidirectional test using plain Ethernet transport with two test ports is created and executed.

Start the Xena2544 application. Select the  $File \rightarrow New$  menu option to ensure that you start with a new configuration.

Push the *Add Chassis* button in the toolbar and enter the IP address and password of the Xena tester you want to use. Keep the default value of 22606 for the port number unless you know that your tester is configured with a different port number. Press *OK*.

| Add New Xena Chassis |                     | ×                |
|----------------------|---------------------|------------------|
| Chassis IP Address:  | demo.xenanetworks.c | om               |
| Chassis Port Number: | 22606               | Reset to Default |
| Chassis Password:    | ••••                | '                |
|                      | ОК                  | Cancel           |

Fig. 4.1: Add chassis

The Xena2544 will now connect to the chassis and read all module and port information. You should now see all available test modules and ports on the chassis in the *Physical Ports* panel to the left.

Change to the *Test Configuration* tab. In the *Topology and Frame Content* subtab set the *Topology* property to *Pairs* and the *Direction* property to *East -> West*. Leave all other properties in this subtab and the other two subtabs at their default values.

Change to the *Selected Ports* tab. Locate two ports in the *Physical Ports* panel which you want to use in the test and drag them to the *Selected Ports* tab. Note that these two ports should be able to communicate with each other using plain Ethernet transport. Either they should be connected to the same layer-2 switch or they could be connected together using a cable.

Set the *Port Group* property for the first port to *East*. Set the same property for the other port to *West*.

Press the red *Select Peer* selector in the *Port Peer* column for the first port. Select the other port in the resulting drop-down box, as shown in the figure below. The equivalent selector for the other port will change automatically.

| File Edit View Test Control Options H                                                                                | Help                                                                 | ST DUA                          |                                                     |                                                                                              |                                                                                                    |                                                                                                    |                                                                                                    |                                                                                                    |                                                                                                    |                                        |
|----------------------------------------------------------------------------------------------------|----------------------------------------------------------------------|---------------------------------|-----------------------------------------------------|----------------------------------------------------------------------------------------------|----------------------------------------------------------------------------------------------------|----------------------------------------------------------------------------------------------------|----------------------------------------------------------------------------------------------------|----------------------------------------------------------------------------------------------------|----------------------------------------------------------------------------------------------------|----------------------------------------|
| Physical Ports                                                                                                    | Cancer                                                               | 20 EXI                          | ųχ                                                  | Start Page                                                                                   | Test Configuration                                                                                                  | 63. Selected Ports                                                                                                    | The Multi-Stream Configuration                                                                                                    | Protocol Segment Profiles                                                                                                    | Reporting Options                                                                                                    | - X                                    |
| Physical Ports   Physical Ports   Charles 0122 Lines   Charles 0122 Lines   Charles 0122 Lines    Charles 0122 Lines | ID<br>P-0-3-0<br>P-0-3-1<br>P-0-3-2<br>P-0-3-4<br>P-0-3-4<br>P-0-3-5 |                                 | 4 ×<br>Owner                                        | Start Page Topology and Frame - Overall Test Topology     Pairs     Bocks     Mesh      WEST | Content Test Configuration<br>Content Test Execution Co<br>logy<br>Unection<br>East - West<br>Bidirectional<br>EAST | Selected Ports     Selected Ports     Frane Sizes     Frane Sizes     Sizes Per 16     Unitry Default     Unitry Sizes     Size Range     Varying Sizes Per 1     Incrementing     Butlefly Sizes     Random Sizes     Mixed Sizes     Frame Test Payload     Use Micro-TPLD # 6 | Image: Stream Configuration         Image: Stream Configuration           4         64.128.256.512.1024.1280.1518           512         Strat size:           Stat size:         100.9           End size:         64.3           Min, size:         64.3           Max, size:         64.3           Min, size:         64.3           Max, size:         64.3           Pattern:         00.0           0.0         0 | Protocol Segment Profiles           1500 €         Step size:           1500 €         Step size:           1500 €         Step size:           1500 €         Step size:           100 €         Step size: | P Reporting Options                                                                                                    | - ×                                    |
| Expand All     Collapse All                                                                                          |                                                                      |                                 | _                                                   |                                                                                              |                                                                                                    |                                                                                                    |                                                                                                    |                                                                                                    |                                                                                                    |                                        |
| Result Data                                                                                                    |                                                                      |                                 |                                                     |                                                                                              |                                                                                                    |                                                                                                    |                                                                                                    | 4 × Stream Progress Counter                                                                                                    | s                                                                                                    | 4 ×                                    |
| Throughput Test  Trans Size Result State Iter # Tr Off Rate Tr Off Rate Table PASS 1 100 % 2,349,6                   | Frame Loss F<br>es) Tx Rate<br>(Bit/s<br>524 10 0                    | Rate Tes<br>To<br>(L1) T:<br>;) | t Sack+<br>tals<br>× Rate (L2)<br>(Bit/s)<br>9.62 G | to-Back Test<br>Tx Rate (Fx<br>(Fps) (Frames)<br>2.349,624 2.349,624                         | Loss Loss Rate BEF<br>(Frames) (Percent) (est<br>0 0% 0                                                             | R FCS Errors Tx<br>(Frames) (Frame<br>0 2,349,6                                                                                                    | Port: P-0-3-2<br>s) Tx Rate (L1) Tx Rate (L2) Tx R<br>(Bitis) (Bitis)<br>24 10 G 9.62 G 2.349                                                                                                    | V         Throughput Test         Vert Pair         Str. II           Port Pair         Str. II         Pr.0-3.2 -> P-0-3.3         -           624         Str. II         Str. II         Str. II          | Latency and Jitter Test              ✓ Frame Loss              Д               Д                 Д               Д               Д               Д             Д | i Rate Test ✓ • •<br>Loss<br>mes)<br>0 |
| Progress: 100% 0/0 V Test completed s                                                                                | successfully                                                         |                                 |                                                     |                                                                                              |                                                                                                    |                                                                                                    |                                                                                                    | 🥥 Test not runn                                                                                                    | ning   Test Time: 00:01:54   Duration: 00                                                                                                    | :00:03 User: demo                      |

Fig. 4.2: East-to-west topology

| nysical Ports                                                                                                    |                                |                                             | ф,                                                         | 🚺 🕕 Start                                                                                                    | Page 0                                                                                                    | Test Configuration                                                                                                    | Selected Ports                                                                                                    | i 🗇 Multi-Strea                                                                       | am Configur                                 | ation 📋 🛅 P                                                                                                    | Protocol Segment Pro                                                                                          | files [                             | Reporting Options                                                                                                    |                                                                                                    | • ×          |
|----------------------------------------------------------------------------------------------------|--------------------------------|---------------------------------------------|------------------------------------------------------------|----------------------------------------------------------------------------------------------------|----------------------------------------------------------------------------------------------------|----------------------------------------------------------------------------------------------------|----------------------------------------------------------------------------------------------------|---------------------------------------------------------------------------------------|---------------------------------------------|----------------------------------------------------------------------------------------------------|----------------------------------------------------------------------------------------------------|-------------------------------------|----------------------------------------------------------------------------------------------------|----------------------------------------------------------------------------------------------------|--------------|
|                                                                                                    | ID                             | Use                                         | Owner                                                      | Select p                                                                                                    | orts in the F                                                                                                    | Physical Ports panel and d                                                                                                    | an them here to include t                                                                                                    | hem in the test                                                                       | _                                           |                                                                                                    |                                                                                                    |                                     |                                                                                                    |                                                                                                    |              |
| 🗄 🚰 Available Chassis                                                                                                    |                                |                                             |                                                            | Port Name                                                                                                    |                                                                                                    | A Port Gr                                                                                                    | Port Poor                                                                                                    | Port Speed                                                                            | 1 -+ 0#                                     | IR Address                                                                                                    | Profi                                                                                                    | v Gate                              | waw Addresse                                                                                                    | Protocol Segment D                                                                                                    | ofile        |
| 😑 - 🐹 Chassis 0 'L23 Live                                                                                                    |                                |                                             |                                                            | Fort Name                                                                                                    |                                                                                                    | ~ Port di                                                                                                    | Jup Foltreel                                                                                                    | For opeed                                                                             | LaLUII.                                     | IF Address                                                                                                    | Field.                                                                                                    | x Gales                             | way Address                                                                                                    | Protocol Segment Pr                                                                                                    | ome          |
| Module 0, Odin-1G-3S-6P-T1-                                                                                                    |                                |                                             |                                                            | 6a P-0-3-2 (                                                                                                    | SEP+ 10G                                                                                                    | DAC) East                                                                                                    | V P-0-3-3                                                                                                    | <tixed></tixed>                                                                       | 0                                           | 0.0.0.0                                                                                                    | 24                                                                                                    | 0.0.0.                              | 0                                                                                                    | 1: Ethernet                                                                                                    | $\sim$       |
| Module 1, Odin-10G-5S-6P-CU                                                                                                    |                                |                                             |                                                            | 63 P-0-3-3 (                                                                                                    | SFP+ 10G                                                                                                    | DAC) West                                                                                                    | P-0-3-2                                                                                                    | sixed>                                                                                | 0                                           | 0.0.0.0                                                                                                    | 24                                                                                                    | 0.0.0.                              | 0                                                                                                    | 1: Ethernet                                                                                                    | $\sim$       |
| III Module 2, Odin-10G-6S-6P                                                                                                    |                                |                                             |                                                            |                                                                                                    |                                                                                                    |                                                                                                    |                                                                                                    |                                                                                       |                                             |                                                                                                    |                                                                                                    |                                     |                                                                                                    |                                                                                                    |              |
| Module 3, Odin-10G-6S-6P                                                                                                    | _                              | 8                                           |                                                            |                                                                                                    |                                                                                                    |                                                                                                    |                                                                                                    |                                                                                       |                                             |                                                                                                    |                                                                                                    |                                     |                                                                                                    |                                                                                                    |              |
| t∆i Port 0, SFP+ 10G AOC ●                                                                                                    | <ul> <li>P-0-3</li> </ul>      | -0                                          | ]                                                          |                                                                                                    |                                                                                                    |                                                                                                    |                                                                                                    |                                                                                       |                                             |                                                                                                    |                                                                                                    |                                     |                                                                                                    |                                                                                                    |              |
| Port 1, SFP+ 10G AOC                                                                                                    | P-0-3                          | -1                                          | J                                                          |                                                                                                    |                                                                                                    |                                                                                                    |                                                                                                    |                                                                                       |                                             |                                                                                                    |                                                                                                    |                                     |                                                                                                    |                                                                                                    |              |
| Port 2, SFP+ 10G DAC                                                                                                    | P-0-3                          | -2                                          | demo                                                       |                                                                                                    |                                                                                                    |                                                                                                    |                                                                                                    |                                                                                       |                                             |                                                                                                    |                                                                                                    |                                     |                                                                                                    |                                                                                                    |              |
| ── tal Port 3, SFP+ 10G DAC ●                                                                                                    | P-0-3                          | -3 🗧                                        | demo                                                       |                                                                                                    |                                                                                                    |                                                                                                    |                                                                                                    |                                                                                       |                                             |                                                                                                    |                                                                                                    |                                     |                                                                                                    |                                                                                                    |              |
| 11 Port 4, SFP+ 10G SR 850 0                                                                                                    | P-0-3                          | -4                                          | ]                                                          |                                                                                                    |                                                                                                    |                                                                                                    |                                                                                                    |                                                                                       |                                             |                                                                                                    |                                                                                                    |                                     |                                                                                                    |                                                                                                    |              |
| @ Port 5, SFP+ 10G SR 850 0                                                                                                    | P-0-3                          | -5 [                                        | J                                                          |                                                                                                    |                                                                                                    |                                                                                                    |                                                                                                    |                                                                                       |                                             |                                                                                                    |                                                                                                    |                                     |                                                                                                    |                                                                                                    |              |
| Module 4, Loki-100G-5S-2P                                                                                                    |                                |                                             |                                                            |                                                                                                    |                                                                                                    |                                                                                                    |                                                                                                    |                                                                                       |                                             |                                                                                                    |                                                                                                    |                                     |                                                                                                    |                                                                                                    |              |
| Module 5, Odin-10G-6S-6P                                                                                                    |                                |                                             |                                                            |                                                                                                    |                                                                                                    |                                                                                                    |                                                                                                    |                                                                                       |                                             |                                                                                                    |                                                                                                    |                                     |                                                                                                    |                                                                                                    |              |
| Image: Module 7, Odin-1G-3S-6P                                                                                                    |                                |                                             |                                                            |                                                                                                    |                                                                                                    |                                                                                                    |                                                                                                    |                                                                                       |                                             |                                                                                                    |                                                                                                    |                                     |                                                                                                    |                                                                                                    |              |
| Module 8, Odin-1G-3S-6P                                                                                                    |                                |                                             |                                                            |                                                                                                    |                                                                                                    |                                                                                                    |                                                                                                    |                                                                                       |                                             |                                                                                                    |                                                                                                    |                                     |                                                                                                    |                                                                                                    |              |
|                                                                                                    |                                |                                             |                                                            |                                                                                                    |                                                                                                    |                                                                                                    |                                                                                                    |                                                                                       |                                             |                                                                                                    |                                                                                                    |                                     |                                                                                                    |                                                                                                    |              |
| Met Module 10, Odin-1G-3S-6P                                                                                                    |                                |                                             |                                                            |                                                                                                    |                                                                                                    |                                                                                                    |                                                                                                    |                                                                                       |                                             |                                                                                                    |                                                                                                    |                                     |                                                                                                    |                                                                                                    |              |
| Module 11, Odin-1G-3S-6P                                                                                                    |                                | 0                                           |                                                            |                                                                                                    |                                                                                                    |                                                                                                    |                                                                                                    |                                                                                       |                                             |                                                                                                    |                                                                                                    |                                     |                                                                                                    |                                                                                                    |              |
|                                                                                                    |                                |                                             |                                                            | Select Al                                                                                                    | I Ports                                                                                                    | Deselect All Ports                                                                                                    | Remove Port(s)                                                                                                    |                                                                                       |                                             |                                                                                                    |                                                                                                    |                                     |                                                                                                    | No S                                                                                                    | elected Port |
|                                                                                                    |                                |                                             |                                                            | Select Al                                                                                                    | I Ports                                                                                                    | Deselect All Ports                                                                                                    | Remove Port(s)                                                                                                    |                                                                                       |                                             | Dava Naratist                                                                                                    |                                                                                                    |                                     |                                                                                                    | No S                                                                                                    | elected Port |
|                                                                                                    |                                |                                             |                                                            | Select Al<br>Main Port P<br>Physical P                                                                                                    | I Ports                                                                                                    | Deselect All Ports                                                                                                    | Port Rate Cap                                                                                                    |                                                                                       |                                             | Peer Negotiat                                                                                                    | ion -                                                                                                    |                                     |                                                                                                    | No S                                                                                                    | elected Port |
|                                                                                                    |                                |                                             |                                                            | Select Al<br>Main Port P<br>- Physical P<br>Inter-Fram                                                                                                    | I Ports                                                                                                    | Deselect All Ports   CAddress Properties                                                                                                    | Port Rate Cap<br>Rate Cap Type:                                                                                                    | Physical Port Rate                                                                    | ~                                           | Peer Negotiat<br>Enable Auto M                                                                                                    | ion<br>Vegotiation:                                                                                           |                                     |                                                                                                    | No S                                                                                                    | elected Port |
|                                                                                                    |                                |                                             |                                                            | Select Al<br>Main Port P<br>Physical P<br>Inter-Fram<br>Speed Re                                                                                                    | I Ports                                                                                                    | Deselect All Ports                                                                                                    | Port Rate Cap<br>Rate Cap Type:                                                                                                    | Physical Port Rate                                                                    | v<br>fbit/s v                               | Peer Negotiat<br>Enable Auto N<br>MDI/MDIX M                                                                                         | ion<br>Vegotiation:<br>ode: Auto                                                                              |                                     | v                                                                                                    | No S                                                                                                    | elected Port |
|                                                                                                    |                                |                                             |                                                            | Select Al<br>Main Port P<br>Physical P<br>Inter-Fram<br>Speed Re<br>Enable PA                                                                                                    | I Ports<br>roperties ,<br>Port Properti<br>e Gap:<br>eduction:<br>AUSE Mode                                                                                                    | Deselect All Ports  Address Properties  as  20  ppr  c  ppr  c                                                                                                    | Port Rate Cap<br>Rate Cap Type: [<br>Rate Cap Value: [                                                                                                    | Physical Port Rate                                                                    | ∼<br>fbt/s ≺                                | Peer Negotiat<br>Enable Auto N<br>MDI/MDIX M<br>BRR Mode:                                                                            | ion<br>Vegotiation: 🛃<br>ode: Auto<br>Slave                                                                   |                                     | >                                                                                                    | No S                                                                                                    | elected Port |
|                                                                                                    |                                |                                             |                                                            | Select Al<br>Main Port P<br>Inter-Fram<br>Speed Re<br>Enable PA<br>FEC Mode                                                                                                    | I Ports                                                                                                    | Address Properties                                                                                                    | Port Rate Cap<br>Rate Cap Type: 1<br>Rate Cap Value: [                                                                                                    | Physical Port Rate                                                                    | ∼<br>fbit/s ∼                               | Peer Negotiat<br>Enable Auto N<br>MDI/MDIX M<br>BRR Mode:<br>Enable ANLT                                                             | ion                                                                                                    |                                     | >                                                                                                    | No S                                                                                                    | elected Port |
|                                                                                                    |                                |                                             |                                                            | Select Al<br>Main Port P<br>Physical P<br>Inter-Fram<br>Speed Re<br>Enable PA<br>FEC Mode<br>Latency O                                                                                                    | I Ports<br>roperties ,<br>Port Properti<br>e Gap:<br>eduction:<br>AUSE Mode<br>e:<br>Mfset:                                                                                                    | Address Properties<br>es<br>20,0,0,0,0,0,0,0,0,0,0,0,0,0,0,0,0,0,0,                                                                                                    | Port Rate Cap<br>Rate Cap Type: 1<br>Rate Cap Value: [                                                                                                    | Physical Port Rate                                                                    | ✓<br>fbt/s ✓                                | Peer Negotiat<br>Enable Auto M<br>MDI/MDIX M<br>BRR Mode:<br>Enable ANLT                                                             | ion                                                                                                    |                                     | >                                                                                                    | No S                                                                                                    | elected Port |
| E Expand All □ Collapse All                                                                                                    |                                |                                             |                                                            | Select Al<br>Main Port P<br>- Physical P<br>Inter-Fram<br>Speed Re<br>Enable PA<br>FEC Mode<br>Latency O                                                                                                    | I Ports<br>roperties ,<br>Port Properti<br>e Gap:<br>eduction:<br>AUSE Mode<br>e:<br>Mfset:                                                                                                    | Address Properties<br>es<br>20(\$)<br>0(\$) ppr<br>0(\$) ppr<br>0(\$) ns                                                                                                    | Remove Port(s)                                                                                                    | Physical Port Rate                                                                    | ∼<br>fbit/s ∼                               | Peer Negotiat<br>Enable Auto N<br>MDI/MDIX M<br>BRR Mode:<br>Enable ANLT                                                             | ion                                                                                                    |                                     | Y                                                                                                    | No S                                                                                                    | elected Port |
| 9 Expand All 🗇 Collapse All                                                                                                    |                                |                                             |                                                            | Select Al<br>Main Port P<br>Physical P<br>Inter-Fram<br>Speed Re<br>Enable PA<br>FEC Mode<br>Latency O                                                                                                    | I Ports poperties ,<br>Port Properti<br>e Gap:<br>duction:<br>AUSE Mode<br>a:<br>Wfset:                                                                                                    | Deselect All Ports     Image: Constraint of the second second secon | Remove Port(s) Port Rate Cap Rate Cap Type: Rate Cap Value:                                                                                                    | Physical Port Rate                                                                    | →<br>fbt/s →                                | Peer Negotiat<br>Enable Auto N<br>MDI/MDIX M<br>BRR Mode:<br>Enable ANLT                                                             | ion<br>Vegoliation: Auto<br>Slave<br>Stream Progress Co                                                       | ounters                             | ×                                                                                                    | No S                                                                                                    | elected Port |
| E Expand All ⊟ Collapse All<br>esuit Data<br>ở Throughput Tett ∣ y Latency and Jiter Test ∣ o                                                                                                    | / Frame                        | Loss Rate                                   | Fest ≪ Bas                                                 | Select Al<br>Main Port P<br>Physical P<br>Inter-Fram<br>Speed Re<br>Enable P<br>FEC Mode<br>Latency O                                                                                                    | I Ports<br>roperties<br>Port Properti<br>e Gap:<br>duction:<br>AUSE Mode<br>a:<br>Wifset:                                                                                                    | Deselect All Ports     ↓       Address Properties     ●       es     20(‡)       0(‡)     ppr       0(†)     ∨       0(f)     ∨       0 ns                                                                                                    | Port Rate Cap<br>Rate Cap Type: [<br>Rate Cap Type: [<br>Rate Cap Value: [                                                                                                    | Physical Port Rate                                                                    | v<br>lot/s v                                | Peer Negotiat<br>Enable Auto N<br>MDL/MDIX M<br>BRR Mode:<br>Enable ANLT                                                             | ion<br>Vegotiation:<br>Gave<br>Stream Progress Cr<br>V Throughput Te                                          | ounters<br>st 🗸 La                  | tency and Jiter Test                                                                                                    | No S                                                                                                    | elected Port |
| E Expand All ⊡ Collapse All<br>iesuit Data<br>≪ Throughput Test ≪ Latency and Jiter Test ≪                                                                                                    |                                | Loss Rate                                   | Fest ∳ Bad<br>Totals                                       | Select Al<br>Main Port P<br>Physical P<br>Inter-Fram<br>Speed Re<br>Enable PA<br>FEC Mode<br>Latency O                                                                                                    | I Ports<br>roperties<br>Port Properti<br>e Gap:<br>duction:<br>AUSE Mode<br>e:<br>%fset:                                                                                                    | Deselect All Ports     Image: Control of the second second s | Remove Port(s) Port Rate Cap Rate Cap Value:                                                                                                    | Physical Port Rate<br>1000.00 ‡ N<br>Port : F                                         | ~<br>(bt/s √)<br>2-0-3-2                    | Peer Negotiat<br>Enable Auto N<br>MDI/MDIX M<br>BRR Mode:<br>Enable ANLT                                                             | lon<br>Negolation: ■<br>ode: Auto<br>Save<br>Stream Progress C                                                | ounters<br>st √ La<br>Src.ID        | tency and Jtter Test 4                                                                                                    | ∥ NoS                                                                                                    | elected Port |
| E Expand All E Collapse All<br>exuit Data<br>Throughput Test & Latency and Jiter Test &                                                                                                    | ✓ Frame<br>Tx 1                | Loss Rate<br>x Rate (L1)                    | Fest V Bas<br>Totals<br>Tx Rate (L2)                       | Select Al<br>Main Port P<br>Physical F<br>Inter-Fram<br>Speed Re<br>Enable PA<br>FEC Mode<br>Latency O                                                                                                    | I Ports<br>roperties<br>Port Properti<br>e Gap:<br>eduction:<br>AUSE Mode<br>a:<br>Wifset:                                                                                                    | Deselect All Ports                                                                                                    | Remove Port(s) Post Rate Cap Rate Cap Type: Rate Cap Value:                                                                                                    | Physical Port Rate                                                                    | ><br>/bit/s ><br>P-0-3-2<br>Tx Rate (L2     | Peer Negotiat<br>Enable Auto M<br>MDL/MDIX M<br>BRR Mode:<br>Enable ANLT                                                             | ion<br>Vegotistion:<br>Slave<br>Stream Progress Cr<br>V Throughput Te<br>Port Pair                            | ounters<br>st v La<br>Src.ID [      | tency and Jiter Test<br>Dest ID (Frame) (F                                                                                                    | Frame Loss Rate To     Rx Rx Loss     Rx Loss     Rames) (Frames)                                                                                                    | elected Port |
| E Expand All ⊡ Collapse All<br>esuit Data                                                                                                    | / Frame<br>Tx Tames)           | Loss Rate<br>x Rate (L1)<br>(Bit/s)         | Test 🖋 Bar<br>Totals<br>Tx Rate (L2)<br>(Bit/s)            | Select Al<br>Main Port P<br>Physical P<br>Physical P<br>Inter-Fram<br>Speed Re<br>Enable PA<br>FEC Mode<br>Latency O<br>kto-Back Test<br>Tx Rate<br>(Fps) (F                                                                                                    | Ports roperties ,<br>ort Properties ,<br>ort Propertie ,<br>ort Properties ,<br>ort Properties ,<br>ort Propertie                                                                                               | Deselect All Ports                                                                                                    | Remove Port(s)       Port Rate Cap       Rate Cap Type:       Rate Cap Value:       S       FCS Errors       Tx       (Frames)                                                                                                    | Physical Port Rate<br>1000.00<br>Port: F<br>Port: F<br>(Bits)                         | P-0-3-2<br>Tx Rate (L2<br>(Bit/s)           | Peer Negotiat<br>Enable Auto 1<br>MDI/MDIX M<br>BRR Mode:<br>Enable ANLT<br>I X Rate<br>(Fps)                                        | Ion<br>Vegolation:<br>Save<br>Stream Progress C                                                               | ounters<br>st 🖋 La<br>Src.ID [<br>- | Hency and Jtter Test of Test of Tes | Frame Loss Rate To Rx Rx Loss Frames) 49,624 0                                                                                                    | elected Port |
| E Expand All ⊟ Collapse All<br>textil Data                                                                                                    | Frame<br>Tx<br>ames)<br>9.624  | Loss Rate<br>× Rate (L1)<br>(Bit/s)<br>10 G | Test ✓ Bac<br>Totals<br>Tx Rate (L2;<br>(Bit/s)<br>9.62 (G | Select Al<br>Main Port P<br>Physical F<br>Inter-Fram<br>Speed Re<br>Enable PJ<br>Latency C<br>kto-Back Test<br>TX Rate<br>(Fpp) (F<br>2,349,624 2,33)                                                                                                    | I Ports roperties ,<br>'ort Properties ,<br>'ort Properties ,<br>duction:<br>AUSE Mode<br>a:<br>Wfset:<br>Rx<br>rames) (F<br>349,624                                                                                                    | Deselect All Ports<br>Address Properties                                                                                                    | Remove Port(s) Port Rate Cap Rate Cap Type: Rate Cap Value: FCS Errors (Frame Cap Type) (Frame Cap Type) (Fr | Physical Pot Rate<br>1000.00 \$ N<br>Pott : F<br>s) Tx Rate (L1)<br>(Bits)<br>24 10 G | -0-3-2<br>Tx Rate (L2<br>(Bit/s)<br>9.62 G  | Peer Negotiat<br>Enable Auto 1<br>MDI/MDIX M<br>BRR Mode:<br>Enable ANLT<br>I X<br>(Fps)<br>2,249,524                                | ion<br>legotiation:<br>Slave<br>Stream Progress C<br>✓ Throughput Te<br>Pot Pair<br>P-0-32 > P-0-33           | ounters<br>st 🖌 La<br>Src.ID [<br>- | tency and Jitter Test<br>Persition (FTax)<br>(Frames) (F<br>2,349.624 2.3                                                                                                    | Frame Loss Rate Tr     Rx     Rx Loss     Rx Loss     Association     Association     Ass | elected Port |
| Expand All □ Collapse All     tesuit Data     Throughput Test                                                                                                    | Frame<br>Tx<br>mes)<br>9,624   | Loss Rate<br>x Rate (L1)<br>(Bit/s)<br>10 G | Fest & Bac<br>Totals<br>Tx Rate (L2)<br>9.62 G             | Select Al Main Port P Physical P Physical P | Ports  roperties  Port Properti e Gap: duction: AUSE Mode : Hfset:  Rx rames) (f                                                                                                    | Deselect All Ports                                                                                                    | Port Rate Cap<br>Rate Cap Type:<br>Rate Cap Value:<br>FCS Errors<br>(Frames)<br>7 X 249.6                                                                                                    | Physical Pot Rate<br>1000.00 ↓                                                        | 2-0-3-2<br>Tx Rate (L2<br>(Bit/s)<br>9.62 G | Peer Negotiat<br>Enable Auto 1<br>MDI/MDIX M<br>BRR Mode:<br>Enable ANLT<br>I X<br>X X<br>V<br>Tx Rate<br>(Fee)<br>2.349.624         | Ion<br>Vegotistion:<br>Auto<br>Save<br>Stream Progress C<br>✓ Throughput Te<br>Pot Pair<br>P-0-3-2 -> P-0-3-3 | ounters<br>st v La<br>Src.ID [<br>- | tency and Jtter Test 4<br>Dest.ID (Frames) (F<br>2.349.624 2.3                                                                                                    | Prame Loss Rate Tr<br>Rx Rx Loss<br>rames) (Frames)<br>49.524 0                                                                                                    | elected Port |
| E Expand All E Collapse All<br>Exuit Data<br>Throughput Test Latency and Jiter Test<br>Frame Size Result State Iter # Tx Off Rate<br>512 PASS 1 100 % 2.34                                                    | ✓ Frame<br>Tx 1<br>smes) 9,624 | Loss Rate<br>× Rate (L1)<br>(Bit/s)<br>10 G | Totals<br>Tx Rate (L2)<br>(Bit/s)<br>9.62 G                | Select Al Man Port Physical P Physical P Physical P Enable P/ FEC Mode Latency C K+to-Back Test Tx Rate (Fpa) (F2,349,624 2,3                                                                                                    | Rorts Properties Port Properties Rort Properties Rort Properties Rorts Rorts R                                                                                                    | Deselect All Ports<br>Address Properties                                                                                                    | Pot Rate Cap<br>Rate Cap Type:<br>Rate Cap Yalue:<br>FCS Errors<br>FCS Errors<br>CFrames<br>0<br>2,349.6                                                                                                    | Physical Port Rate<br>1000.00 (\$)                                                    | P-0-3-2<br>Tx Rate (L2<br>(Bit/s)<br>9.62 G | Peer Negotiat<br>Enable Auto 1<br>MDL/MDLX M<br>BRR Mode:<br>Enable ANLT<br><b>1</b> X<br>At X<br><b>1</b> X<br><b>2</b> X49,624     | Ion<br>Hegotiation:<br>Stave<br>Stream Progress Cl<br>Ver Throughput Te<br>Pott Pair<br>P-0-32 -> P-0-3-3     | ounters<br>st 🖋 La<br>Src.ID [<br>- | tency and Jiter Test of<br>Dest.ID (Frame) [F<br>- 2,349,624 2.3                                                                                                    | V Frame Loss Rate T<br>Rx Rx Loss<br>rrames) (Frames)<br>343,624 0                                                                                                    | elected Port |
| E Expand All □ Collapse All<br>esuit Data<br>✓ Throughput Test ✓ Latency and Jitter Test<br>Frame Size Result State Iter #, Pacendi (Fra<br>512 PASS 1 100 % 2.34                                             | Frame<br>Tx 1<br>9,624         | Loss Rate<br>× Rate (L1)<br>(Bit/s)<br>10 G | Fest ♥ Bas<br>Totals<br>Tx Rate (L2;<br>(Bit/s)<br>9.62 G  | Select Al Main Por P Physical F Inter-Fram Speed Re Enable PJ FEC Mode Latency C Kto-Back Test (FPa) (F(F) 2.349,624 2.3                                                                                                    | I Ports       roperties       Port Properties       e Gap:       duction:       AUSE Mode       a:       #fset:       Pax       rames)       \$49,624                                                                                                    | Deselect All Ports                                                                                                    | Port Remove Port(s) Port Rate Cap Rate Cap Type: Rate Cap Value: FCS Errors FCS Errors C Frames 2349.6                                                                                                    | Physical Port Rate<br>1000.00 \$\circ\$                                               | -0-3-2<br>Tx Rate (L2<br>(Bit/s)<br>9.62 G  | Peer Negotiat<br>Enable Auto 1<br>MD/MDIX M<br>BRR Mode:<br>Enable ANLT<br>X Xet<br>(Fps)<br>2,349,624                               | ion<br>Vegotation:<br>Auto<br>Stream Progress C<br>✓ Throughput Te<br>Po-3-2 -> P-0-3-3                       | ounters<br>st 🖉 La<br>Src.ID [<br>- | tency and Jtter Test 4<br>DestID (Frames) (F<br>2,349.624 2.0                                                                                                    | P Frame Loss Rate Tr<br>Rx Rx Loss<br>rames) (Frames)<br>49.524 0                                                                                                    | elected Por  |
| B Expand All ⊟ Collapse All<br>exuit Data                                                                                                    | Frame<br>Tx (1)<br>9,624       | Loss Rate<br>x Rate (L1)<br>(Bit/s)<br>10 G | Fest S Bac<br>Totals<br>Tx Rate (12)<br>(Bit/s)<br>9.62 G  | Select Al Main Port Physica F Inter-Fram Speed Re Enable PJ FEC Mode Latency O kto-Back Test Tx Rate (Fps) (F2.349,624 2.3                                                                                                    | I Ports roperties<br>roperties<br>cot Properties<br>e Gap:<br>cduction:<br>AUSE Mode<br>e:<br>Wifset:<br>Fixer (Fixer Fixer Fixe                                                                                                    | Deselect All Ports<br>Address Properties                                                                                                    | Remove Port(s)       Pot Rate Cap       Rate Cap Type:       Rate Cap Value:       0       FCS Errors       Tx       0       2,349.6                                                                                                    | Physical Port Rate<br>1000.00 ⊕   №<br>Port :<br>9) Tx Rate (L1)<br>(Bits)<br>10 G    | -0-3-2<br>Tx Rate (L2<br>(BiVs)<br>9.62 G   | Peer Negotiat<br>Enable Auto 1<br>MDU/MDX M<br>BRR Mode:<br>Enable ANLT<br><b>I</b> X<br>A<br><b>V</b> Tx Rate<br>(Fps)<br>2,349,624 | Ion<br>Hegotiation:<br>Stave<br>Stream Progress Ci<br>Throughput Te<br>Port Pair<br>P-0-32 -> P-0-3-3         | ounters<br>et 🖌 La<br>Src.ID [<br>- | tency and Jiter Test of<br>Dest.ID (Frame) [F<br>- 2,349,624 2.1                                                                                                    | V frame Loss Rate T<br>Rx Rx Loss<br>frames) (Frames)<br>49.624 0                                                                                                    | elected Port |
| E Expand All □ Collapse All<br>tesuit Data<br>✓ Throughput Test ✓ Latency and Jitter Test ✓<br>Frame Size Result State Iter #, Pracent) (Frame<br>512 PASS 1 100 % 2,34<br>Result Data I Configuration Errors | ✓ Frame<br>Tx mes)<br>9,624    | Loss Rate<br>x Rate (L1)<br>(Bit/s)<br>10 G | Test ♥ Bar<br>Totals<br>Tx Rate (L2;<br>(Bit/g)<br>9.62 G  | Select Al     Main Port Pr     Physical F     Inter-Fram     Speed Re     Enable P/     FEC Mode     Latency C     test     transport     (F, 2,349,624 2,3                                                                                                    | I Ports roperties ,<br>out Properties ,<br>out Properties ,<br>out Properties ,<br>out Construction:<br>AUSE Mode<br>s:<br>AUSE Mode<br>s:<br>AUSE MODE<br>S:<br>AUSE MODE<br>S:<br>AUSE MODE<br>AUSE MODE<br>S:<br>AUSE MODE<br>AUSE MODE<br>AUSE MOD | Deselect All Ports                                                                                                    | Remove Port(s) Port Rate Cap Rate Cap Type: Rate Cap Value: Frameson (Frameson 2,349.6                                                                                                    | Physical Port Rate<br>1000.00 (\$ )                                                   | 2-0-3-2<br>Tx Rate (L2<br>(BiUs)<br>9.62 G  | Peer Negotiat<br>Enable Auto 1<br>MDI/MDIX M<br>BRR Mode:<br>Enable ANLT<br>1 X Rate<br>(Fpa)<br>2.345.624                           | Ion<br>Vegotiation:<br>Auto<br>Stream Progress C                                                              | ounters<br>at 🖌 La<br>Src.ID [<br>- | ency and Jiter Test<br>Jest ID (Frames) (F<br>2,349.624 2.1                                                                                                    | V Frame Loss Rate Tr<br>Rx Rx Loss<br>frames) (Frames)<br>445.624 0                                                                                                    | elected Port |

Fig. 4.3: Port group

Change to the *Reporting* tab and ensure that the *Generate PDF Report* option is checked. Also ensure that the Open report in *Associated Viewer* option in the *Options* menu is checked.

| File Edit View Test Control Options Help                                                                                                    |                                                                                                    |                                                                                                    |
|----------------------------------------------------------------------------------------------------|----------------------------------------------------------------------------------------------------|----------------------------------------------------------------------------------------------------|
| Set Username                                                                                                    |                                                                                                    |                                                                                                    |
| ■       ■       Add Chasts       ■         ■       Markiels Chasts       ■       Add Chasts       ■         ■       Markiels Chasts       ■       Add Chasts       ■         ■       Markiels Chasts       ■       ■       Add Chasts       ■         ■       Markiels Chasts       ■       ■       Add Chasts       ■         ■       ■       Markiels Chasts       ■       ■       Add Chasts       ■         ■       ■       Markiels Chasts       ■       ■       Markiels Chasts       ■       ■       Markiels Chasts       ■       ■       Markiels Chasts       ■       ■       Markiels Chasts       ■       ■       Markiels Chasts       ■       ■       Markiels Chasts       ■       ■       ■       Markiels Chasts       ■       ■       Markiels Chasts       ■       ■       Markiels Chasts       ■       ■       ■       ■       Markiels Chasts       ■       ■       ■       ■       ■       ■       ■       ■       ■       ■       ■       ■       ■       ■       ■       ■       ■       ■       ■       ■       ■       ■       ■       ■       ■       ■       ■ | Start Page      Test Configuration     Apport Identification     Customer Name:     Container Service ID:     Customer Access ID:     Customer Access ID:     Comments:     Comments:     Report Generation Options     Report Flename Prefix:     valkyne2544-Report     Apport Flename Prefix:     valkyne2544-Report     Padosth/Frames Teminology:     Include Date of Infomation in Report:     Include Date of Infomation in Report:     Include Stram Infomation in Report:     Include Stram Infomation in Report:     Include Stram Infomation in Report:     Include Stram Infomation in Report:     Include Date Infomation in Report:     Include Date Information in Report:     Include Date Information in Report:     Include Date Information in Report:     Include Date Information in Report:     Include Date Information in Report:     Include Date Information in Report:     Include Date Information in Report:     Include Date Information in Report:     Include Date Information in Report:     Include Date Information in Report:     Include Date Information Information Information                                                                                                    | Configuration Protocol Segment Profiles Reporting Options                                                                                                    |
| Result Data                                                                                                    |                                                                                                    | 4 × Stream Progress Counters 4 ×                                                                                                    |
| Throughput Test         Latency and Jiter Test         Frame Loss Rate Test         Totals           Frame Size         Result State         Iter #         Tx Oft Rate         Tx         Tx Rate (L1)         Tx Rate (L2)           512         PASS         1         100 %         2,349,624         10 G         9,62 G         2                                                                                                    | DeBack Test TX Rate RX Loss Loss Rate BER FCS Errors TX Rate (L1) (Fpa) (Frames) (Percent) (est) (Frames) (Frames) (Recent) (and (Recent) (Recent) | Importent Test         ✓         Throughput Test         ✓         Frame Loss Rate Test         ✓         ✓           x Role (L2)         Tx Role<br>(Bits)         Port Pair         Sic ID         DestID         Tx         Rav<br>(Frames)         Rav<br>(Frames)         Rav<br>(Frames)         Rav<br>(Frames)         Rav<br>(Frames)         No.052         No.052 |
| Result Data W Configuration Errors                                                                                                    |                                                                                                    |                                                                                                    |
| Progress: 100% 0/0 🖋 Test completed successfully                                                                                                    |                                                                                                    | Start not running Test Time: 00:01:54 Duration: 00:00:03 User: demo                                                                                                    |

Fig. 4.4: Reporting

Press the *Save Configuration* tool icon in the toolbar (or select the *File*  $\rightarrow$  *Save* menu item). Enter a suitable filename for the configuration.

Press the *Start* button in the toolbar. Your test will now start and the progress will be indicated in the status line at the bottom of the GUI.

When all 4 tests have completed the generated PDF report will automatically be shown in the associated PDF viewer.

#### 4.2.2 Adding VLAN Tag

This example will expand on the previous example and show how to add a VLAN protocol segment to the test.

Open the configuration file used in the previous example. You may optionally save it under a new name if you want to preserve the original.

Change to the Protocol Segment Profiles tab. At the top you will see a list of existing profiles.

Select the profile labeled *Ethernet / VLAN (0)*. This is a predefined profile created by the Xena2544 as a convenience for you. We will however need to modify it a bit.

When you select the profile the tree iew below the profile list will be populated with the available protocol segments in the profile. Expand the VLAN branch and locate the *VLAN Tag* field. Change the value to e.g. 10.

You should now see that the profile label changes to Ethernet / VLAN (10).

| Physical Ports                              |             |            |          | ųΧ           | 🕕 Start Page 🛛 🧠 Test Cor       | figuration  | n 🚯 Selected Ports                     | I Multi-Stream Configuration                  | 📄 Protocol Segment Profi          | es [ Reporting Options         | -                             |
|---------------------------------------------|-------------|------------|----------|--------------|---------------------------------|-------------|----------------------------------------|-----------------------------------------------|-----------------------------------|--------------------------------|-------------------------------|
|                                             |             | ID         | Used     | Owner        | Topology and Frame Content Test | Execution   | Control Test Types Confi               | quration                                      |                                   |                                |                               |
| Available Chassis                           |             |            |          |              | Con Con Aveilable Tests         |             |                                        | -                                             |                                   |                                |                               |
| Kernel Chassis 0 123 Live                   |             |            |          |              | Available Tests                 |             | Available DEC '                        | 0544 Teete                                    |                                   |                                |                               |
| Module 0, Odin-1G-3S-6P-11-                 |             |            |          |              | Throughput Test                 |             | The fellowine DEC 254                  | test test and an include in Vellevia?         | E 4 4.                            |                                |                               |
| Module 1, Odin-10G-5S-6P-CU                 |             |            | U.       |              | Eatency and Sitter Te           | ISL I       | The following the 2344                 | test types are available in valkyriez         | J44.                              |                                |                               |
| Module 2, Odin-10G-6S-6P                    |             |            | <u> </u> |              | Profile Luss Falle Test         | 51          | <ul> <li>Throughput Test (</li> </ul>  | RFC 2544 section 26.1)                        |                                   |                                |                               |
| Module 3, Odin-10G-6S-6P                    |             |            |          |              | Back-to-back Test               |             | <ul> <li>Latency and Jitter</li> </ul> | Test (RFC 2544 section 26.2)                  |                                   |                                |                               |
| 山口 Port 0, SFP+ 10G ADC                     | 0           | P-0-3-0    | <u> </u> |              |                                 |             | <ul> <li>Frame Loss Rate</li> </ul>    | Test (RFC 2544 section 26.3)                  |                                   |                                |                               |
| - 12 Port 1, SFP+ 10G AOC                   | <b>e</b> _0 | P-0-3-1    | <u> </u> |              |                                 |             | <ul> <li>Back-to-Back Test</li> </ul>  | (RFC 2544 section 26.4)                       |                                   |                                |                               |
| Port 2, SFP+ 10G DAC                        | <b>e</b> _0 | P-0-3-2    | <u>~</u> | demo         |                                 |             |                                        |                                               |                                   |                                |                               |
| Port 3, SFP+ 10G DAC                        | 0 0         | P-0-3-3    | <u>~</u> | demo         |                                 | 1           | Throughput Test                        |                                               |                                   |                                |                               |
| 11 Port 4, SFP+ 10G SR 850                  | 0           | P-0-3-4    |          |              |                                 | 1           | This test measures the r               | maximum rate at which none of the             | offered frames are dropped b      | y the DUT. The test may be exe | ecuted using various frame    |
| £a Port 5, SFP+ 10G SR 850                  | 0 O         | P-0-3-5    |          |              |                                 | 5           | sizes.                                 |                                               |                                   |                                |                               |
| Module 4, Loki-100G-5S-2P                   |             |            |          |              |                                 |             |                                        |                                               |                                   |                                |                               |
| Module 5, Odin-10G-6S-6P                    |             |            |          |              |                                 | 1           | Latency and Jitter Te                  | est                                           |                                   |                                |                               |
| Module 7, Odin-1G-3S-6P                     |             |            |          |              |                                 | 1           | This test measures the                 | <i>frame transfer delay</i> (aka "latency") o | of the DUT at various input rate  | values and frame sizes. It als | o measures the associated     |
| Image: Module 8, Odin-1G-3S-6P              |             |            |          |              |                                 | 1           | frame delay variance (a                | ka "jitter").                                 |                                   |                                |                               |
| Module 9, Odin-1G-3S-6P                     |             |            |          |              |                                 |             |                                        |                                               |                                   |                                |                               |
| Module 10, Odin-1G-3S-6P                    |             |            |          |              |                                 | F           | Frame Loss Rate Te                     | st                                            |                                   |                                |                               |
| Module 11, Odin-1G-3S-6P                    |             |            |          |              |                                 | 1           | This test measures the f               | rame loss rate at various input rate v        | alues and frame sizes.            |                                |                               |
|                                             |             |            |          |              |                                 |             |                                        |                                               |                                   |                                |                               |
|                                             |             |            |          |              |                                 |             | Back-to-Back Test                      |                                               |                                   |                                |                               |
|                                             |             |            |          |              |                                 | 1           | This test characterizes t              | he ability of a DUT to process back-to        | o-back frames at various inpu     | t rate values and frame sizes. | The result is reported as the |
|                                             |             |            |          |              |                                 | r           | maximum supported "b                   | urst size" of the DUT.                        |                                   |                                |                               |
|                                             |             |            |          |              |                                 |             |                                        |                                               |                                   |                                |                               |
|                                             |             |            |          |              |                                 |             | Configuring Tests                      |                                               |                                   |                                |                               |
|                                             |             |            |          |              |                                 | 11          | To inspect and optional                | v change the test options for each te         | st. select the test in the treevi | ew.                            |                               |
|                                             |             |            |          |              |                                 |             | The sheet here is the left             | af the tract many in the traction date        |                                   |                                |                               |
|                                             |             |            |          |              |                                 |             |                                        |                                               |                                   |                                |                               |
|                                             |             |            |          | _            | Enable All                      |             |                                        |                                               |                                   |                                |                               |
| Expand All E Collapse All                   |             |            |          |              |                                 |             |                                        |                                               |                                   |                                |                               |
| (esult Data                                 |             |            |          |              |                                 |             |                                        |                                               | 4 X Stream Progress Con           | inters                         | q                             |
| Throughput Test<br>Latency and Jitter Test  | 1           | Frame Loss | Rate Te  | st 🛷 Back-   | to-Back Test                    |             |                                        |                                               | Throughput Test                   | Latency and Jitter Test        | 🖉 Frame Loss Rate Test 🛛 🗸    |
|                                             |             |            | 1        | otals        |                                 |             |                                        | Port : P-0-3-2                                | Port Pair                         | Src ID Deet ID Tx              | Rx Rx Loss                    |
| France Size Brouth State Inc. # Tx Off.Rate | ъ           | c Tx Rat   | e (L1)   | Tx Rate (L2) | Tx Rate Rx Loss Lo              | ss Rate B   | BER FCS Errors Tx                      | Tx Rate (L1) Tx Rate (L2) Tx F                | Rate                              | (Frames) (Fr                   | ames) (Frames)                |
| (Percent) (                                 | Fran        | nes) (Bit  | /s)      | (Bit/s)      | (Fps) (Frames) (Frames) (F      | Percent) (e | (est) (Frames) (Fram                   | es) (Bit/s) (Bit/s) (Fp                       | os) P-0-3-2 -> P-0-3-3            | 2,349,624 2,3                  | 49,624 0                      |
| 512 PASS 1 100 % 2                          | .349        | .624 10    | G        | 9.62 G       | 2,349,624 2,349,624 0           | 0 %         | 0 0 2.349.0                            | 524 10 G 9.62 G 2.345                         | 9.624                             |                                |                               |
|                                             |             |            |          |              |                                 |             |                                        |                                               |                                   |                                |                               |
|                                             |             |            |          |              |                                 |             |                                        |                                               |                                   |                                |                               |
|                                             | _           |            |          |              |                                 |             |                                        |                                               |                                   |                                |                               |
|                                             |             |            |          |              |                                 |             |                                        |                                               |                                   |                                |                               |
| Result Data 🐗 Configuration Errors          |             |            |          |              |                                 |             |                                        |                                               |                                   |                                |                               |

Fig. 4.5: Test done

| File Edit View Test Control Option                       | ns     | Help               |         |                         |                                   |                                            |                     |                           |               |                              |                                    |                           |
|----------------------------------------------------------|--------|--------------------|---------|-------------------------|-----------------------------------|--------------------------------------------|---------------------|---------------------------|---------------|------------------------------|------------------------------------|---------------------------|
| 🗄 🕞 🔚   😳 Add Chassis   🔿 Start 🌑                        | Stop   | 🙁 Cancel           | Ē       | cit                     |                                   |                                            |                     |                           |               |                              |                                    |                           |
| Physical Ports                                           |        |                    |         | ųΧ                      | 🕕 Start Page 🛛 🥵 Test Confi       | guration   🖏 Select                        | ed Ports 🛛 🦈        | Multi-Stream              | Configuration | Protocol Segment Profiles    | Reporting Options                  | - ×                       |
|                                                          |        | ID                 | Used    | Owner                   | Defined Segment Header Profiles   |                                            |                     |                           |               |                              |                                    |                           |
| B- Calable Chassis                                       | _      |                    | _       |                         |                                   |                                            |                     | 11.10                     | <b>VI D</b>   |                              |                                    |                           |
| Chassis 0 123 Live                                       |        |                    |         |                         | Segment Header Summary            |                                            | Use Count           | Modifiers                 | Value Hanges  |                              |                                    | 1                         |
| EFF Medule 1 Odie 10G 55 6P CU                           |        |                    | H       |                         | 1: Ethernet                       |                                            | 2                   | 0                         | 0             |                              |                                    | I                         |
| Module 1, Odin-10G-55-6P-CO                              |        |                    | H       |                         | 2: Ethernet / VLAN (0)            |                                            | 0                   | 0                         | 0             |                              |                                    |                           |
| Met Module 3 Odin-10G-6S-6P                              |        |                    |         |                         | 3: Ethernet / VLAN (0) / VLAN (0) |                                            | 0                   | 0                         | 0             |                              |                                    |                           |
| - tal Port 0. SEP+ 10G AOC                               |        | P-0-3-0            |         |                         | 4: Pthemet / IPv4                 |                                            | 0                   | 0                         | 0             |                              |                                    |                           |
| Ma Port 1, SFP+ 10G AOC                                  |        | P-0-3-1            | Ö       |                         | Add Profile Remove Pro            | file                                       |                     |                           |               |                              |                                    | Restore Default Profiles  |
| Port 2, SFP+ 10G DAC                                     |        | P-0-3-2            |         | demo                    |                                   |                                            |                     |                           |               |                              |                                    |                           |
| - tal Port 3, SFP+ 10G DAC                               | 0 0    | P-0-3-3            |         | demo                    | Segment/Field Name                | M V F                                      | aw Value            |                           | Named Valu    | ies                          |                                    | Segments                  |
| #a Port 4, SFP+ 10G SR 850                               | 0 0    | P-0-3-4            |         |                         |                                   |                                            |                     |                           |               |                              |                                    | Add                       |
| @ Port 5, SFP+ 10G SR 850                                | 0.0    | P-0-3-5            |         |                         |                                   |                                            |                     |                           |               |                              |                                    |                           |
| Image: Module 4, Loki-100G-5S-2P                         |        |                    |         |                         |                                   |                                            |                     |                           |               |                              |                                    | Remove                    |
| Image: Module 5, Odin-10G-6S-6P                          |        |                    |         |                         |                                   |                                            |                     |                           |               |                              |                                    | Commont Onlor             |
| Module 7, Odin-1G-3S-6P                                  |        |                    |         |                         |                                   |                                            |                     |                           |               |                              |                                    | Segment Order             |
| Module 8, Odin-1G-3S-6P                                  |        |                    |         |                         |                                   |                                            |                     |                           |               |                              |                                    | A Move Up                 |
| Module 9, Odin-1G-3S-6P                                  |        |                    |         |                         |                                   |                                            |                     |                           |               |                              |                                    | - Maure Davier            |
| Module 10, Odin-1G-3S-6P                                 |        |                    | U       |                         |                                   |                                            |                     |                           |               |                              |                                    | * Move Down               |
| Met Module 11, Odin-1G-3S-6P                             |        |                    | U       |                         |                                   |                                            |                     |                           |               |                              |                                    | HW Modifiers              |
|                                                          |        |                    |         |                         |                                   |                                            |                     |                           |               |                              |                                    | MA Add                    |
|                                                          |        |                    |         |                         |                                   |                                            |                     |                           |               |                              |                                    | 20 100                    |
|                                                          |        |                    |         |                         |                                   |                                            |                     |                           |               |                              |                                    | 睽》 Edit                   |
|                                                          |        |                    |         |                         |                                   |                                            |                     |                           |               |                              |                                    | 📧 Remove                  |
|                                                          |        |                    |         |                         |                                   |                                            |                     |                           |               |                              |                                    | Value Ranges              |
|                                                          |        |                    |         |                         |                                   |                                            |                     |                           |               |                              |                                    | 🔤 Add                     |
|                                                          |        |                    |         |                         |                                   |                                            |                     |                           |               |                              |                                    | 限》 Edit                   |
|                                                          |        |                    |         |                         |                                   |                                            |                     |                           |               |                              |                                    | Remove                    |
|                                                          |        |                    |         |                         |                                   |                                            |                     |                           |               |                              |                                    | A PCAP Import             |
| Expand All      Collapse All                             |        |                    |         |                         |                                   |                                            |                     |                           |               |                              |                                    | *                         |
| Result Data                                              |        |                    |         |                         |                                   |                                            |                     |                           |               | 4 × Stream Progress Counters |                                    | 4 ×                       |
| Throughout Test of Latence and Mar Tes                   |        | Frame Law          | Date T  | at A Dank               | to Rank Test                      |                                            |                     |                           |               | Throughout Test              | stance and litter Test of Fram     | a Lease Rate Test         |
| <ul> <li>Latency and Jitter Tes</li> </ul>               | a 🗸    | manie Loss         | male I  | sa 🗸 Dack               | to-back lest                      |                                            |                     | Durt D.O.                 | 2.2           | · modgiput feat              | Tu Du                              | e Luss hale rest V        |
|                                                          |        |                    |         | otals                   |                                   |                                            |                     | Port : P-U-               | -3-2          | Port Pair Src.ID             | Dest.ID (Frames) (Frames)          | (Erames)                  |
| Frame Size Result State Iter. # Tx Off.Rate<br>(Parcent) | (Erer  | x TxRa<br>nes) (Ri | te (L1) | Ix Hate (L2)<br>(Bit/s) | (Ens) (Frames) (Frames) (Per      | Rate BER FCS Error<br>cent) (est) (Frames) | S IX T:<br>(Frames) | X Hate (L1) Tx<br>(Bit/s) | (Bit/s) Tx R  | ate<br>P-0-3-2 -> P-0-3-3    | - 2 349 624 2 349 624              | 0                         |
| 512 PACE 1 100 %                                         | 2 249  | 163/ 10            | G       | 0.62.6                  | 2 249 624 2 249 624 0 0           | * 0 0                                      | 2 249 624           | 10.6                      | 0.03) (10     | 674                          | 2,040,024 2,040,024                | v                         |
| 012 FM00 1 100 %                                         | 2,343  | 1024               | a       | 3.02 G                  | 2,343,024 2,343,024 0 0           | /* U U                                     | 2,343,024           | iv a                      | 5.62 G 2,345  | 024                          |                                    |                           |
|                                                          |        |                    |         |                         |                                   |                                            |                     |                           |               |                              |                                    |                           |
|                                                          |        |                    |         |                         |                                   |                                            |                     |                           |               |                              |                                    |                           |
|                                                          | _      |                    |         |                         |                                   |                                            |                     |                           |               |                              |                                    |                           |
| Result Data & Configuration Errors                       | -      |                    |         |                         |                                   |                                            |                     |                           |               |                              |                                    |                           |
| Program 100%                                             |        |                    |         |                         |                                   |                                            |                     |                           |               | - Test ant surviv            | Test Trees 00.01.64 Duratio        |                           |
| 0/0 V lest comp                                          | pieteo | i successfull      | у       |                         |                                   |                                            |                     |                           |               | est not runnir 🥥             | ig   lest nime: 00:01:54   Duratio | in: ou:ou:os   User: demo |

Fig. 4.6: Protocol segment profile

| ical Ports                                  |            |          | ψ×            | 🕕 Start Page 🛛 🧠 Test Configuration 🛛 🍇 Sel      | ected Ports 🛛 🦈 | Multi-Stream  | Configuration     | Protocol Segment Profiles 📃 Reporting Options |                      |
|---------------------------------------------|------------|----------|---------------|--------------------------------------------------|-----------------|---------------|-------------------|-----------------------------------------------|----------------------|
|                                             | ID         | Used     | Owner         | Defined Segment Header Profiles                  |                 |               |                   |                                               |                      |
| Available Chassis                           | _          | _        | _             | Comment Manadas Comments                         | Use Count       | Maddana       | Value Deserve     |                                               |                      |
| -) IN Chassis U L23 Live                    |            |          |               | Segment Header Summary                           | Use Count       | Modifiers     | value Hanges      |                                               |                      |
| Module 0, Odin 10-55-6P-11                  |            | H        |               | 1: Ethemet                                       | 2               | 0             | 0                 |                                               |                      |
| Module 1, Odin-10G-55-61-CO                 |            | H        |               | 2: Ethernet / VLAN (0)                           | 0               | 0             | 0                 |                                               |                      |
| Module 2, Odin-10G-6S-6P                    |            |          |               | 3: Ethemet / VLAN (0) / VLAN (0)                 | 0               | 0             | 0                 |                                               |                      |
| Port 0. SFP+ 10G AOC                        | P-0-3-0    |          |               | 4: Pthemet / IPv4                                | 0               | 0             | 0                 |                                               |                      |
| Port 1, SFP+ 10G AOC .                      | P-0-3-1    | ŏ        |               | Add Profile Remove Profile                       |                 |               |                   |                                               | Restore Default Pro  |
| Port 2, SFP+ 10G DAC                        | P-0-3-2    |          | demo          |                                                  |                 |               |                   |                                               |                      |
| Port 3, SFP+ 10G DAC                        | P-0-3-3    | Sec.     | demo          | Segment/Field Name M V                           | Raw Value       |               | Named Values      |                                               | Segments             |
| ம் Port 4, SFP+ 10G SR 850 .                | P-0-3-4    |          |               |                                                  |                 |               |                   |                                               | Add                  |
| வ Port 5, SFP+ 10G SR 850                   | P-0-3-5    |          |               | C. IF VI AN - Virtual I AN (4 hutee)             |                 |               |                   |                                               |                      |
| Module 4, Loki-100G-5S-2P                   |            |          |               | In the second state of the bytes)                |                 |               |                   |                                               | Remove               |
| Module 5, Odin-10G-6S-6P                    |            |          |               | PCF (3 bit)                                      | U               |               |                   |                                               | Segment Ord          |
| Module /, Odin-1G-3S-6P                     |            | U U      |               | CFI/DEI (1 bit)                                  | -               |               |                   |                                               | - Maria I            |
| Max Module 8, Odin-1G-35-6P                 |            | H        |               | ISSI VLAN Tag (12 bit)                           | 10              |               |                   |                                               | A move u             |
| Module 3, Odin 10-33-6P                     |            | H        |               | EtherType (16 bit)                               | FF FF           |               | None              | •                                             | v Move Do            |
| Module 11, Odin-1G-3S-6P                    |            | ň        |               |                                                  |                 |               |                   |                                               |                      |
|                                             |            | 0        |               |                                                  |                 |               |                   |                                               | HW Modifiers         |
|                                             |            |          |               |                                                  |                 |               |                   |                                               | 🖪 Add                |
|                                             |            |          |               |                                                  |                 |               |                   |                                               | 🛞 Edit               |
|                                             |            |          |               |                                                  |                 |               |                   |                                               | I Remov              |
|                                             |            |          |               |                                                  |                 |               |                   |                                               |                      |
|                                             |            |          |               |                                                  |                 |               |                   |                                               | Value Hange          |
|                                             |            |          |               |                                                  |                 |               |                   |                                               | 🖪 Add                |
|                                             |            |          |               |                                                  |                 |               |                   |                                               | 関? Edit              |
|                                             |            |          |               |                                                  |                 |               |                   |                                               | MB Remov             |
|                                             |            |          |               |                                                  | 0 00 00 00 8    |               |                   |                                               | PCAP Import          |
| kpand All 🖂 Collapse All                    |            |          |               | 00000010 FF FF                                   | 0 00 00 00 0.   | 00 00 00      | 99                |                                               | ~                    |
| It Data                                     |            |          |               |                                                  |                 |               | <b>4</b> ;        | Stream Progress Counters                      |                      |
| Throughput Test // Latency and Jitter Test  | Frame Loss | Rate Te  | st 🗹 Back     | to-Back Test                                     |                 |               |                   | Throughput Test / Latency and Jitter Test     | Frame Loss Rate Test |
|                                             |            | т        | otals         |                                                  |                 | Port - P.O.   | 3-2               |                                               | By Byloss            |
| Tx Off Pate                                 | Ty Ty Pa   | te (I 1) | Ty Pate (1.2) | Ty Pate By Loss Loss Pate BER ECS E              | Ty Ty           | Pate (I 1) Ty | Pate (12) Ty Pate | Port Pair Src.ID Dest.ID (Frames) (Fr         | ames) (Frames)       |
| ne Size Result State Iter. # (Percent) (Fra | ames) (Bi  | Vs)      | (Bit/s)       | (Fps) (Frames) (Frames) (Percent) (est) (Frames) | es) (Frames)    | (Bit/s)       | (Bit/s) (Fps)     | P-0-3-2 -> P-0-3-3 - 2.349,624 2.34           | 49.624 0             |
| 512 PASS 1 100 % 2.34                       | 19,624 10  | G        | 9.62 G        | 2.349,624 2.349,624 0 0 % 0 0                    | 2,349,624       | 10 G          | 9.62 G 2,349.624  |                                               |                      |
|                                             |            |          |               |                                                  |                 |               |                   |                                               |                      |
|                                             |            |          |               |                                                  |                 |               |                   |                                               |                      |
|                                             |            |          |               |                                                  |                 |               |                   |                                               |                      |

Fig. 4.7: Set VLAN tag 10

| Defined Segment Header Profiles   |        |           |           |              |          |
|-----------------------------------|--------|-----------|-----------|--------------|----------|
| Segment Header Summary            |        | Use Count | Modifiers | Value Ranges |          |
| 1. Ethemet                        |        | 2         | 0         | 0            |          |
| 2: Ethernet / VLAN (10)           |        | 0         | 0         | 0            |          |
| 3: Ethernet / VLAN (0) / VLAN (0) |        | 0         | 0         | 0            |          |
| 4. Fihamet / IPv4                 |        | 0         | 0         | 0            |          |
| Add Profile Remove Profile        |        |           |           |              |          |
| Segment/Field Name                | M V Ra | w Value   |           | Named Valu   | les      |
|                                   |        |           |           |              |          |
| ≞ ∥≣ VLAN - Virtual LAN (4 bytes) |        |           |           |              |          |
| ····· [DEC] PCP (3 bit)           | 0      |           |           |              |          |
| ····· IN CFI/DEI (1 bit)          | P      |           |           |              |          |
|                                   | (10    |           |           |              |          |
| EtherType (16 bit)                | 14     | FF        |           | None         | <b>.</b> |
|                                   |        |           |           |              |          |
|                                   |        |           |           |              |          |
|                                   |        |           |           |              |          |

Fig. 4.8: VLAN tag 10 profile

Change to the *Selected Ports* tab. Change the *Protocol Segment Profile* value for each of the two ports to the profile we just edited.

| 0       Und Over         0       Und Over         0       Und Over       Und Over         0       Und Over       Und Over       Und Over         0       Und Over       Und Over       Und Over       Und Over         0       Und Over       Und Over       Und Over       Und Over       Und Over       Und Over         0       Und Over       Und Over       Und Over       Und Over       Und Over       Und Over       Und Over       Und O                                                                                                    | hysical Ports                             |        |            |         | ψ×           | 🕕 Start Page 🛛 🕚                | 🍓 Test Co  | onfiguration      | 4 Selected Ports                   | i 🦈 Multi-Strea                   | ım Configu             | ration 🛛 📋 Protocol Se      | gment Profiles | Reporting Options                          |                                    |
|----------------------------------------------------------------------------------------------------|-------------------------------------------|--------|------------|---------|--------------|---------------------------------|------------|-------------------|------------------------------------|-----------------------------------|------------------------|-----------------------------|----------------|--------------------------------------------|------------------------------------|
| ■ Madde Chastes       Peter States       Peter States                                                                                                    |                                           |        | ID         | Used    | Owner        | Select ports in the F           | hysical Po | rts panel and dra | g them here to include             | them in the test.                 |                        |                             |                |                                            | $\langle \rangle$                  |
| Be pand All B: Collapse All       Collapse All       Collapse Al                                                                                                    | Available Chassis                         | _      | _          | _       |              | Port Name                       |            | A Port Gro        | up Port Peer                       | Port Speed                        | Lat Off                | IP Address                  | Prefix         | Gateway Address                            | Protocol Segment Profile           |
| Bernel (Jack Lober)     Control (Jack Lober)     Control (Jack Lo                                                                                                    | - XX Chassis 0 'L23 Live                  |        |            |         |              | the Did a process and           | DAC        | - Tortalo         |                                    | T OIL Speed                       | Calcoll.               | 0.000                       | 24             |                                            | 1 Totocol Segment I Tome           |
| Berner (JAC)     Berner (JAC)     B                                                                                                    | ■ Module 0, Odin-1G-3S-6P-11-             |        |            | U.      |              | E P+0+3+2 (SFP+ 10G             | DAC)       | East              | V P+0+3+3                          | <ul> <li><uxed></uxed></li> </ul> | U                      | 0.0.0.0                     | 24             | 0.0.0.0                                    | I: Ethemet                         |
| Bit Model 10 Collapse All          Bit Model 2008-1003-Step         Bit Model 2008-1003-Step     <                                                                                                    | Module 1, Udin-10G-5S-6P-CC               |        |            | H       |              | 6 P-0-3-3 (SFP+ 10G             | DAC)       | West              | ✓ P-0-3-2                          | <ixed></ixed>                     | 0                      | 0.0.0.0                     | 24             | 0.0.0.0                                    | 1: Ethemet<br>2: Ethemet (M(AN(10) |
| <pre>i a Pert 3 Den do Store<br/>i a Pert 3 SPH 105 DAC<br/>i a Pert 3 SPH 105 DAC<br/>i a Pert 3 SPH 1</pre> | Module 2, Odin-10G-6S-6P                  |        |            |         |              |                                 |            |                   |                                    |                                   |                        |                             |                |                                            | 3: Ethemet / VLAN (0) / VLA        |
| i = Proti SFP- HG NZ       i = Proti SFP- HG NZ       i = Proti SFP- HG NZ         i = Proti SFP- HG NZ       i = Proti SFP- HG NZ       i = Proti SFP- HG NZ         i = Proti SFP- HG NZ       i = Proti SFP- HG NZ       i = Proti SFP- HG NZ         i = Proti SFP- HG NZ       i = Proti SFP- HG NZ       i = Proti SFP- HG NZ         i = Proti SFP- HG NZ       i = Proti SFP- HG NZ       i = Proti SFP- HG NZ         i = Proti SFP- HG NZ       i = Proti SFP- HG NZ       i = Proti SFP- HG NZ         i = Proti SFP- HG NZ       i = Proti SFP- HG NZ       i = Proti SFP- HG NZ         i = Proti SFP- HG NZ       i = Proti SFP- HG NZ       i = Proti SFP- HG NZ         i = Proti SFP- HG NZ       i = Proti SFP- HG NZ       i = Proti SFP- HG NZ         i = Proti SFP- HG NZ       i = Proti SFP- HG NZ       i = Proti SFP- HG NZ         i = Proti SFP- HG NZ       i = Proti SFP- HG NZ       i = Proti SFP- HG NZ         i = Proti SFP- HG NZ       i = Proti SFP- HG NZ       i = Proti SFP- HG NZ         i = Proti SFP- HG NZ       i = Proti SFP- HG NZ       i = Proti SFP- HG NZ         i = Prod HZ       i = Proti SFP- HG NZ       i = Proti SFP- HG NZ         i = Prod HZ       i = Proti SFP- HG NZ       i = Proti SFP- HG NZ         i = Prod HZ       i = Proti SFP- HG NZ       i = Proti SFP- HG NZ         i = Prod H                                                                                                    | HIM Back 0 CED 10C-63-6P                  |        | 0020       |         |              |                                 |            |                   |                                    |                                   |                        |                             |                |                                            | 4: Ethernet / IPv4                 |
| Prot2 SPP 105 MC     Prot3     Prot3 PP 105 MC     Prot3     Prot3 PP 105 MC     Prot3 PP 105 MC     Prot3 PP 1                                                                                                    | A Port 1 SEP+ 10G AOC                     |        | P-0-3-0    | H       |              |                                 |            |                   |                                    |                                   |                        |                             |                | 1                                          | 5: Ethemet / IPv4 / UDP (S:        |
| Pert 3 SFP - 100 DBC      PO33     Po33     Po33                                                                                                    | th Part 2 SEP+ 10G DAC                    |        | P.0.2.2    |         | dama         |                                 |            |                   |                                    |                                   |                        |                             |                | \                                          | 6: Ethemet / IPV6                  |
| Prist 397-110 St Rég      Prist 397-10 St Rég      Prist 397-10 St                                                                                                    | Port 3 SEP+ 10G DAC                       |        | P.0.3.2    |         | demo         |                                 |            |                   |                                    |                                   |                        |                             |                | \<br>\                                     | <                                  |
| Example Address Papentes     Example Address Papentes     Example Ad                                                                                                    | A Port A SEP+ 10G SP 850                  |        | P 0 2 4    |         | demo         |                                 |            |                   |                                    |                                   |                        |                             |                |                                            | $\sim$ $\sim$                      |
| Ber Modale 1, Dolm 10-35-52     Ber Modale 2, Odm 10-35-52     Ber Modale 3, Odm 10-35-52     Ber Modale 3, Odm 10-35-52     Ber Modale 1, Odm 10-35-52     Ber Modale 1, Ddm 10-35-52     Ber Modale 1, Ddm 10-35-52     Ber Modale 1, Ddm 10-35-                                                                                                    | 64 Port 5 SFP+ 10G SR 850                 |        | P-0-3-5    | H       |              |                                 |            |                   |                                    |                                   |                        |                             |                |                                            |                                    |
| Berley Module 3: Oder 103-55-6P     Berley Module 3: Oder 103-55-6P     Berley Module 3: Oder 10                                                                                                    | Module 4 Loki-100G-5S-2P                  |        |            | n       |              |                                 |            |                   |                                    |                                   |                        |                             |                |                                            |                                    |
| Begand All ⊂ Collapse All     Collapse All     Coll                                                                                                    | Module 5. Odin-10G-6S-6P                  |        |            | ň       |              |                                 |            |                   |                                    |                                   |                        |                             |                |                                            |                                    |
| Broken Sodar Galasser     Book of Galasser     Book of Galasser                                                                                                    | Met Module 7, Odin-1G-3S-6P               |        |            | ŏ       |              |                                 |            |                   |                                    |                                   |                        |                             |                |                                            |                                    |
| Ber Modale 3 Odm:10:35:85     Ber Modale 11, Odm:10:35:85     Ber Modale 11, Odm:10:35:85     Ber Modale 12, Odm:10:35:85     Ber Modale 12, Odm:10:35:85:85     Ber Modale 12, Odm:10:35:85:85     Ber Modale 12, Odm:10                                                                                                    | Module 8. Odin-1G-3S-6P                   |        |            | ň       |              |                                 |            |                   |                                    |                                   |                        |                             |                |                                            |                                    |
| Ber Module 10, Odin-1G-33-SeP     Ber Module 10, Odin-1G-33-SeP     Ber Module 10, Odin-1G-33-SeP     Ber Module 10, Odin-1G-33-SeP     Ber Module 10, Odin-1G-33-SeP     Ber Module 10, Odin-1G-33-SeP     Ber Module 10, Odin-1G-33-SeP     Ber Module 10, Odin-1G-33-SeP     Ber Module 11, Odin-1G-33-SeP     Ber Module 11, Odin-1G-33-SeP     Ber Module 11, Odin-1G-33-SeP     Ber Module 11, Odin-1G-33-SeP     Ber Module 11, Odin-1G-33-SeP     Ber Module 11, Odin-1G-33-SeP     Ber Module 11, Odin-1G-33-SeP     Ber Module 11, Odin-1G-33-SeP     Ber Module 11, Odin-1G-33-SeP     Ber Module 11, Odin-1G-33-SeP     Ber Module 10, Odin-1G-33-SeP     Ber Module 10, Odin-1G-32-SeP     Ber Module 10, Odin-1G-32-SeP     Ber Module 10, Odin-1G-32-SeP     Ber Module 10, Odin-1G-32-SeP     Ber Module 10, Odin-1G-32-SeP     Ber Module 10, Odin-1G-32-SeP     Ber Module 10, Odin-1G-32-SeP     Ber Module 10, Odin-1G-32-SeP     Ber Module 10, Odin-1G-32-SeP     Ber Module 10, Odin-1G-32-SeP     Ber Module 10, Odin-1G-32-SeP     Ber Module 10, Odin-1G-32-SeP                                                                                                    | Module 9. Odin-1G-3S-6P                   |        |            | ŏ       |              |                                 |            |                   |                                    |                                   |                        |                             |                |                                            |                                    |
| Ber Module 11, Odin-1G-33-SRP      Select All Ports     Deselect All Ports     Deselect All     Deselect All Ports     Deselect All     Deselect All Ports     Deselect All     Deselect All     De                                                                                                    | Module 10, Odin-1G-3S-6P                  |        |            | ŏ       |              |                                 |            |                   |                                    |                                   |                        |                             |                |                                            |                                    |
|                                                                                                    | Module 11. Odin-1G-3S-6P                  |        |            | ō       |              |                                 |            |                   |                                    |                                   |                        |                             |                |                                            |                                    |
| xpand All © Collapse All     Collapse All       it bate     Xpand All © Collapse All       it bate     Xpand All © Collapse All       it bate     Xpand                                                                                                    |                                           |        |            |         |              | Main Port Properties            | Address Pr | operties          |                                    |                                   |                        |                             |                |                                            |                                    |
| Inter-Frame Gap:     2013     Pade Cap Type:     Physical Post Rate     Phade Ada Hospitation:     Importantian Expitation:       Expand All © Collapse All     Ender MAD Kindoc:     0 monormal     0 monormal     Proceedings     Phade Ada Hospitation:     Importantian Expitation:     Importantian Expitation:     Importantiset Expit                                                                                                    |                                           |        |            |         |              | Physical Port Propertie         | es         |                   | Port Rate Cap                      |                                   |                        | Peer Negotiation            |                |                                            |                                    |
| Speed Reduction:         Olg: pon<br>Ender PAUSE Mode:         Not/MDU/MDU/Mode:         Auto           Expand All II:         Collapse All<br>Latency off set:         0 m ns         Ref Cap Value:         00000 0 m heurs         BR Mode:         Brew           Throughput Tet         Latency and Alter Test:         Throughput Tet         Base Not-State Test         Stream Progress Counters         Throughput Test         Stream Progress Counters           Throughput Test         Latency and Alter Test:         Total Test         Break ANUT         Throughput Test         Stream Progress Counters         Throughput Test         Latency and Alter Test:         From Loss Rate Test           Total Test         Total Test         Total Test         Total Test         Passe Total Test         From Loss Alter Test         From Loss Alter Test         F                                                                                                    |                                           |        |            |         |              | Inter-Frame Gap:                |            | 20 🜩              | Rate Cap Type:                     | Physical Port Rate                | $\sim$                 | Enable Auto Negotiation:    |                |                                            |                                    |
| Expand All Clapse All  Expand All Clapse All Clapse All  Expand All Clapse All  Expand All                                                                                                    |                                           |        |            |         |              | Speed Reduction:                |            | 0 🗢 ppm           | Rate Cap Value:                    | 1000.00 🗘 M                       | bit∕s ∨                | MDI/MDIX Mode:              | Auto           |                                            |                                    |
| Expand All         CFEC Mode:         Off         Off                                                                                                    |                                           |        |            |         |              | Enable PAUSE Mode               | : 🗆        |                   |                                    |                                   |                        | BRR Mode:                   | Slave          |                                            |                                    |
| Expand All       Collapse All       Latency Offset:       0       ns         with Data                                                                                                    |                                           |        |            |         |              | FEC Mode:                       | Off        |                   |                                    |                                   |                        | Enable ANLT:                |                |                                            |                                    |
| UNL Data                                                                                                    | Expand All 😑 Collapse All                 |        |            |         |              | Latency Offset:                 |            | 0 ns              |                                    |                                   |                        |                             |                |                                            |                                    |
| Throughout Test     Justency and Jitter Test     Frame Loss Rate Test     Back-to-Back Test       Toroughout Test     Justency and Jitter Test     Frame Loss Rate Test     Frame Loss Rate Test       Toroughout Test     Justency and Jitter Test     Frame Loss Rate Test     Frame Loss Rate Test       Toroughout Test     Troughout Test     Frame Loss Rate Test     Frame Loss Rate Test       Toroughout Test     Troughout Test     Frame Loss Rate Test     Frame Loss Rate Test       Toroughout Test     Troughout Test     Frame Loss Rate Test     Frame Loss Rate Test       Toroughout Test     Troughout Test     Frame Loss Rate Test     Fort IP-0-32       Toroughout Test     Troughout Test     Frame Loss Rate Test     Fort IP-0-32       Toroughout Test     Troughout Test     Frames     Frames       Toroughout Test     (Frames)     (Frames)     (Frames)       Filt     (Frames)     (Frames)     (Frames)     (Frames)       (Frames)     (Frames)     (Frames)     (Frames)     (Frames)       (Frames)     (Frames)     (Frames)     (Frames)     (Frames)       (Frames)     (Frames)     (Frames)     (Frames)     (Frames)       (Frames)     (Frames)     (Frames)     (Frames)     (Frames)       (Frames)     (Frames)     (Frames) <td>ult Data</td> <td></td> <td></td> <td></td> <td></td> <td></td> <td></td> <td></td> <td></td> <td></td> <td></td> <td>4 × Stream</td> <td>Progress Coun</td> <td>ters</td> <td></td>                                                                                                    | ult Data                                  |        |            |         |              |                                 |            |                   |                                    |                                   |                        | 4 × Stream                  | Progress Coun  | ters                                       |                                    |
| Processor     Configuration     Configuration     Frame     Configuration     Frame     Configuration     Frame     Frame <t< td=""><td>Throughout Tost A Later and the T</td><td></td><td></td><td>D-1- T</td><td>a R Deale</td><td>Deal Test</td><td></td><td></td><td></td><td></td><td></td><td>A The</td><td>nucleast Test</td><td>A Laboration of the Test</td><td>. Constant Data Test</td></t<>                                                                                                    | Throughout Tost A Later and the T         |        |            | D-1- T  | a R Deale    | Deal Test                       |            |                   |                                    |                                   |                        | A The                       | nucleast Test  | A Laboration of the Test                   | . Constant Data Test               |
| result State         Port: P0-32         Port: P0-32         P                                                                                                    | Latency and Jtter I                       | est 🗸  | Frame Loss | nate li | st 🛷 Back-   | to-back lest                    |            |                   |                                    |                                   |                        | · · · · ·                   | ougriput Test  | <ul> <li>Latency and Jtter Test</li> </ul> | V Frame Loss Hate Test V           |
| State         Description         Tx Rate (1,1)         Tx Rate (1,2)         Tx Rate (1,2) <thtx (1,2)<="" rate="" th="">         Tx Rate (1,2)</thtx>                                                                                                    |                                           |        |            |         | otals        |                                 |            |                   |                                    | Port : P                          | ~0-3-2                 | Port Pai                    | ir Sr          | c.ID Dest.ID (Framee) (                    | HX HX Loss<br>Frames) (Frames)     |
| 512 PASS 1 100 % 2.349,624 10 6 9.62 G 2.349,624 2.342,624 0 0 % 0 0 2.349,624 10 6 9.62 G 2.349,624 2.342,624 0 0 % 0 0 2.349,624 10 6 9.62 G 2.349,624 0 0 % 0 0 0 2.349,624 0 0 % 0 0 0 2.349,624 0 0 0 % 0 0 0 0 0 0 0 0 0 0 0 0 0 0 0                                                                                                    | ame Size Result State Iter. # Tx Off.Rate | (Error | x Tx Ra    | te (L1) | Tx Rate (L2) | Tx Rate Rx<br>(Ene) (Framer) (F | Loss L     | oss Rate BER      | FCS Errors Tx<br>(Frames) (Frames) | Tx Rate (L1)<br>(Rit/e)           | Tx Rate (L2<br>(Bit/e) | 2) Tx Rate<br>(For) P 0 2 3 | -> P.0.3.3     | 2 3/9/52/ 2                                | 349.624 0                          |
| siz mass i iuu / 2,343.624 iuu 3,562.4 2,343.624 2,343.624 0 0 / 0 2,343.624 iuu 3,562.4 2,343.624 iuu 4,562.4 2,343.624 iuu 4,562.4 2,343.6 2,343.6 2,363.6 2,363.6 2,363.6 2,3                                                                                                    | F12 DACC 1 100 %                          | 0.040  | (DI        | (0)     | (005)        | (rps) (rrames) (r               | (anies)    | (reiceni) (est)   | (ridines) (Fram                    | CS) (DIUS)                        | (805)                  | (rps) P-0-3-2               | ->1-0-3-3      | 2,343,024 2                                | ,343,024 0                         |
| Result Data   @ Configuration Errors                                                                                                    | 512 PASS 1 100 %                          | 2,345  | 1,624 10   | G       | 3.02 G       | 2,343,624 2,349,624             | U          | 0 % 0             | 0 2,349,0                          | 10 G                              | 3.62 G                 | 2,343,024                   |                |                                            |                                    |
| teut Data   @ Configuration Errors                                                                                                    |                                           |        |            |         |              |                                 |            |                   |                                    |                                   |                        |                             |                |                                            |                                    |
| esult Data   We Configuration Errors                                                                                                    |                                           |        |            |         |              |                                 |            |                   |                                    |                                   |                        |                             |                |                                            |                                    |
| esult Data 👹 Configuration Errors                                                                                                    |                                           | _      |            | _       |              |                                 |            |                   |                                    |                                   |                        |                             |                |                                            |                                    |
|                                                                                                    |                                           |        |            |         |              |                                 |            |                   |                                    |                                   |                        |                             |                |                                            |                                    |
|                                                                                                    | esult Data W Configuration Errors         |        |            |         |              |                                 |            |                   |                                    |                                   |                        |                             |                |                                            |                                    |

Fig. 4.9: User protocol segment profile on port

**Note:** If you select both ports using Ctrl-click you can change this value for both ports simultaneously.

Note: You can also right-click and select Use Value For All to quickly apply to all ports.

Press the *Start* button in the toolbar to start the test.

### 4.3 Layer-3 Tests

This section describes various Layer-3 (IP) tests.

#### 4.3.1 IPv4 Point-to-Point Test

This example will describe how a simple pair-based bidirectional test using IPv4 transport with two test ports is created and executed.

Start the Xena2544 application. Select the  $File \rightarrow New$  menu option to ensure that you start with a new configuration.

Add a chassis to the test configuration.

Change to the *Test Configuration* tab. In the *Topology and Frame Content* subtab set the *Topology* property to *Pairs* and the *Direction* property to *Bidirectional*. Leave all other properties in this subtab and the other two subtabs at their default values.

Change to the *Selected Ports* tab. Locate two ports in the *Physical Ports* panel which you want to use in the test and drag them to the *Selected Ports* tab. Note that these two ports should be able to communicate with each other using IPv4 transport.

Set the *Port Group* property for the first port to *East*. Set the same property for the other port to *West*.

Set the two ports as each others peer using the Port Peer property.

Set the *Protocol Segment Profile* for each port to the *Ethernet / IPv4* profile.

Configure each port with an appropriate IP address and prefix. Also add the address of the associated IP gateway if the two ports are located in separate IP subnets.

| 🕕 Start Page 🛛 🦓 Test Configu                              | ration 🛛 🐴 S     | elected Ports         | 🧼 Multi-Strea   | m Configur | ation 🛛 📋 Protocol Se | egment Profile | s 🛛 📳 Reporting Options | - ×                      |
|------------------------------------------------------------|------------------|-----------------------|-----------------|------------|-----------------------|----------------|-------------------------|--------------------------|
| <ol> <li>Select ports in the Physical Ports pan</li> </ol> | el and drag them | n here to include the | m in the test.  |            |                       |                |                         |                          |
| Port Name 🔶                                                | Port Group       | Port Peer             | Port Speed      | Lat.Off.   | IP Address            | Prefix         | Gateway Address         | Protocol Segment Profile |
| 邮 P-0-3-2 (SFP+ 10G DAC)                                   | East 🗸           | P-0-3-3 🗸             | <fixed></fixed> | 0          | 10.10.10.10           | 24             | 10.10.10.1              | 4: Ethernet / IPv4 🔍     |
| 血 P-0-3-3 (SFP+ 10G DAC)                                   | West 🗸           | P-0-3-2 🗸             | <fixed></fixed> | 0          | 11.11.11.11           | 24             | 11.11.11.1              | 4: Ethernet / IPv4 🔍     |
|                                                            |                  |                       |                 |            |                       |                |                         |                          |
|                                                            |                  |                       |                 |            |                       |                |                         |                          |
|                                                            |                  |                       |                 |            |                       |                |                         |                          |
|                                                            |                  |                       |                 |            |                       |                |                         |                          |
|                                                            |                  |                       |                 |            |                       |                |                         |                          |
|                                                            |                  |                       |                 |            |                       |                |                         |                          |
|                                                            |                  |                       |                 |            |                       |                |                         |                          |
|                                                            |                  |                       |                 |            |                       |                |                         |                          |
|                                                            |                  |                       |                 |            |                       |                |                         |                          |
|                                                            |                  |                       |                 |            |                       |                |                         |                          |
|                                                            |                  |                       |                 |            |                       |                |                         |                          |
|                                                            |                  |                       |                 |            |                       |                |                         |                          |
| i                                                          |                  |                       |                 |            |                       |                |                         |                          |

#### Fig. 4.10: IPv4 protocol segment profile

Press the Start button in the toolbar to start the test.

#### 4.3.2 IPv4/UDP Blocks Test

This example will expand on the previous example and show how to change the topology and the number of frame sizes used in the test. Open the configuration file used in the previous example. You may optionally save it under a new name if you want to preserve the original.

Change to the *Test Configuration* tab. In the *Topology and Frame Content* subtab set the *Topology* property to *Blocks* and the *Direction* property to *Bidirectional*.

In the *Frame Sizes* section ensure that the *Custom Sizes* property is selected. Enter the frame sizes 128, 512 and 1024 separated by commas in the field next to this property.

| 🕕 Start Page 📢         | Test Configuration      | 🚳 Selected Ports 🛛 🤿 Multi-Stream Configuration 🛛 🕞 Protocol Segment Profiles 🛛 📳 Reporting C | Options |
|------------------------|-------------------------|-----------------------------------------------------------------------------------------------|---------|
| Topology and Frame Cor | ntent Test Execution Co | ntrol Test Types Configuration                                                                |         |
| Overall Test Topology  |                         | Frame Sizes                                                                                   |         |
| Topology               | Direction               | Fixed Sizes Per Trial                                                                         |         |
| O Pairs                | ◯ East -> West          | O IETF Default 64.128,256,512,1024,1280,1518                                                  |         |
| Blocks                 | ◯ West -> East          | O Custom Sizes 128,512,1024                                                                   |         |
| O Mesh                 | Bidirectional           | Stze Range Start size: 100 ↓ End size: 1500 ↓ Step size: 100 ↓                                |         |
| WEST 🔶                 | EAST                    | Varying Sizes Per Trial                                                                       |         |
|                        | · ·                     | O Incrementing Min. size: 64 🚔 Max. size: 1500 🚖                                              |         |
|                        |                         | O Butterfly Sizes                                                                             |         |
|                        | $ \sim$                 | O Random Sizes                                                                                |         |
| $i i \times$           | <u> </u>                | O Mixed Sizes Configure                                                                       |         |
|                        |                         |                                                                                               |         |
|                        |                         | Frame Lest Payload                                                                            |         |
| -                      | ►                       | Use Micro-TPLD if needed: Payload Type: Incrementing V                                        |         |
|                        |                         | 00 00 00 00 00 00                                                                             |         |
|                        |                         | o o o o o o o o                                                                               |         |
|                        |                         |                                                                                               |         |

Fig. 4.11: Custom sizes

Change to the *Selected Ports* tab. Set the *Protocol Segment Profile* value for each of the two ports to the *Ethernet / IPv4 / UDP* profile.

Press the *Start* button in the toolbar to start the test. The tests will now be performed for all the defined frame sizes.

#### 4.3.3 IPv6 Mesh Test

This example will again expand on the previous example and show how to create and configure a new protocol segment profile. Open the configuration file used in the previous example. You may optionally save it under a new name if you want to preserve the original.

Change to the *Test Configuration* tab. In the *Topology and Frame Content* subtab set the *Topology* property to *Mesh*. The *Direction* will be forced to *Bidirectional* as all mesh flows are bidirectional by definition.

Change to the *Protocol Segment Profiles* tab. Press the *Add Profile* button below the profiles list view. A new profile with an Ethernet segment will be appended to the list view.

| 🕕 Start Page 🚺        | B Test Configuration              | 🍇 Selected Ports                             | 🤿 Multi-Stream Configura | ation 🎽 💼 Protocol Segment Profiles                  | ) 📑 E |  |  |  |
|-----------------------|-----------------------------------|----------------------------------------------|--------------------------|------------------------------------------------------|-------|--|--|--|
| Topology and Frame Co | ontent Test Execution Co          | ntrol Test Types Confi                       | guration                 |                                                      |       |  |  |  |
| Overall Test Topology | y                                 | Frame Sizes                                  |                          |                                                      |       |  |  |  |
| Topology              | Direction                         | Fixed Sizes Per Tri                          |                          |                                                      |       |  |  |  |
| Pairs                 | ◯ East -> West                    | O IETF Default 64,128,256,512,1024,1280,1518 |                          |                                                      |       |  |  |  |
| Blocks                | ◯ West -> East                    | Custom Sizes                                 | 128,512,1024             |                                                      |       |  |  |  |
| Mesh                  | <ul> <li>Bidirectional</li> </ul> | O Size Range                                 | Start size: 100 🚔 End    | size: 1500 🛓 Step size: 100 🛓                        |       |  |  |  |
|                       | -                                 | Varying Sizes Per                            | rial                     |                                                      |       |  |  |  |
|                       |                                   | Incrementing                                 | Min. size: 64 🚔 Max.     | size: 1500 💂                                         |       |  |  |  |
|                       |                                   | O Butterfly Sizes                            |                          |                                                      |       |  |  |  |
|                       |                                   | O Random Sizes                               |                          |                                                      |       |  |  |  |
|                       |                                   | O Mixed Sizes                                | Configure                |                                                      |       |  |  |  |
|                       |                                   | Frame Test Payload                           |                          |                                                      |       |  |  |  |
| -                     | -                                 | Use Micro-TPLD if                            | needed: 🗌 Payload Type:  | Incrementing ~                                       |       |  |  |  |
|                       | F.                                |                                              | Pattem:                  | $\begin{array}{cccccccccccccccccccccccccccccccccccc$ |       |  |  |  |

Fig. 4.12: Mesh topology

Select the new profile and press the *Add Segment* button in the command panel to the right. A dialog showing all possible segment definitions will be shown. Locate the IPv6 segment definition in the list and press *OK*.

Change to the *Selected Ports* tab. Set the Protocol Segment profile value for each of the two ports to the new *Ethernet / IPv6* profile.

Configure each port with an appropriate IP address and prefix. Also add the address of the associated IP gateway if the two ports are located in separate IP subnets.

Press the *Start* button in the toolbar to start the test.

| ined Segment Head   | ler Profiles                                                       |                     |                  |              |     |                      |
|---------------------|--------------------------------------------------------------------|---------------------|------------------|--------------|-----|----------------------|
| gment Header Sum    | mary                                                               | Use Count           | Modifiers        | Value Ranges |     |                      |
| Ethernet / IPv4 / U | DP (S:0/D:0)                                                       | 0                   | 0                | 0            |     |                      |
| Ethernet / IPv6     |                                                                    | 0                   | 0                | 0            |     |                      |
| Ethernet            |                                                                    | 0                   | 0                | 0            |     |                      |
| $\frown$            |                                                                    |                     |                  |              |     |                      |
| Add Profile         | Remove Profile                                                     |                     |                  |              |     | Restore Default Prof |
| ment/Field Name     | Add Protocol Segments                                              |                     | ×                | Named Va     | ues | Segments             |
| Ethernet - Eth      | e                                                                  |                     |                  |              |     | (💿 Add               |
|                     | Add one or more standard segments                                  | ents:               |                  |              |     | Bamau                |
|                     | IGMPV3L0 - IGMPv3 Membership                                       | Query L=0 (12 b     | ytes)            |              |     | - Hellow             |
|                     | IGMPV3L1 - IGMPv3 Membership                                       | Query L=1 (16 b     | ytes)            |              |     | Segment Ord          |
|                     | IPv4 - Internet Protocol v4 (20 byt                                | 96)<br>20)          |                  |              |     | △ Move U             |
|                     | II C - Logical Link Control (3 bytes                               | -5)                 |                  |              |     | - Move De            |
|                     | MAC-Ctrl - MAC Control (4 bytes)                                   | ,                   | 1                |              |     | · MOVE DO            |
|                     | MLDV2_AR - MLDv2 Address Re                                        | cord (20 bytes)     |                  |              |     | HW Modifiers         |
|                     | MPLS - Multi Protocol Label Switc                                  | hing (4 bytes)      |                  |              |     | 📧 Add                |
|                     | NVGRE - Generic Routing Encap                                      | sulation (Network   | : Virtualizati I |              |     | ma ruta              |
|                     | PBB - Provider Backbone Bridging                                   | Tag (4 bytes)       |                  |              |     | IN Eat               |
|                     | RTCP - Real-time Transport Contro<br>DTD Dealtime Transport Perton | ol Protocol (4 byte | es)              |              |     | Remov                |
|                     |                                                                    | or (12 bytes)       | _                |              |     | Value Range          |
|                     | O Add raw segment:                                                 |                     |                  |              |     | M Add                |
|                     | Segment Length: 0                                                  | bytes               |                  |              |     | 😰 Edit               |
|                     |                                                                    |                     | 1                |              |     |                      |
|                     |                                                                    |                     |                  |              |     | Remove               |

Fig. 4.13: Edit protocol segment profile

| Select ports in the Physical Ports pan                                                    |                 |          |            | garaa.or. | Protocol segment P | rofiles                  |  |  |
|-------------------------------------------------------------------------------------------|-----------------|----------|------------|-----------|--------------------|--------------------------|--|--|
| Iselect ports in the Physical Ports panel and drag them here to include them in the test. |                 |          |            |           |                    |                          |  |  |
| Port Name 🔺                                                                               | Port Speed      | Lat.Off. | IP Address | Prefix    | Gateway Address    | Protocol Segment Profile |  |  |
| a P-0-3-2 (SFP+ 10G DAC)                                                                  | <fixed></fixed> | 0        | 2001::11   | 64        | 2001::1            | 7: Ethernet / IPv6 🗸     |  |  |
| P-0-3-3 (SFP+ 10G DAC)                                                                    | <fixed></fixed> | 0        | 2002::22   | 64        | 2002::1            | 7: Ethernet / IPv6       |  |  |
|                                                                                           |                 |          |            |           |                    |                          |  |  |
|                                                                                           |                 |          |            |           |                    |                          |  |  |
|                                                                                           |                 |          |            |           |                    |                          |  |  |
|                                                                                           |                 |          |            |           |                    |                          |  |  |
|                                                                                           |                 |          |            |           |                    |                          |  |  |
|                                                                                           |                 |          |            |           |                    |                          |  |  |

Fig. 4.14: Use IPv6 protocol segment profile

### **FIVE**

## **GENERAL PANELS**

The main Xena2544 application screen is shown in the image below.

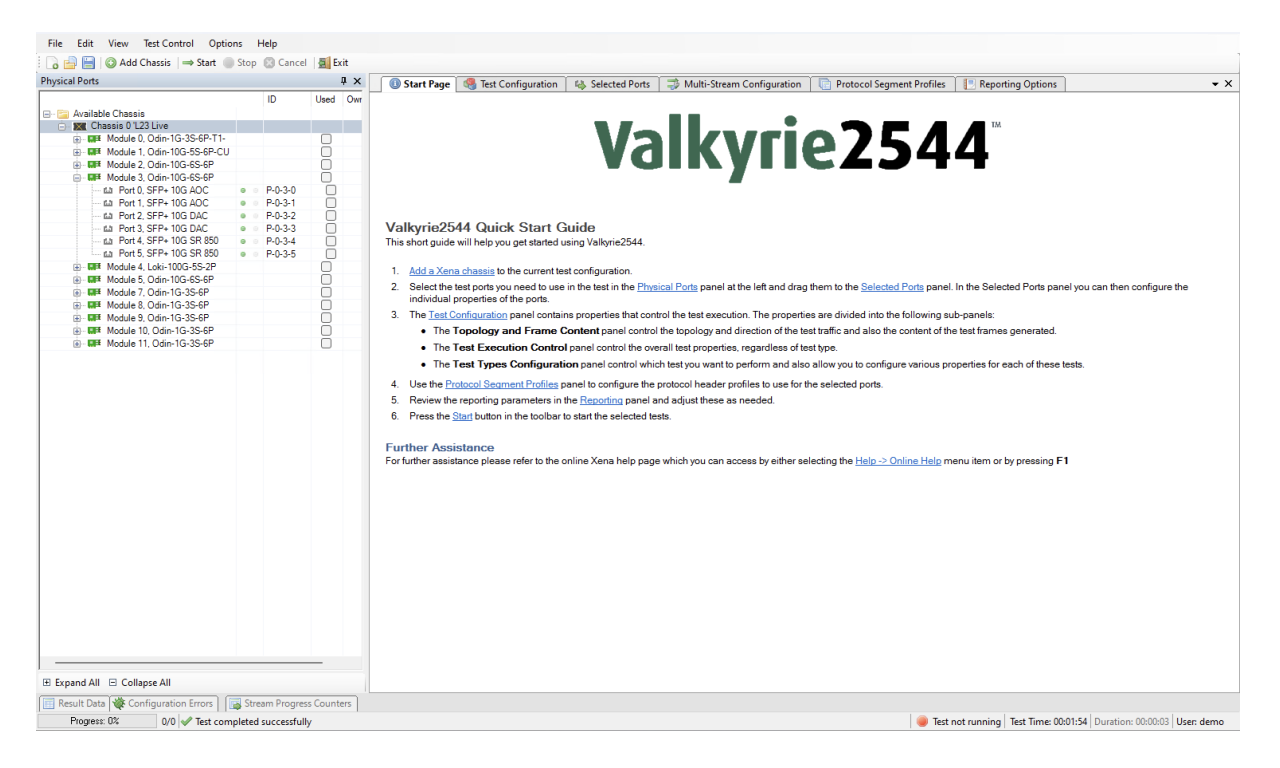

Fig. 5.1: Xena2544 application screen

The application is using a tabbed panel layout in order to divide the functionality into separate functional areas. The following sections will provide a brief explanation of the main areas of the GUI.

### 5.1 Menu Bar and Toolbar

The menu bar at the top provides access to general functionality:

• File

Contains options to load and save test configurations. Also contains a "Most Recently Used" list of the last 4 test configurations you have opened.

• Edit

Contains options to specify and edit the Xena tester chassis used by the test configuration.

• View

Enables you to show or hide the various panels in the application.

• Test Control

Contains options to start, stop or cancel the execution of a test configuration.

• Options

Contains various application-level options for the Xena2544 application. These options are thus not associated with individual test configurations but are valid for the application as a whole.

• Help

Provides links online manuals (such as this manual)

The toolbar provides easy shortcuts to the most frequently used menu functions.

## 5.2 Application Panels

The application panels are contained in the tabbed panel which takes up the center part of the GUI.

• Start Page

This panel contains a short Quick Start guide. Once you feel that this information is no longer needed you can close the panel using the small x at the right of the panel bar.

• Test Configuration

This panel contains all test configuration options. It is sub-divided into tree sub-panels.

• Selected Ports

This panel allows you to include Xena test ports in your test and to configure the behavior of these ports.

• Protocol Segment Profiles

This panel allow you to configure the various protocol segment profiles in the configuration. You can modify existing profiles, add new profiles, and also remove profiles you do not need.

• Reporting Options

This panel contains configuration options related to reporting of test results.

The function of the various panels are explained in more detail in the following sections.

## 5.3 Status Line

| ID                                                                                                    | -3-0<br>-3-1<br>-3-2<br>-3-3<br>-3-4<br>-3-5                      | Owr To                                                                                                  | oology and Frame<br>Available<br>V Throu<br>V Latence<br>Frame<br>Back-1                                                                                 | e Content Tes<br>Tests<br>ighput Test<br>cy and Jitter Ti<br>e Loss Rate Te<br>to-Back Test                                                                                                    | est<br>est                                                                                                    | Available<br>The following<br>Through<br>Latency                                                                                                    | Types Config<br>RFC 2<br>RFC 2544 t<br>put Test (R                                                                                                    | 544 Tes                                                                                                    | ts<br>available in V                                                                                                    | alkvrie2544                                                                                                    |                                                                                                    |                                                                                                    |                                                                                                    |                                                                                                    |                                                                                                    |                                                                                                    |                                                                                                    |                                                                                                    |
|----------------------------------------------------------------------------------------------------|-------------------------------------------------------------------|----------------------------------------------------------------------------------------------------|----------------------------------------------------------------------------------------------------|----------------------------------------------------------------------------------------------------|----------------------------------------------------------------------------------------------------|----------------------------------------------------------------------------------------------------|----------------------------------------------------------------------------------------------------|----------------------------------------------------------------------------------------------------|----------------------------------------------------------------------------------------------------|----------------------------------------------------------------------------------------------------|----------------------------------------------------------------------------------------------------|----------------------------------------------------------------------------------------------------|----------------------------------------------------------------------------------------------------|----------------------------------------------------------------------------------------------------|----------------------------------------------------------------------------------------------------|----------------------------------------------------------------------------------------------------|----------------------------------------------------------------------------------------------------|----------------------------------------------------------------------------------------------------|
| • • • P-(     • • P-(      • • P-(     • • P-(     • • P-( | -3-0<br>-3-1<br>-3-1<br>-3-2<br>-3-3<br>-3-4<br>-3-5              | derr<br>derr                                                                                            | Available<br>Available<br>Latence<br>Frame<br>Back-I                                                                                                    | e Tests<br>ighput Test<br>cy and Jitter Tr<br>e Loss Rate Te<br>to-Back Test                                                                                                    | est<br>est                                                                                                    | Available<br>The following<br>• Through<br>• Latency a                                                                                                    | RFC 2<br>RFC 2544 t                                                                                                    | 544 Tes<br>test types are                                                                                                    | ts<br>available in V                                                                                                    | alkvrie2544                                                                                                    |                                                                                                    |                                                                                                    |                                                                                                    |                                                                                                    |                                                                                                    |                                                                                                    |                                                                                                    |                                                                                                    |
| <ul> <li>P-(</li> <li>P-(</li> <li>P-(</li> <li>P-(</li> </ul>                                                                                                    | -3-0<br>-3-1<br>-3-1<br>-3-2<br>-3-3<br>-3-4<br>-3-5              | den<br>den                                                                                              | Available                                                                                                    | ighput Test<br>cy and Jitter Ti<br>e Loss Rate Te<br>to-Back Test                                                                                                    | est<br>est                                                                                                    | Available<br>The following<br>• Through<br>• Latency                                                                                                    | RFC 2544 1<br>put Test (R                                                                                                    | 544 Tes<br>test types are                                                                                                    | ts<br>available in V                                                                                                    | alkvrie2544                                                                                                    |                                                                                                    |                                                                                                    |                                                                                                    |                                                                                                    |                                                                                                    |                                                                                                    |                                                                                                    |                                                                                                    |
| P.(     P.(                                                                                                    | -3-0<br>-3-1<br>-3-2<br>-3-3<br>-3-2<br>-3-3<br>-3-4<br>-3-5      | den<br>den                                                                                              | V Inrou<br>Latence<br>Frame<br>Back-                                                                                                    | ignput rest<br>cy and Jitter To<br>e Loss Rate Te<br>to-Back Test                                                                                                    | est<br>est                                                                                                    | The following     Through     Latency                                                                                                    | RFC 2544 1<br>put Test (R                                                                                                    | test types are                                                                                                    | available in V                                                                                                    | alkvrie2544                                                                                                    |                                                                                                    |                                                                                                    |                                                                                                    |                                                                                                    |                                                                                                    |                                                                                                    |                                                                                                    |                                                                                                    |
| <ul> <li>P-0</li> <li>P-10</li> <li>P-10</li> <li>P-10</li> <li>P-10</li> <li>P-10</li> <li>P-10</li> </ul>                                                                                                    | +3-0<br>+3-1<br>-3-2<br>+3-3<br>+3-4<br>+3-5                      | den<br>den                                                                                              | Back-1                                                                                                    | e Loss Rate Te<br>to-Back Test                                                                                                    | est                                                                                                    | Through     Latency a                                                                                                    | put Test (R                                                                                                    | test types are                                                                                                    | available ill v                                                                                                    | CHARLES C. MARKE                                                                                                    |                                                                                                    |                                                                                                    |                                                                                                    |                                                                                                    |                                                                                                    |                                                                                                    |                                                                                                    |                                                                                                    |
| <ul> <li>P-0</li> <li>P-0</li> <li>P-0</li> <li>P-0</li> <li>P-0</li> <li>P-0</li> <li>P-0</li> </ul>                                                                                                    | +3-0                                                              | den<br>den                                                                                              | Back-                                                                                                    | to-Back Test                                                                                                    | 551                                                                                                    | <ul> <li>Through</li> <li>Latency a</li> </ul>                                                                                                    | put Test (R                                                                                                    |                                                                                                    |                                                                                                    |                                                                                                    |                                                                                                    |                                                                                                    |                                                                                                    |                                                                                                    |                                                                                                    |                                                                                                    |                                                                                                    |                                                                                                    |
| P.(     P.(                                                                                                    | +3-0   -3-1   -3-2   2<br>+3-3   2<br>+3-3   2<br>+3-4   -3-5   - | den<br>den                                                                                              | - Duck I                                                                                                    | to buck rear                                                                                                    |                                                                                                    | <ul> <li>Latency a</li> </ul>                                                                                                    |                                                                                                    | FC 2544 sec                                                                                                    | ion 26.1)                                                                                                    |                                                                                                    |                                                                                                    |                                                                                                    |                                                                                                    |                                                                                                    |                                                                                                    |                                                                                                    |                                                                                                    |                                                                                                    |
| <ul> <li>P-0</li> <li>P-1</li> <li>P-2</li> <li>P-2</li> <li>P-1</li> <li>P-2</li> <li>P-2</li> <li>P-1</li> <li>P-1</li> <li>P-1</li> <li>P-1</li> </ul>                                                                                                    | -3-0<br>-3-1<br>-3-2<br>-3-3<br>-3-4<br>-3-5                      | den<br>den                                                                                              |                                                                                                    |                                                                                                    |                                                                                                    |                                                                                                    | and Jitter I                                                                                                    | est (RFC 254                                                                                                    | 4 section 26.2                                                                                                    | 0                                                                                                    |                                                                                                    |                                                                                                    |                                                                                                    |                                                                                                    |                                                                                                    |                                                                                                    |                                                                                                    |                                                                                                    |
| <ul> <li>P-0</li> <li>P-0</li> <li>P-0</li> <li>P-0</li> <li>P-0</li> </ul>                                                                                                    | -3-1<br>-3-2<br>-3-3<br>-3-4<br>-3-5                              | den<br>den                                                                                              |                                                                                                    |                                                                                                    |                                                                                                    | Frame L                                                                                                    | oss Rate 1                                                                                                    | est (RFC 254                                                                                                    | 4 section 26.3                                                                                                    | 0                                                                                                    |                                                                                                    |                                                                                                    |                                                                                                    |                                                                                                    |                                                                                                    |                                                                                                    |                                                                                                    |                                                                                                    |
| <ul> <li>P-0</li> <li>P-0</li> <li>P-0</li> </ul>                                                                                                    | -3-2<br>-3-3<br>-3-4<br>-3-5                                      | den                                                                                                    |                                                                                                    |                                                                                                    |                                                                                                    | <ul> <li>Back-to-I</li> </ul>                                                                                                    | Back Test (                                                                                                    | RFC 2544 SE                                                                                                    | ction 20.4                                                                                                    |                                                                                                    |                                                                                                    |                                                                                                    |                                                                                                    |                                                                                                    |                                                                                                    |                                                                                                    |                                                                                                    |                                                                                                    |
| • • P-0                                                                                                    | -3-4  <br>-3-5                                                    | uen                                                                                                    |                                                                                                    |                                                                                                    |                                                                                                    |                                                                                                    | <b>-</b> .                                                                                                    |                                                                                                    |                                                                                                    |                                                                                                    |                                                                                                    |                                                                                                    |                                                                                                    |                                                                                                    |                                                                                                    |                                                                                                    |                                                                                                    |                                                                                                    |
| • • P-0                                                                                                    | -3-5                                                              |                                                                                                    |                                                                                                    |                                                                                                    |                                                                                                    | Inroughput                                                                                                    | lest                                                                                                    |                                                                                                    | and the later of the second                                                                                                    | 6 4 66                                                                                                    |                                                                                                    |                                                                                                    |                                                                                                    | The test service                                                                                                    |                                                                                                    |                                                                                                    |                                                                                                    |                                                                                                    |
|                                                                                                    | Ŭ                                                                 |                                                                                                    |                                                                                                    |                                                                                                    |                                                                                                    | This test meas                                                                                                    | ures the m                                                                                                    | aximum rate                                                                                                    | at which hone                                                                                                    | e or the offer                                                                                                    | ed trames a                                                                                                    | re dropped                                                                                                    | by the DOT.                                                                                                    | The test may                                                                                                    | be execute                                                                                                    | a using vari                                                                                                    | ous trame s                                                                                                    | zes.                                                                                                    |
|                                                                                                    | 0                                                                 |                                                                                                    |                                                                                                    |                                                                                                    |                                                                                                    | I stoney r                                                                                                    | litter 7-                                                                                                    | al                                                                                                    |                                                                                                    |                                                                                                    |                                                                                                    |                                                                                                    |                                                                                                    |                                                                                                    |                                                                                                    |                                                                                                    |                                                                                                    |                                                                                                    |
|                                                                                                    |                                                                   |                                                                                                    |                                                                                                    |                                                                                                    | -                                                                                                    | This test mass                                                                                                    | uree the fr                                                                                                    | ər<br>əmə trənefər                                                                                                    | delav(aka "lai                                                                                                    | ency") of the                                                                                                    | DUT at vari                                                                                                    | oue input ra                                                                                                    | te valuee an                                                                                                    | d frama eizae                                                                                                    | It also me                                                                                                    | seurse that                                                                                                    | secocisted t                                                                                                    | ama                                                                                                    |
|                                                                                                    | ň                                                                 |                                                                                                    |                                                                                                    |                                                                                                    |                                                                                                    | delav variance                                                                                                    | (aka "iitter                                                                                                    | ງ.                                                                                                    | ucity (and id                                                                                                    | ioney / of the                                                                                                    | DOT at van                                                                                                    | ous input la                                                                                                    | ic vulues di                                                                                                    | u nume 51265                                                                                                    | a algo me                                                                                                    | addres the i                                                                                                    | associated /                                                                                                    | unie                                                                                                    |
|                                                                                                    | ō                                                                 |                                                                                                    |                                                                                                    |                                                                                                    |                                                                                                    | ,                                                                                                    | · 1                                                                                                    |                                                                                                    |                                                                                                    |                                                                                                    |                                                                                                    |                                                                                                    |                                                                                                    |                                                                                                    |                                                                                                    |                                                                                                    |                                                                                                    |                                                                                                    |
|                                                                                                    |                                                                   |                                                                                                    |                                                                                                    |                                                                                                    |                                                                                                    | Frame Loss                                                                                                    | Rate Tes                                                                                                    |                                                                                                    |                                                                                                    |                                                                                                    |                                                                                                    |                                                                                                    |                                                                                                    |                                                                                                    |                                                                                                    |                                                                                                    |                                                                                                    |                                                                                                    |
|                                                                                                    |                                                                   |                                                                                                    |                                                                                                    |                                                                                                    |                                                                                                    | This test meas                                                                                                    | ures the fra                                                                                                    | ame loss rate                                                                                                    | at various inc                                                                                                    | out rate value                                                                                                    | s and frame                                                                                                    | sizes.                                                                                                    |                                                                                                    |                                                                                                    |                                                                                                    |                                                                                                    |                                                                                                    |                                                                                                    |
|                                                                                                    |                                                                   |                                                                                                    |                                                                                                    |                                                                                                    |                                                                                                    |                                                                                                    |                                                                                                    |                                                                                                    |                                                                                                    |                                                                                                    |                                                                                                    |                                                                                                    |                                                                                                    |                                                                                                    |                                                                                                    |                                                                                                    |                                                                                                    |                                                                                                    |
|                                                                                                    |                                                                   |                                                                                                    |                                                                                                    |                                                                                                    |                                                                                                    | Back-to-Bac                                                                                                    | k Test                                                                                                    |                                                                                                    |                                                                                                    |                                                                                                    |                                                                                                    |                                                                                                    |                                                                                                    |                                                                                                    |                                                                                                    |                                                                                                    |                                                                                                    |                                                                                                    |
|                                                                                                    |                                                                   |                                                                                                    |                                                                                                    |                                                                                                    | - II -                                                                                                    | This test chara                                                                                                    | cterizes the                                                                                                    | e ability of a [                                                                                                    | OUT to proces                                                                                                    | s back-to-ba                                                                                                    | ck frames a                                                                                                    | tvarious inp                                                                                                    | ut rate value                                                                                                    | s and frame :                                                                                                    | sizes. The r                                                                                                    | esult is repo                                                                                                    | orted as the                                                                                                    |                                                                                                    |
|                                                                                                    |                                                                   |                                                                                                    |                                                                                                    |                                                                                                    |                                                                                                    | maximum sup                                                                                                    | ported "bu                                                                                                    | rst size" of th                                                                                                    | e DUT.                                                                                                    |                                                                                                    |                                                                                                    |                                                                                                    |                                                                                                    |                                                                                                    |                                                                                                    |                                                                                                    |                                                                                                    |                                                                                                    |
|                                                                                                    |                                                                   |                                                                                                    |                                                                                                    |                                                                                                    |                                                                                                    |                                                                                                    |                                                                                                    |                                                                                                    |                                                                                                    |                                                                                                    |                                                                                                    |                                                                                                    |                                                                                                    |                                                                                                    |                                                                                                    |                                                                                                    |                                                                                                    |                                                                                                    |
|                                                                                                    |                                                                   |                                                                                                    |                                                                                                    |                                                                                                    |                                                                                                    | Configuring                                                                                                    | g Tests                                                                                                    |                                                                                                    |                                                                                                    |                                                                                                    |                                                                                                    |                                                                                                    |                                                                                                    |                                                                                                    |                                                                                                    |                                                                                                    |                                                                                                    |                                                                                                    |
|                                                                                                    |                                                                   |                                                                                                    |                                                                                                    |                                                                                                    | ·                                                                                                    | To inspect and                                                                                                    | l optionally                                                                                                    | change the f                                                                                                    | est options for                                                                                                    | each test, s                                                                                                    | elect the tes                                                                                                    | t in the treev                                                                                                    | iew.                                                                                                    |                                                                                                    |                                                                                                    |                                                                                                    |                                                                                                    |                                                                                                    |
|                                                                                                    |                                                                   |                                                                                                    |                                                                                                    |                                                                                                    |                                                                                                    | The checkbox                                                                                                    | to the left o                                                                                                    | of the test nar                                                                                                    | ne in the treev                                                                                                    | iew determii                                                                                                    | nes whether                                                                                                    | the test is e                                                                                                    | xecuted or n                                                                                                    | iot.                                                                                                    |                                                                                                    |                                                                                                    |                                                                                                    |                                                                                                    |
|                                                                                                    |                                                                   |                                                                                                    |                                                                                                    |                                                                                                    |                                                                                                    |                                                                                                    |                                                                                                    |                                                                                                    |                                                                                                    |                                                                                                    |                                                                                                    |                                                                                                    |                                                                                                    |                                                                                                    |                                                                                                    |                                                                                                    |                                                                                                    |                                                                                                    |
|                                                                                                    |                                                                   |                                                                                                    |                                                                                                    |                                                                                                    |                                                                                                    |                                                                                                    |                                                                                                    |                                                                                                    |                                                                                                    |                                                                                                    |                                                                                                    |                                                                                                    |                                                                                                    |                                                                                                    |                                                                                                    |                                                                                                    |                                                                                                    |                                                                                                    |
|                                                                                                    |                                                                   |                                                                                                    |                                                                                                    |                                                                                                    |                                                                                                    |                                                                                                    |                                                                                                    |                                                                                                    |                                                                                                    |                                                                                                    |                                                                                                    |                                                                                                    |                                                                                                    |                                                                                                    |                                                                                                    |                                                                                                    |                                                                                                    |                                                                                                    |
|                                                                                                    |                                                                   |                                                                                                    |                                                                                                    |                                                                                                    |                                                                                                    |                                                                                                    |                                                                                                    |                                                                                                    |                                                                                                    |                                                                                                    |                                                                                                    |                                                                                                    |                                                                                                    |                                                                                                    |                                                                                                    |                                                                                                    |                                                                                                    |                                                                                                    |
|                                                                                                    |                                                                   |                                                                                                    |                                                                                                    |                                                                                                    |                                                                                                    |                                                                                                    |                                                                                                    |                                                                                                    |                                                                                                    |                                                                                                    |                                                                                                    |                                                                                                    |                                                                                                    |                                                                                                    |                                                                                                    |                                                                                                    |                                                                                                    |                                                                                                    |
|                                                                                                    |                                                                   |                                                                                                    |                                                                                                    |                                                                                                    |                                                                                                    |                                                                                                    |                                                                                                    |                                                                                                    |                                                                                                    |                                                                                                    |                                                                                                    |                                                                                                    |                                                                                                    |                                                                                                    |                                                                                                    |                                                                                                    |                                                                                                    |                                                                                                    |
|                                                                                                    |                                                                   |                                                                                                    |                                                                                                    |                                                                                                    | 11                                                                                                    |                                                                                                    |                                                                                                    |                                                                                                    |                                                                                                    |                                                                                                    |                                                                                                    |                                                                                                    |                                                                                                    |                                                                                                    |                                                                                                    |                                                                                                    |                                                                                                    | -6                                                                                                    |
|                                                                                                    |                                                                   |                                                                                                    |                                                                                                    |                                                                                                    |                                                                                                    |                                                                                                    |                                                                                                    |                                                                                                    |                                                                                                    |                                                                                                    |                                                                                                    |                                                                                                    |                                                                                                    |                                                                                                    |                                                                                                    |                                                                                                    |                                                                                                    |                                                                                                    |
|                                                                                                    |                                                                   | Totals                                                                                                  |                                                                                                    |                                                                                                    |                                                                                                    |                                                                                                    |                                                                                                    |                                                                                                    |                                                                                                    |                                                                                                    | Port : F                                                                                                    | -0-3-2                                                                                                    |                                                                                                    |                                                                                                    | _                                                                                                    |                                                                                                    |                                                                                                    |                                                                                                    |
| Tx                                                                                                    | Tx Rate (L1)                                                      | Tx Rate (L2                                                                                             | ) Tx Rate                                                                                                    | Rx                                                                                                    | Loss L                                                                                                    | oss Rate BER                                                                                                    | FCS Error                                                                                                    | s Tx                                                                                                    | Tx Rate (L1)                                                                                                    | Tx Rate (L2)                                                                                                    | Tx Rate                                                                                                    | Rx                                                                                                    | Rx Rate (L1)                                                                                                    | Rx Rate (L2)                                                                                                    | Rx Rate                                                                                                    | Tx                                                                                                    | Tx Rate (L1)                                                                                                    | Tx Ra                                                                                                    |
| (Frames)                                                                                                    | (DIUS)                                                            | (DIUS)                                                                                                  | (Fps)<br>10.001.000                                                                                                    | (Frames) (1                                                                                                    | names) (                                                                                                    | neicent) (est)                                                                                                    | (rramés)                                                                                                    | (Frames)                                                                                                    | (DIUS)                                                                                                    | (DIVS)                                                                                                    | (Fps)                                                                                                    | (r rames)                                                                                                    | (DIVS)<br>10 G                                                                                                    | (DIUS)                                                                                                    | (Fps)                                                                                                    | (rrames)                                                                                                    | (DIUS)<br>10 G                                                                                                    | (8                                                                                                    |
| 10,031,030                                                                                                    | 20 G                                                              | 10.05.0                                                                                                 | 10,031,030                                                                                                    | 10,031,030                                                                                                    | 0                                                                                                    | 0% 0                                                                                                    | 0                                                                                                    | 0,440,340                                                                                                    | 10.0                                                                                                    | 0.00 G                                                                                                    | 0,440,004                                                                                                    | 0,440,040                                                                                                    | 10.0                                                                                                    | 0.00 G                                                                                                    | 0,440,004                                                                                                    | 0,440,004                                                                                                    | 10.0                                                                                                    | 0.0                                                                                                    |
| 4,633,248                                                                                                    | 20 G                                                              | 19.25 G                                                                                                 | 4,633,248                                                                                                    | 4,633,248                                                                                                    | 0                                                                                                    | 0% 0                                                                                                    | 0                                                                                                    | 2,343,624                                                                                                    | 100                                                                                                    | 9.62 G                                                                                                    | 2,349,624                                                                                                    | 2,343,624                                                                                                    | 10 G                                                                                                    | 3.62 G                                                                                                    | 2,349,624                                                                                                    | 2,343,624                                                                                                    | 10 G                                                                                                    | 3.6                                                                                                    |
| 2,334,636                                                                                                    | U                                                                 | U                                                                                                    | U                                                                                                    | 2,334,636                                                                                                    | U                                                                                                    | U /6 U                                                                                                    | U                                                                                                    | 1, 197,318                                                                                                    | U                                                                                                    | U                                                                                                    | U                                                                                                    | 1,137,318                                                                                                    | U                                                                                                    | U                                                                                                    | U                                                                                                    | 1,137,318                                                                                                    | U                                                                                                    |                                                                                                    |
|                                                                                                    |                                                                   |                                                                                                    |                                                                                                    |                                                                                                    |                                                                                                    |                                                                                                    |                                                                                                    |                                                                                                    |                                                                                                    |                                                                                                    |                                                                                                    |                                                                                                    |                                                                                                    |                                                                                                    |                                                                                                    |                                                                                                    |                                                                                                    |                                                                                                    |
|                                                                                                    | (Frames)<br>16.891.890<br>4.699.248<br>2.394.636                  | Tx         Tx         Rate (L1)<br>(Bits)           16,891,890         20 G         2.394,635         0 | Totals<br>Tx Tx Refe (12)<br>(Forene)<br>(15.891 180<br>15.891 180<br>20.6<br>2.394.636<br>0<br>0<br>0<br>0<br>0<br>0<br>0<br>0<br>0<br>0<br>0<br>0<br>0 | Tx         Tactals           (Frames)         (Bits)         (Bits) | Tx         Table         Tx         Rate (1)         Tx         Rate (1)         Tx         Tx         Tx         Tx         Tx         Tx         Tx         Tx         Tx         Tx <td>Totals         Cons.         Cons.         <t< td=""><td>Totals         Trane Loss           Totals         Configuring           Totals         The Set Oracle           Transet Jack to Bac         Configuring           Totals         The Set Oracle           Transet Jack         Configuring           Totals         The Set Oracle           Totals         The Checkbox           State (1)         The Ret (1)           The Ret (1)         The Ret (1)           The Set Oracle         (Frame)           E(Statis)         E(Statis)           Statistic         Configuring           Statistic         Configuring</td><td>Totals         Configuring Tests           To inspect and optimals         The set (1) The Set (1) The Set</td><td>Totals         Configuring Tests           Table         The fact homodification fact from the fact from the fact fro</td><td>Totals         Frame Loss Rate Test           Totals         Back-to-Back Test           This test measures the frame loss rate at various ing           Back-to-Back Test           This test measures the frame loss rate at various ing           Back-to-Back Test           This test measures the frame loss rate at various ing           Back-to-Back Test           This test measures the billing of a DUT to process           To inspect and optionally change the test options for           The checkbox to the left of the test name in the treev           [Finame]           [Bilis]           [Bilis]     <!--</td--><td>Totals         Totals         Totals           Table 1         Tx Rate (L1)         Tx Rate (L1)         Tx Rate (L1)         Tx Rate (L1)           Table 2         Tx Rate (L1)         Tx Rate (L1)         Tx Rate (L1)         Tx Rate (L1)         Tx Rate (L1)           Table 2         Tx Rate (L1)         Tx Rate (L1)         Tx Rate (L1)         Tx Rate (L1)         Tx Rate (L1)           Table 2         Table 2         Table 2         Tx Rate (L1)         Tx Rate (L1)         Tx Rate (L1)           Table 2         Table 2         Tx Rate (L1)         Tx Rate (L1)         Tx Rate (L1)         Tx Rate (L1)           Table 2         Table 2         Tx Rate (L1)         Tx Rate (L1)         Tx Rate (L1)         Tx Rate (L1)           Table 2         Table 2         Table 2         Tx Rate (L1)         Tx Rate (L1)         Tx Rate (L1)           Table 2         Table 2         Table 2         Table 2         Table 2         Table 2           Table 2         Table 2         Table 2         Table 2         Table 2         Table 2           Table 2         Table 2         Table 2         Table 2         Table 2         Table 2           Table 2         Table 2         Table 2         Table 2         Table 2         Ta</td><td>Totals     Frame Loss Rate Test       Table statistics     Back-to-Back Test       Back-to-Back Test     This last homesures the frame loss rate at various input rate values and frame a maximum supported bunst size of the DUT.       Configuring Tests     To inspect and optionally change the test options for each test, select the test The oheckbox to the left of the test name in the treeview determines whether       Table statistics     To inspect and optionally change the test options for each test, select the test The oheckbox to the left of the test name in the treeview determines whether       Table statistics     Table statistics       Table statistics     Frame) (Percent) (est) (Frames) (Frames)</td><td>Trade     Trade     Frame     Coss Fate Test       Back-to-Back Test     This fast inserts the fame loss rate at various input rate values and fame sizes.       Back-to-Back Test     This fast inserts the fame loss rate at various input rate values and fame sizes.       Back-to-Back Test     This fast inserts the fame loss rate at various input rate values and fame sizes.       Back-to-Back Test     This fast inserts rate at various input rate values and fame sizes.       Dispect and optionally change the test options for each test, select the test in the tree.     To inspect and optionally change the test options for each test, select the test in the tree.       Tax     Tx Rate (L1)     Tx Rate (L2)     Tx Rate (L2)     Tx Rate (L2)     Tx Rate (L3)     Fame (Fames)       (Finame)     (Bitis)     (Fast) 100     Fast 1800     0.%     0     845455     106     8555     845345       4.69248     20 G     192 G     499,248     4.699,248     0     0     1.187,318     0     0     1.187,318</td><td>Totals     Prime Loss Rate Test       Totals     Reck-to-Back Test       Totals     Configuring Tests       To inspect and optionally change the test options for each test, select the test in the treeview.       The checkbox to the left of the test name in the treeview determines whether the test is executed or r       Totals     Prime Loss Rate EBR FCS Errors       Take (L1)     Tx Rate (L2)     Tx Rate (L2)       Totals     Prime Loss Rate EBR FCS Errors       Takes 106(18)     First       (Firstes)     First States       Takes 20     10.518.380       10.581.380     0       2.394.636     0       0     0       2.394.636     0</td><td>Totals     Prime Loss Rate Test       Totals     Configuring Tests       Totals     Totals       Totals     Prime Version Street Prime Street Prime Street Prima Street Prime Street Prime Street Prime Street Prime Street Prim</td><td>Totals     Prace Loss Rate Test       Totals     Back-to-Back Test       Totals     Configuring Tests       Totals     To inspect and optionally change the test options for each test, select the test in the treeview.       The checkbox to the left of the test name in the treeview determines whether the test is executed or not.</td><td>Totals       Prime Loss Rate Test         Totals       Back-to-Back Test         Totals       The test measures the fame loss rate at various input rate values and frame sizes.         Back-to-Back Test       This test characterizes the billy of a DUT to process back-to-back frames at various input rate values and frame sizes. The result is report maximum supported Totals take of the DUT.         Configuring Tests       To inspect and optionally change the test options for each test, select the test in the treeview.         The checkbox to the left of the test name in the treeview determines whether the test is executed or not.         Tax       Tax Rate (1)       Tx Rate (1)       Ty Rate (1)       Ty Rate (1)       Ty Rate (1)</td><td>Total     Prime Loss Rate Test       Back-to-Back Test       This test characterizes the billy of a DUT to process back-to-back frames at various input rate values and frame sizes. The result is reported as the maximum supported "but size" of the DUT.       Configuring Tests       To inspect and optionally change the test options for each test, select the test in the treeview.       The electronic for each test, select the test in the treeview.       The checkbox to the left of the test name in the treeview determines whether the test is executed or not.       Tax     Tx Rate (1)     Tx Rate (1)     Tx Rate</td></td></t<></td> | Totals         Cons.         Cons. <t< td=""><td>Totals         Trane Loss           Totals         Configuring           Totals         The Set Oracle           Transet Jack to Bac         Configuring           Totals         The Set Oracle           Transet Jack         Configuring           Totals         The Set Oracle           Totals         The Checkbox           State (1)         The Ret (1)           The Ret (1)         The Ret (1)           The Set Oracle         (Frame)           E(Statis)         E(Statis)           Statistic         Configuring           Statistic         Configuring</td><td>Totals         Configuring Tests           To inspect and optimals         The set (1) The Set (1) The Set</td><td>Totals         Configuring Tests           Table         The fact homodification fact from the fact from the fact fro</td><td>Totals         Frame Loss Rate Test           Totals         Back-to-Back Test           This test measures the frame loss rate at various ing           Back-to-Back Test           This test measures the frame loss rate at various ing           Back-to-Back Test           This test measures the frame loss rate at various ing           Back-to-Back Test           This test measures the billing of a DUT to process           To inspect and optionally change the test options for           The checkbox to the left of the test name in the treev           [Finame]           [Bilis]           [Bilis]     <!--</td--><td>Totals         Totals         Totals           Table 1         Tx Rate (L1)         Tx Rate (L1)         Tx Rate (L1)         Tx Rate (L1)           Table 2         Tx Rate (L1)         Tx Rate (L1)         Tx Rate (L1)         Tx Rate (L1)         Tx Rate (L1)           Table 2         Tx Rate (L1)         Tx Rate (L1)         Tx Rate (L1)         Tx Rate (L1)         Tx Rate (L1)           Table 2         Table 2         Table 2         Tx Rate (L1)         Tx Rate (L1)         Tx Rate (L1)           Table 2         Table 2         Tx Rate (L1)         Tx Rate (L1)         Tx Rate (L1)         Tx Rate (L1)           Table 2         Table 2         Tx Rate (L1)         Tx Rate (L1)         Tx Rate (L1)         Tx Rate (L1)           Table 2         Table 2         Table 2         Tx Rate (L1)         Tx Rate (L1)         Tx Rate (L1)           Table 2         Table 2         Table 2         Table 2         Table 2         Table 2           Table 2         Table 2         Table 2         Table 2         Table 2         Table 2           Table 2         Table 2         Table 2         Table 2         Table 2         Table 2           Table 2         Table 2         Table 2         Table 2         Table 2         Ta</td><td>Totals     Frame Loss Rate Test       Table statistics     Back-to-Back Test       Back-to-Back Test     This last homesures the frame loss rate at various input rate values and frame a maximum supported bunst size of the DUT.       Configuring Tests     To inspect and optionally change the test options for each test, select the test The oheckbox to the left of the test name in the treeview determines whether       Table statistics     To inspect and optionally change the test options for each test, select the test The oheckbox to the left of the test name in the treeview determines whether       Table statistics     Table statistics       Table statistics     Frame) (Percent) (est) (Frames) (Frames)</td><td>Trade     Trade     Frame     Coss Fate Test       Back-to-Back Test     This fast inserts the fame loss rate at various input rate values and fame sizes.       Back-to-Back Test     This fast inserts the fame loss rate at various input rate values and fame sizes.       Back-to-Back Test     This fast inserts the fame loss rate at various input rate values and fame sizes.       Back-to-Back Test     This fast inserts rate at various input rate values and fame sizes.       Dispect and optionally change the test options for each test, select the test in the tree.     To inspect and optionally change the test options for each test, select the test in the tree.       Tax     Tx Rate (L1)     Tx Rate (L2)     Tx Rate (L2)     Tx Rate (L2)     Tx Rate (L3)     Fame (Fames)       (Finame)     (Bitis)     (Fast) 100     Fast 1800     0.%     0     845455     106     8555     845345       4.69248     20 G     192 G     499,248     4.699,248     0     0     1.187,318     0     0     1.187,318</td><td>Totals     Prime Loss Rate Test       Totals     Reck-to-Back Test       Totals     Configuring Tests       To inspect and optionally change the test options for each test, select the test in the treeview.       The checkbox to the left of the test name in the treeview determines whether the test is executed or r       Totals     Prime Loss Rate EBR FCS Errors       Take (L1)     Tx Rate (L2)     Tx Rate (L2)       Totals     Prime Loss Rate EBR FCS Errors       Takes 106(18)     First       (Firstes)     First States       Takes 20     10.518.380       10.581.380     0       2.394.636     0       0     0       2.394.636     0</td><td>Totals     Prime Loss Rate Test       Totals     Configuring Tests       Totals     Totals       Totals     Prime Version Street Prime Street Prime Street Prima Street Prime Street Prime Street Prime Street Prime Street Prim</td><td>Totals     Prace Loss Rate Test       Totals     Back-to-Back Test       Totals     Configuring Tests       Totals     To inspect and optionally change the test options for each test, select the test in the treeview.       The checkbox to the left of the test name in the treeview determines whether the test is executed or not.</td><td>Totals       Prime Loss Rate Test         Totals       Back-to-Back Test         Totals       The test measures the fame loss rate at various input rate values and frame sizes.         Back-to-Back Test       This test characterizes the billy of a DUT to process back-to-back frames at various input rate values and frame sizes. The result is report maximum supported Totals take of the DUT.         Configuring Tests       To inspect and optionally change the test options for each test, select the test in the treeview.         The checkbox to the left of the test name in the treeview determines whether the test is executed or not.         Tax       Tax Rate (1)       Tx Rate (1)       Ty Rate (1)       Ty Rate (1)       Ty Rate (1)</td><td>Total     Prime Loss Rate Test       Back-to-Back Test       This test characterizes the billy of a DUT to process back-to-back frames at various input rate values and frame sizes. The result is reported as the maximum supported "but size" of the DUT.       Configuring Tests       To inspect and optionally change the test options for each test, select the test in the treeview.       The electronic for each test, select the test in the treeview.       The checkbox to the left of the test name in the treeview determines whether the test is executed or not.       Tax     Tx Rate (1)     Tx Rate (1)     Tx Rate</td></td></t<> | Totals         Trane Loss           Totals         Configuring           Totals         The Set Oracle           Transet Jack to Bac         Configuring           Totals         The Set Oracle           Transet Jack         Configuring           Totals         The Set Oracle           Totals         The Checkbox           State (1)         The Ret (1)           The Ret (1)         The Ret (1)           The Set Oracle         (Frame)           E(Statis)         E(Statis)           Statistic         Configuring           Statistic         Configuring | Totals         Configuring Tests           To inspect and optimals         The set (1) The Set (1) The Set | Totals         Configuring Tests           Table         The fact homodification fact from the fact from the fact fro | Totals         Frame Loss Rate Test           Totals         Back-to-Back Test           This test measures the frame loss rate at various ing           Back-to-Back Test           This test measures the frame loss rate at various ing           Back-to-Back Test           This test measures the frame loss rate at various ing           Back-to-Back Test           This test measures the billing of a DUT to process           To inspect and optionally change the test options for           The checkbox to the left of the test name in the treev           [Finame]           [Bilis]           [Bilis] </td <td>Totals         Totals         Totals           Table 1         Tx Rate (L1)         Tx Rate (L1)         Tx Rate (L1)         Tx Rate (L1)           Table 2         Tx Rate (L1)         Tx Rate (L1)         Tx Rate (L1)         Tx Rate (L1)         Tx Rate (L1)           Table 2         Tx Rate (L1)         Tx Rate (L1)         Tx Rate (L1)         Tx Rate (L1)         Tx Rate (L1)           Table 2         Table 2         Table 2         Tx Rate (L1)         Tx Rate (L1)         Tx Rate (L1)           Table 2         Table 2         Tx Rate (L1)         Tx Rate (L1)         Tx Rate (L1)         Tx Rate (L1)           Table 2         Table 2         Tx Rate (L1)         Tx Rate (L1)         Tx Rate (L1)         Tx Rate (L1)           Table 2         Table 2         Table 2         Tx Rate (L1)         Tx Rate (L1)         Tx Rate (L1)           Table 2         Table 2         Table 2         Table 2         Table 2         Table 2           Table 2         Table 2         Table 2         Table 2         Table 2         Table 2           Table 2         Table 2         Table 2         Table 2         Table 2         Table 2           Table 2         Table 2         Table 2         Table 2         Table 2         Ta</td> <td>Totals     Frame Loss Rate Test       Table statistics     Back-to-Back Test       Back-to-Back Test     This last homesures the frame loss rate at various input rate values and frame a maximum supported bunst size of the DUT.       Configuring Tests     To inspect and optionally change the test options for each test, select the test The oheckbox to the left of the test name in the treeview determines whether       Table statistics     To inspect and optionally change the test options for each test, select the test The oheckbox to the left of the test name in the treeview determines whether       Table statistics     Table statistics       Table statistics     Frame) (Percent) (est) (Frames) (Frames)</td> <td>Trade     Trade     Frame     Coss Fate Test       Back-to-Back Test     This fast inserts the fame loss rate at various input rate values and fame sizes.       Back-to-Back Test     This fast inserts the fame loss rate at various input rate values and fame sizes.       Back-to-Back Test     This fast inserts the fame loss rate at various input rate values and fame sizes.       Back-to-Back Test     This fast inserts rate at various input rate values and fame sizes.       Dispect and optionally change the test options for each test, select the test in the tree.     To inspect and optionally change the test options for each test, select the test in the tree.       Tax     Tx Rate (L1)     Tx Rate (L2)     Tx Rate (L2)     Tx Rate (L2)     Tx Rate (L3)     Fame (Fames)       (Finame)     (Bitis)     (Fast) 100     Fast 1800     0.%     0     845455     106     8555     845345       4.69248     20 G     192 G     499,248     4.699,248     0     0     1.187,318     0     0     1.187,318</td> <td>Totals     Prime Loss Rate Test       Totals     Reck-to-Back Test       Totals     Configuring Tests       To inspect and optionally change the test options for each test, select the test in the treeview.       The checkbox to the left of the test name in the treeview determines whether the test is executed or r       Totals     Prime Loss Rate EBR FCS Errors       Take (L1)     Tx Rate (L2)     Tx Rate (L2)       Totals     Prime Loss Rate EBR FCS Errors       Takes 106(18)     First       (Firstes)     First States       Takes 20     10.518.380       10.581.380     0       2.394.636     0       0     0       2.394.636     0</td> <td>Totals     Prime Loss Rate Test       Totals     Configuring Tests       Totals     Totals       Totals     Prime Version Street Prime Street Prime Street Prima Street Prime Street Prime Street Prime Street Prime Street Prim</td> <td>Totals     Prace Loss Rate Test       Totals     Back-to-Back Test       Totals     Configuring Tests       Totals     To inspect and optionally change the test options for each test, select the test in the treeview.       The checkbox to the left of the test name in the treeview determines whether the test is executed or not.</td> <td>Totals       Prime Loss Rate Test         Totals       Back-to-Back Test         Totals       The test measures the fame loss rate at various input rate values and frame sizes.         Back-to-Back Test       This test characterizes the billy of a DUT to process back-to-back frames at various input rate values and frame sizes. The result is report maximum supported Totals take of the DUT.         Configuring Tests       To inspect and optionally change the test options for each test, select the test in the treeview.         The checkbox to the left of the test name in the treeview determines whether the test is executed or not.         Tax       Tax Rate (1)       Tx Rate (1)       Ty Rate (1)       Ty Rate (1)       Ty Rate (1)</td> <td>Total     Prime Loss Rate Test       Back-to-Back Test       This test characterizes the billy of a DUT to process back-to-back frames at various input rate values and frame sizes. The result is reported as the maximum supported "but size" of the DUT.       Configuring Tests       To inspect and optionally change the test options for each test, select the test in the treeview.       The electronic for each test, select the test in the treeview.       The checkbox to the left of the test name in the treeview determines whether the test is executed or not.       Tax     Tx Rate (1)     Tx Rate (1)     Tx Rate</td> | Totals         Totals         Totals           Table 1         Tx Rate (L1)         Tx Rate (L1)         Tx Rate (L1)         Tx Rate (L1)           Table 2         Tx Rate (L1)         Tx Rate (L1)         Tx Rate (L1)         Tx Rate (L1)         Tx Rate (L1)           Table 2         Tx Rate (L1)         Tx Rate (L1)         Tx Rate (L1)         Tx Rate (L1)         Tx Rate (L1)           Table 2         Table 2         Table 2         Tx Rate (L1)         Tx Rate (L1)         Tx Rate (L1)           Table 2         Table 2         Tx Rate (L1)         Tx Rate (L1)         Tx Rate (L1)         Tx Rate (L1)           Table 2         Table 2         Tx Rate (L1)         Tx Rate (L1)         Tx Rate (L1)         Tx Rate (L1)           Table 2         Table 2         Table 2         Tx Rate (L1)         Tx Rate (L1)         Tx Rate (L1)           Table 2         Table 2         Table 2         Table 2         Table 2         Table 2           Table 2         Table 2         Table 2         Table 2         Table 2         Table 2           Table 2         Table 2         Table 2         Table 2         Table 2         Table 2           Table 2         Table 2         Table 2         Table 2         Table 2         Ta | Totals     Frame Loss Rate Test       Table statistics     Back-to-Back Test       Back-to-Back Test     This last homesures the frame loss rate at various input rate values and frame a maximum supported bunst size of the DUT.       Configuring Tests     To inspect and optionally change the test options for each test, select the test The oheckbox to the left of the test name in the treeview determines whether       Table statistics     To inspect and optionally change the test options for each test, select the test The oheckbox to the left of the test name in the treeview determines whether       Table statistics     Table statistics       Table statistics     Frame) (Percent) (est) (Frames) (Frames) | Trade     Trade     Frame     Coss Fate Test       Back-to-Back Test     This fast inserts the fame loss rate at various input rate values and fame sizes.       Back-to-Back Test     This fast inserts the fame loss rate at various input rate values and fame sizes.       Back-to-Back Test     This fast inserts the fame loss rate at various input rate values and fame sizes.       Back-to-Back Test     This fast inserts rate at various input rate values and fame sizes.       Dispect and optionally change the test options for each test, select the test in the tree.     To inspect and optionally change the test options for each test, select the test in the tree.       Tax     Tx Rate (L1)     Tx Rate (L2)     Tx Rate (L2)     Tx Rate (L2)     Tx Rate (L3)     Fame (Fames)       (Finame)     (Bitis)     (Fast) 100     Fast 1800     0.%     0     845455     106     8555     845345       4.69248     20 G     192 G     499,248     4.699,248     0     0     1.187,318     0     0     1.187,318 | Totals     Prime Loss Rate Test       Totals     Reck-to-Back Test       Totals     Configuring Tests       To inspect and optionally change the test options for each test, select the test in the treeview.       The checkbox to the left of the test name in the treeview determines whether the test is executed or r       Totals     Prime Loss Rate EBR FCS Errors       Take (L1)     Tx Rate (L2)     Tx Rate (L2)       Totals     Prime Loss Rate EBR FCS Errors       Takes 106(18)     First       (Firstes)     First States       Takes 20     10.518.380       10.581.380     0       2.394.636     0       0     0       2.394.636     0 | Totals     Prime Loss Rate Test       Totals     Configuring Tests       Totals     Totals       Totals     Prime Version Street Prime Street Prime Street Prima Street Prime Street Prime Street Prime Street Prime Street Prim | Totals     Prace Loss Rate Test       Totals     Back-to-Back Test       Totals     Configuring Tests       Totals     To inspect and optionally change the test options for each test, select the test in the treeview.       The checkbox to the left of the test name in the treeview determines whether the test is executed or not. | Totals       Prime Loss Rate Test         Totals       Back-to-Back Test         Totals       The test measures the fame loss rate at various input rate values and frame sizes.         Back-to-Back Test       This test characterizes the billy of a DUT to process back-to-back frames at various input rate values and frame sizes. The result is report maximum supported Totals take of the DUT.         Configuring Tests       To inspect and optionally change the test options for each test, select the test in the treeview.         The checkbox to the left of the test name in the treeview determines whether the test is executed or not.         Tax       Tax Rate (1)       Tx Rate (1)       Ty Rate (1)       Ty Rate (1)       Ty Rate (1) | Total     Prime Loss Rate Test       Back-to-Back Test       This test characterizes the billy of a DUT to process back-to-back frames at various input rate values and frame sizes. The result is reported as the maximum supported "but size" of the DUT.       Configuring Tests       To inspect and optionally change the test options for each test, select the test in the treeview.       The electronic for each test, select the test in the treeview.       The checkbox to the left of the test name in the treeview determines whether the test is executed or not.       Tax     Tx Rate (1)     Tx Rate (1)     Tx Rate |

Fig. 5.2: Xena2544 progress status bar

The status line at the bottom provides information about the current test progress. It contains the following fields:

• Progress Bar

Shows the progress of the current test. The number of "steps" in the progress bar is the total number of trials in the test, which is equal to the number of iterations multiplied with the number of frame sizes defined. For tests using a predefined rate sweep vector (latency, loss and back-to-back) the number of rates are also factored in.

• Information

A text field showing the current activity of the test.

• Test State

A state field showing whether the test is running or not.

• Test Time

Shows the total elapsed test time, including delays between test trials.

• Duration

Show the duration progress for the current test trial. When traffic is not enabled the text is grayed out.

• User

The username for the current chassis session.

## PHYSICAL PORTS PANEL

This panel displays all available ports on the currently connected Xena chassis. It is possible to connect to multiple Xena chassis at the same time.

| File Edit View Test Control Option | ns H | lelp     |      |       |
|------------------------------------|------|----------|------|-------|
| 🕞 占 🔚 🛛 💿 Add Chassis 🛛 👄 Start 🕚  | Stop | 🔀 Cancel | 🗐 Ex | it    |
| Physical Ports                     |      |          |      | ų×    |
|                                    |      | ID       | Used | Owner |
| 🖃 📄 Available Chassis              |      |          |      |       |
| 😑 🐹 Chassis 0 'L23 Live            |      |          |      |       |
|                                    |      |          |      |       |
|                                    |      |          |      |       |
|                                    |      |          |      |       |
|                                    |      |          |      |       |
| Port 0, SFP+ 10G AOC               | 0 0  | P-0-3-0  |      |       |
| 🛍 Port 1, SFP+ 10G AOC             | 0 0  | P-0-3-1  |      |       |
| Port 2, SFP+ 10G DAC               | 0 0  | P-0-3-2  |      |       |
| Port 3, SFP+ 10G DAC               | 0 0  | P-0-3-3  |      |       |
| tal Port 4, SFP+ 10G SR 850        |      | P-0-3-4  |      |       |
| bort 5, SFP+ 10G SR 850            | 0 0  | P-0-3-5  |      |       |
|                                    |      |          |      |       |
|                                    |      |          |      |       |
|                                    |      |          |      |       |
|                                    |      |          |      |       |
|                                    |      |          |      |       |
|                                    |      |          |      |       |
|                                    |      |          |      |       |
|                                    |      |          | _    |       |
|                                    |      |          |      |       |
|                                    |      |          |      |       |
|                                    |      |          |      |       |
|                                    |      |          |      |       |
|                                    |      |          |      |       |
|                                    |      |          |      |       |
|                                    |      |          |      |       |
|                                    |      |          |      |       |
|                                    |      |          |      |       |
|                                    |      |          |      |       |
|                                    |      |          |      |       |
|                                    |      |          |      |       |
|                                    |      |          |      |       |
| Expand All 	□ Collapse All         |      |          |      |       |
|                                    |      |          |      |       |

Fig. 6.1: Physical ports panel

It also allows you to perform the following actions:

- View the current sync (link) and traffic state of the ports.
- View the current ownership of the ports.
- Request or relinquish ownership of ports.
- Determine which ports are used in the test configuration.

## 6.1 Port States

The column to the right of the port names contain two state bullet icons.

The first bullet indicate the port sync (link) state. A green bullet means that the port is in sync and a red bullet means that the port has lost sync.

The second bullet indicate the traffic state. A yellow bullet means that traffic is being sent from the port. A gray bullet means that no traffic is active.

## 6.2 Using Ports in Your Test

Right-clicking on a port allow you to either add or remove the port from the test configuration. If you use either Shift-click or Ctrl-click to select multiple ports it is possible to add or remove multiple ports at the same time. Right-clicking on a module allow you to add/remove all ports on that module.

Instead of right-clicking on ports you can also select and drag the ports to the Selected Ports panel.

## 6.3 Port Ownership

The right-most column display the username of the current port owner. Ports that are free (i.e,. not owned by anyone) are displayed with a normal font. Ports that are owned by you are displayed with a bold font. Port owned by other users are displayed using a gray font.

You can reserve or relinquish ownership of a port by right-clicking on it and selecting the appropriate action. It is also possible to right-click on a module to perform the same operations on all ports on the module. Note that the Xena2544 will automatically reserve ownership of used ports when a test is started.

### SEVEN

### **TEST CONFIGURATION PANEL**

This panel contains all properties related to the execution of the tests.

### 7.1 Topology and Frame Content

| 🕕 Start Page 🛛                                              | Section 1998 Rest Configuration                            | 🍪 Selected Ports                                                                                                    | 🤿 Multi-Stream Configurat                                                                                                    | tion 📋 📑 Protocol Segment Pr                                                                                                    | ofiles 🛛 📳 Reporting Options |
|-------------------------------------------------------------|------------------------------------------------------------|----------------------------------------------------------------------------------------------------|----------------------------------------------------------------------------------------------------|----------------------------------------------------------------------------------------------------|------------------------------|
| Topology and Frame C                                        | ontent Test Execution Co                                   | ntrol Test Types Config                                                                                                    | guration                                                                                                    |                                                                                                    |                              |
| Overall Test Topolog<br>Topology<br>Pairs<br>Blocks<br>Mesh | Direction<br>East -> West<br>West -> East<br>Bidirectional | Frame Sizes<br>Fixed Sizes Per Tria<br>IETF Default<br>Custom Sizes<br>Size Range<br>Varying Sizes Per T<br>Incrementing<br>Butterfly Sizes<br>Random Sizes<br>Mixed Sizes | al<br>64,128,256,512,1024,1280,151<br>128,512,1024<br>Start size: 100 + End s<br>rial<br>Min. size: 64 + Max. s<br>Configure | 8<br>size: 1500 - Step size: size: 1500 -                                                                                                    | 100                          |
|                                                             |                                                            | ⊢Frame Test Payload<br>Use Micro-TPLD if r                                                                                                    | needed: D Payload Type:<br>Pattern:                                                                                          | Incrementing         V           00         00         00         00         00           00         00         00         00         00         00           00         00         00         00         00         00         00           00         00         00         00         00         00         00         00 |                              |

Fig. 7.1: Test configuration panel

### 7.1.1 Test Topology

These properties define the topology and direction of the test traffic:

- *Pairs*: Each test port is placed in either the *East* or the *West* block. Then the ports are paired together two and two. Traffic is only flowing between paired ports. The *Direction* option determines which ports will be transmitting.
- *Blocks*: Each test port is placed in either the *East* or the *West* block. Every port in the transmitting block sends traffic to every port in the other block. The *Direction* option determines if only one block or both will be transmitting.

• *Mesh*: All test ports send traffic to all other test ports. The *Direction* option is ignored as *Mesh* traffic is always bidirectional.

### 7.1.2 Frame Sizes

This section allow you to specify the frame sizes to be used by the various tests. The available frame size options are divided into two groups, the *Fixed Sizes Per Trial* and the *Varying Sizes Per Trial*.

As the name indicates the *Fixed Sizes Per Trial* group uses a single frame size per trial. It is possible to specify multiple frame sizes which will cause the test to be repeated for each frame size.

The *Varying Sizes Per Trial* group will use many frame sizes for each trial. This is controlled by the hardware. Note that when calculating bit rates the average frame size will be used.

### 7.1.3 Frame Test Payload

The normal Xena test payload (*TPLD*) section takes up 20 bytes and is used for various purposes, such as latency measurements, loss and misordering monitoring, payload integrity, etc. Due to this test payload it may be impossible to make room for protocol headers such as IPv4+UDP for smaller frame sizes (e.g. ~64 byte).

By enabling the *Use Micro-TPLD* if needed option you permit Xena2544 to use the smaller micro-TPLD if needed by the current frame size. The consequence of this will be that realtime monitoring of packet loss is no longer possible.

**Note:** Note that Xena2544 will only use the micro-TPLD for a test run if the current frame size requires it. If you for instance use the default IEEE packet size distribution you may encounter that the micro-TPLD is only used for 64 byte packets but not for the other packet sizes.

The *Payload Type* property defines the type of test payload in the frames generated by the test ports. If the payload type is set to "Pattern" you can specify the pattern in the Pattern field.

## 7.2 Test Execution Control

### 7.2.1 Flow Creation

These properties determine how the test flows between ports are created.
| opology and Frame Content Test Execution Control 1                                                                                                    | est Types Configuration                                                                                                    |                                                            |                                                                                                    |
|----------------------------------------------------------------------------------------------------|----------------------------------------------------------------------------------------------------|------------------------------------------------------------|----------------------------------------------------------------------------------------------------|
| Flow Creation         Stream-based         TID Alloc. Scope:       Configuration Scope ~         Modifier-based         MAC Base Address:       0.4 F4 BC | MAC Learning Options<br>MAC Learning Mode: E<br>Learning Frame Count:<br>Toggle Port Sync:<br>Sync Off Period:<br>Delay After Sync On: | Every Trial<br>1<br>frames<br>1<br>seconds<br>1<br>seconds | Flow-Based Learning Options         Use Flow-Based Learning Preamble:         Learning Frame Count:         Delay After Preamble:         500 \$\overline\$ msec |
| Port Scheduling<br>Speed Reduct. Sweep:<br>Use Port Sync. Start:<br>Port Stagger Steps:<br>Resulting Delta:<br>N/A microsecs                              | ARP/NDP Learning Options<br>Learning Rate:<br>Learning Duration:<br>Enable Refresh:<br>Refresh Period:<br>GW MAC as DMAC:              | 1.00                                                       | Reset and Error Handling<br>Stop on LOS:<br>Delay After Reset:<br>Port Reset:                                                                                    |
| Test Scheduling<br>Outer Loop Mode: Packet Size ~                                                                                                    |                                                                                                    |                                                            |                                                                                                    |

Fig. 7.2: Test execution control panel

#### **Stream-Based Flows**

The default *Stream-based* setting will use one Xena stream for each flow from one port to another. This enables fine-grained per-port statistics and also allow you to specify field modifiers for various protocol fields. But as the number of streams that can be created on each test port is limited, this will limit the total number of test ports in your configuration.

The *TID Alloc.Scope* property determines how Xena2544 allocates test payload identifier (*TID*) values.

- Configuration Scope: Allocates a unique TID value for each stream created. This option ensures that only packets intended for a given port is taken into account. The downside is that for large configurations you may quickly run out of TID values due to hardware constraints.
- Rx Port Scope: Allocate TIDs so that all streams received on any given port have a unique TID. TID values are reused between ports. This allow for larger configurations but the test is no longer able to detect if packets are mis-delivered by the DUT.
- Source Port ID: Allocate TIDs so that all streams from a given port is set equal to the port index in the configuration. This is a slight variation of the previous method.

#### **Modifier-Based Flows**

If you encounter the above mentioned limitations in a layer-2 test you can select the *Modifierbased* option instead. In this mode the Xena2544 will use a single stream for all flows from one port instead of one stream for every flow between two ports.

This will cause the Xena2544 to create the traffic flows using so-called modifiers instead of using streams (refer to the XenaManaeger documentation for details about this). This option will however force the Xena2544 to override the native port MAC addresses. The user can

specify the 3 upper bytes of the MAC address using the MAC Base Address option but the lower part of the address will be assigned sequentially.

The modifier-based option is not available for layer-3 tests as we cannot emulate multiple MAC addresses the Xena2544 needs to.

## 7.2.2 Port Scheduling

If enabled the *Speed Reduction Sweep* property will assign a small speed reduction value to each port on a test module, so that each port on the module will get a different value. This property is available for Blocks and Mesh topologies.

If the *Use Port Sync. Start* option is checked the *Start* button will activate a synchronized port start mechanism for the ports - if the chassis firmware version supports this feature.

The *Port Stagger Steps* property delays start of traffic generation on one port relative to pressing *Start* button. The delay is programmed in steps of 64 microseconds. The Port Stagger function works between ports on test modules installed in the same chassis.

- The 1st port will not be delayed.
- The 2nd port will be delayed with the Port Stagger Steps.
- The 3rd port will be delayed with the Port Stagger Steps \* 2.
- The 4th port will be delayed with the Port Stagger Steps \* 3 etc.

The maximum value of *Port Stagger Steps* for a port is 31250. Therefore the programmed *Port Stagger Steps* must not exceed 31250/(number of ports).

Note: This requires that Use Port Sync. Start has been checked.

The Resulting Delta is Port Stagger Steps \* 64 microseconds

**Important:** Please observe that on Z800 module (Freya), you will need to uncheck the *Use Port Sync. Start* box to get Xena2544 to complete.

### 7.2.3 MAC Learning Options

The *MAC Learning Mode* property can be used to instruct the testers to emit initial MAC learning packets in order for any network switches to learn the MAC addresses of the ports and avoid excessive flooding of packets. You can specify if you want MAC learning to be performed either at the start of every trial (the default), once when the test starts or not at all. You can also specify how many time each learning packet will be repeated every time with the *Learning Frame Count* option.

If the *Toggle Sync State* property is checked the sync state for all selected ports will be toggled off and on at the start of each test trial. This may ensure that the DUTs MAC-tables are cleared at the start of each test.

The Sync State Off Period is the number of seconds to keep the port sync state off.

## 7.2.4 ARP/NDP Learning

This set of options control how the Xena tester advertises the IP addresses configured for its ports. The tester will use ARP for IPv4 and NDP for IPv6. If the Enable Refresh checkbox is checked the tester will periodically emit ARP requests (for IPv4) or Neighbor Advertisement requests (for IPv6). The period can be set using the *Refresh Period* field. This will prevent the ARP/NDP caches in the attached router from timing out during long test period thus causing a packet loss.

If the test uses multiple ports and/or you have used modifiers to emulate multiple IP address on one port the number of periodic refresh requests may be large. The tester will retransmit all refresh requests within the specified period, but it will not send them all in one batch. The tester will distribute the necessary requests evenly over the specified period.

When the *GW MAC as DMAC* checkbox is checked Xena2544 will use the ARP-resolved gateway MAC address as DMAC address for test packets. This is only relevant for IP traffic where the test ports belong to different IP subnets and the traffic needs to go through an IP router.

### 7.2.5 Flow-Based Learning

This section contains a few properties that are mainly useful when working with flow-based switches.

The *Use Flow-Based Learning Preamble* property will make the Xena2544 emit a brief traffic preamble before starting the actual test. This can be used to ensure that the flow-based switch has learned all necessary addresses.

The Learning Frame Count controls how many frames are sent in the preamble.

The *Delay After Preamble* determines the size of the period between the preamble and the start of the actual test traffic.

## 7.2.6 Reset and Error Handling

If Stop on LOS is enabled, Xena2544 will abort the test if a port loses the sync state during test.

When a Xena2544 test is started, the selected ports will be reset to ensure a known starting point for the test. The *Delay After Reset* parameter defines how long time Xena2544 will wait after the reset before it continues with the test.

If Port Reset is enabled, Xena2544 will reset the test ports when starting the test.

# 7.3 Test Types Configuration

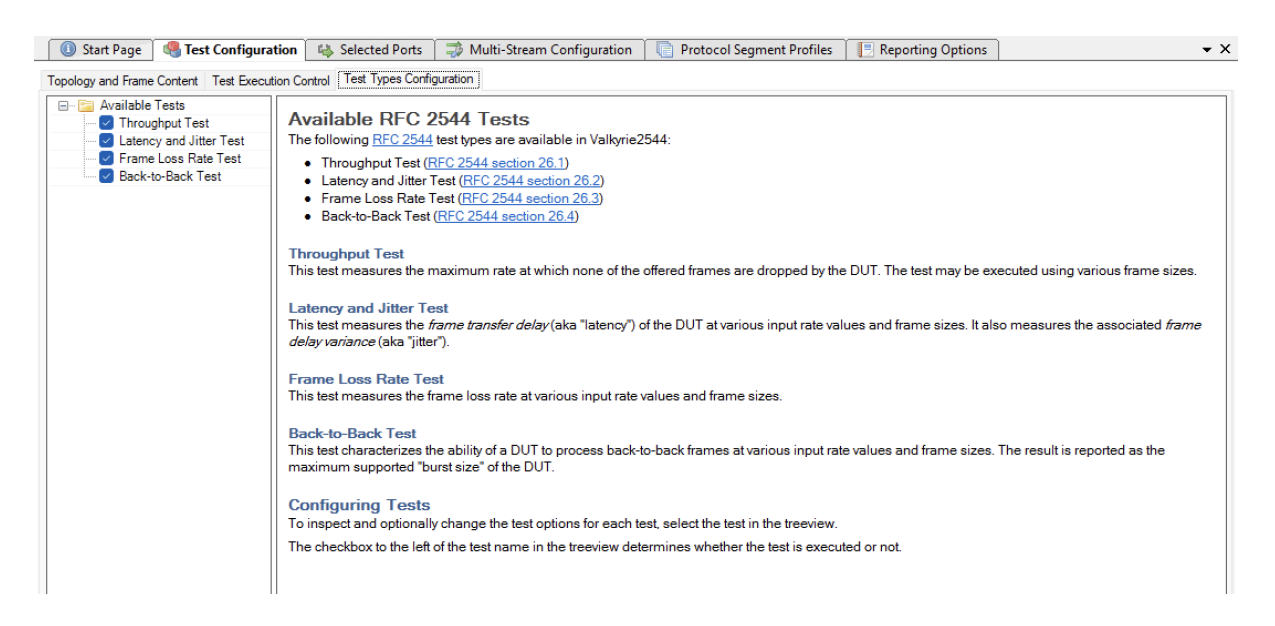

Fig. 7.3: Test type configuration panel

This subpanel defines which **RFC 2544** tests would want to perform and also allow you to configure how you want them executed.

To inspect and optionally change the test properties for each test, select the test in the tree view. The test properties will now be shown in the panel to the right.

The checkbox to the left of the test name in the tree view determines whether the test is executed or not.

## 7.3.1 Throughput Test Options

| 🕕 🕕 Start Page                         | ition 🛛 🧠 Selected Ports    | 🗍 🤿 Multi-Stream Configuration | 👔 📋 Protocol Segment Profiles | 📑 Reporting Options |
|----------------------------------------|-----------------------------|--------------------------------|-------------------------------|---------------------|
| Topology and Frame Content Test Execut | tion Control Test Types Con | figuration                     |                               |                     |
| Available Tests                        | Throughput Test Option      | ons                            |                               |                     |
| Latency and Jitter Test                | Common Options              |                                | Pass Criteria                 |                     |
| Frame Loss Rate Test                   | Duration Type:              | Time V                         | Use Pass Threshold:           |                     |
| Dack-to-Dack Test                      | Duration:                   | 1 🖨 Seconds ∨                  | Pass Threshold: 0.000         | percent             |
|                                        | Iterations:                 | 1                              | Acceptable Loss: 0.0000       | percent             |
|                                        | Rate Iteration Options      |                                | Test Data                     |                     |
|                                        | Initial Rate:               | 100.000 🜩 percent              | Collect Latency/Jitter:       |                     |
|                                        | Minimum Rate:               | 0.100 percent                  |                               |                     |
|                                        | Maximum Rate:               | 100.000 🜩 percent              |                               |                     |
|                                        | Resolution Rate:            | 0.500 🌩 percent                |                               |                     |
|                                        | Rate Result Scope:          | Common Result $\sim$           |                               |                     |
|                                        | Enable Fast Search:         |                                |                               |                     |
|                                        |                             |                                |                               |                     |
|                                        |                             |                                |                               |                     |

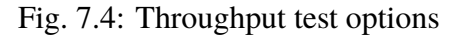

### **Common Options**

• Duration Type

Defines how to control the test duration, either by time or by frame count.

• Duration

The duration of each test trial.

• Iterations

The number of times to repeat each test trial with the same set of test parameters.

#### **Rate Iteration Options**

• Initial Rate

The starting rate in percent used by the iteration.

• Minimum Rate

The minimum rate in percent. If the iteration reaches this value the test will be FAILed.

• Maximum Rate

The maximum rate in percent. If the iteration reaches this value the test will PASS.

• Resolution Rate

Defines the minimum difference between two rate iterations. If the difference between the next and the last rate iteration is less than this value the test is stopped and the last successful rate is reported.

• Rate Result Scope

Determines the scope of the rate result.

- The *Common Result* setting will iterate towards a single throughput rate result for all ports, which will be the lowest common rate found. This is the default setting.
- If *Per Source-Port Result* setting is selected the Xena2544 will attempt to iterate a separate rate value for each source port. This will obviously produce a (potentially different) result for each source port.
- Enable Fast Search

The default iteration algorithm used is a standard binary search, where the next attempted rate is found as the mean value of the sum of last passed and the last failed rate. If the fast search property is enabled the algorithm will take the measured loss rate into account when iterating down. This may in many cases result in a substantial reduction in the number of trials needed to reach the throughput rate result.

#### **Pass Criteria**

• Use Pass Threshold

Selecting this property will allow you to specify a pass threshold value. If the test result is below this threshold the tested will be FAILed.

• Pass Threshold

The pass threshold explained above.

• Acceptable Loss

Allow you to specify an acceptable loss in percent of the port rate. Normally this would be zero but for certain network types (such as satellite links) a certain amount of frame loss is acceptable.

#### Test Data

• Collect Latency/Jitter

If enabled, latency and jitter will also be collected.

## 7.3.2 Latency & Jitter Test Options

| 🕕 Start Page 🛛 🥵 Test Configura       | ation 🛛 🦀 Selected Ports                                                                                                    | 🚽 🤿 Multi-Stream Configuration                                                                                                    | Protocol Segmer                                           | nt Profiles  | Reporting Options |  |
|---------------------------------------|----------------------------------------------------------------------------------------------------|----------------------------------------------------------------------------------------------------|-----------------------------------------------------------|--------------|-------------------|--|
| Topology and Frame Content Test Execu | tion Control Test Types Cor                                                                                                    | nfiguration                                                                                                    |                                                           |              |                   |  |
| Available Tests                       | Latency and Jitter Te:<br>Common Options<br>Duration Type:<br>Duration:<br>Iterations:<br>Rate Sweep Options<br>Start Rate:<br>End Rate:<br>Step Rate: | st Options<br>Time V<br>I V<br>Seconds V<br>I V<br>Seconds V<br>Seconds V<br>D V<br>Seconds V<br>Percent<br>50.00 Percent<br>50.00 Percent<br>percent | Misc. Options<br>Latency Mode:<br>Relative to Throughput: | Last-To-Last | ~ ~               |  |

Fig. 7.5: Latency & jitter test options

### **Common Options**

• Duration Type

Defines how to control the test duration, either by time or by frame count.

• Duration

The duration of each test trial.

• Iterations

The number of times to repeat each test trial with the same set of test parameters.

#### **Rate Sweep Options**

• Start Rate

The starting rate in percent of the port rate used by the rate sweep.

• End Rate

The ending rate in percent of the port rate used by the rate sweep.

• Step Rate

The increments in rate percent for each step in the rate sweep.

#### **Misc. Options**

• Latency Mode

The latency mode used when measuring the latency.

• Relative to Throughput

If checked the starting and ending rates will be calculated relative to the result from a preceding throughput test for the same frame size. If the throughput test has not been performed in the same test this setting is ignored. If the throughput test has not been performed in the same test this setting is ignored.

### 7.3.3 Frame Loss Rate Test Options

#### **Common Options**

• Duration Type

Defines how to control the test duration, either by time or by frame count.

• Duration

The duration of each test trial.

| 🕕 Start Page 🏾 🧠 Test Configura            | ation 🛛 🧠 Selected Port          | s 🛛 🤿 Multi-Stream Configuration | n 🛛 🕞 Protocol Segment Profiles 🎽 📃 Reporting Options 🗎    |
|--------------------------------------------|----------------------------------|----------------------------------|------------------------------------------------------------|
| Topology and Frame Content Test Execu      | tion Control Test Types Co       | onfiguration                     |                                                            |
| Available Tests                            | Frame Loss Rate Te               | st Options                       | Pass Orteria                                               |
| Frame Loss Rate Test     Sack-to-Back Test | Duration Type:<br>Time Duration: | Time ∨<br>I ►<br>Seconds ∨       | Use Pass/Fail Criteria:  Acceptable Loss:  0.0000  Percent |
|                                            | Iterations:                      | 1                                | Use Preemptive Stop:                                       |
|                                            | Start Rate:                      | 50.00 percent                    | Gap Monitor Enable                                         |
|                                            | End Rate:<br>Step Rate:          | 100.00  percent 50.00  percent   | Gap Monitor Start: 0 ↓ µs<br>Gap Monitor Stop: 0 ↓ packets |
|                                            |                                  |                                  |                                                            |

Fig. 7.6: Frame loss test options

• Iterations

The number of times to repeat each test trial with the same set of test parameters.

#### **Rate Sweep Options**

• Start Rate

The starting rate in percent of the port rate used by the rate sweep.

• End Rate

The ending rate in percent of the port rate used by the rate sweep.

• Step Rate

The increments in rate percent for each step in the rate sweep.

#### **Pass Criteria**

• Use Pass/Fail Threshold

Selecting this property will allow you to specify an Acceptable Loss value. If the test result is above this value the tested will be failed.

• Acceptable Loss

Allow you to specify an acceptable loss in percent of the port rate or as a frame count. Normally this would be 0 but for certain network types (such as satellite links) a certain amount of frame loss is acceptable.

• Use Preemptive Stop

If this option is enabled, the test that is destined to FAILED will be stopped and the next test will start. This will shorten the total test duration.

#### Convergence

• Gap Monitor Enable

Selecting this property adds Gap Monitoring to the Frame Loss Rate Test. With this convergence time can be measured. The result will appear in the final report.

• Gap Monitor Start

Specifies the time period with no packets received that will trigger the gap monitor start.

Gap Monitor Stop

Specifies the number of packets to receive to stop the gap monitor.

## 7.3.4 Back-to-Back Test Options

| 🕕 🕕 Start Page 🛛 🧐 Test Configura     | tion 🛛 🤹 Selected Ports                                                                                                    | 🛛 🦈 Multi-Stream Configuration                                                                                                    | 📄 Protocol Segment Profiles | 📑 Reporting Options |
|---------------------------------------|----------------------------------------------------------------------------------------------------|----------------------------------------------------------------------------------------------------|-----------------------------|---------------------|
| Topology and Frame Content Test Execu | tion Control Test Types Conf                                                                                                    | iguration                                                                                                    |                             |                     |
| Available Tests                       | Back-to-Back Test Opt<br>Common Options<br>Duration Type:<br>Initial Duration:<br>Iterations:<br>Rate Sweep Options<br>Start Rate:<br>End Rate:<br>Step Rate:<br>Burst Resolution: | Time       ✓         1.00 ♣       Seconds         1 ♣         50.00 ♣       percent         100.00 €       percent         100.00 €       percent         100       frames |                             |                     |

Fig. 7.7: Back-to-back test options

## 7.3.5 Common Options

• Duration Type

Defines how to control the test duration, either by time or by frame count.

• Initial Duration

The initial and maximum burst duration

• Iterations

The number of times to repeat each test trial with the same set of test parameters.

## 7.3.6 Rate Sweep Options

• Start Rate

The starting rate in percent of the port rate used by the rate sweep.

• End Rate

The ending rate in percent of the port rate used by the rate sweep.

• Step Rate

The increments in rate percent for each step in the rate sweep.

• Burst Resolution

Defines the minimum difference between two burst size iterations. If the difference between the next and the last burst size iteration is less than this value the test is stopped and the last successful burst size is reported.

**Note:** For each rate step, Xena2544 uses iterative binary search algorithm to search for the maximum burst size without frame loss. Similar to throughput test where the search is on traffic rate with initial, minimum and maximum rate values, back-to-back test searches on burst size with initial, minimum, and maximum burst size values. The *Initial Duration* defines the initial and maximum burst size value. The minimum burst size value is always 100 frames.

If *Duration Type* is time, Xena2544 will internally convert the time duration into the equivalent burst size.

## EIGHT

# **SELECTED PORTS PANEL**

This panel allow you to control which ports are used in the test and also to configure the port properties. The most common port properties are available in the top port grid whereas other port properties are available in the tabbed view at the bottom.

| ③ Start Page                            | 🍓 Test Configu       | uration 🛯 🍇      | Selected Port     | s 📑 🤿 Multi-Stream Config | guration | 👘 📄 Protocol Seg       | ment Profiles | 📑 Reporting Option | s | • ×               |
|-----------------------------------------|----------------------|------------------|-------------------|---------------------------|----------|------------------------|---------------|--------------------|---|-------------------|
| <ol> <li>Select ports in the</li> </ol> | e Physical Ports par | nel and drag the | em here to includ | e them in the test.       |          |                        |               |                    |   |                   |
| Port Name                               | A                    | Port Speed       | Lat.Off.          | P Address F               | Prefix   | Gateway Address        | Protocol      | Segment Profile    |   |                   |
| 邮 P-0-3-2 (SFP+ 100                     | g dac)               | <fixed></fixed>  | 0 (               | 0.0.0.0 2                 | 24       | 0.0.0.0                | 1: Etherr     | net 🗸              |   |                   |
| 🛍 P-0-3-3 (SFP+ 100                     | g dac)               | <fixed></fixed>  | 0 (               | 0.0.0.0 2                 | 24       | 0.0.0.0                | 1: Etherr     | net 🗸              |   |                   |
|                                         |                      |                  |                   |                           |          |                        |               |                    |   |                   |
|                                         |                      |                  |                   |                           |          |                        |               |                    |   |                   |
|                                         |                      |                  |                   |                           |          |                        |               |                    |   |                   |
|                                         |                      |                  |                   |                           |          |                        |               |                    |   |                   |
|                                         |                      |                  |                   |                           |          |                        |               |                    |   |                   |
|                                         |                      |                  |                   |                           |          |                        |               |                    |   |                   |
|                                         |                      |                  |                   |                           |          |                        |               |                    |   |                   |
|                                         |                      |                  |                   |                           |          |                        |               |                    |   |                   |
|                                         |                      |                  |                   |                           |          |                        |               |                    |   |                   |
|                                         |                      |                  |                   |                           |          |                        |               |                    |   |                   |
|                                         |                      |                  |                   |                           |          |                        |               |                    |   |                   |
|                                         |                      |                  |                   |                           |          |                        |               |                    |   |                   |
|                                         |                      |                  |                   |                           |          |                        |               |                    |   |                   |
|                                         |                      |                  |                   |                           |          |                        |               |                    |   |                   |
|                                         |                      |                  |                   |                           |          |                        |               |                    |   |                   |
|                                         |                      |                  |                   |                           |          |                        |               |                    |   |                   |
|                                         |                      |                  |                   |                           |          |                        |               |                    |   |                   |
|                                         |                      |                  |                   |                           |          |                        |               |                    |   |                   |
|                                         |                      |                  |                   |                           |          |                        |               |                    |   |                   |
|                                         | _                    |                  |                   |                           |          |                        |               |                    |   |                   |
| Select All Ports                        | Deselect All P       | orts   🥥 Ren     | nove Port(s)      |                           |          |                        |               |                    |   | Selected Ports: 2 |
| Main Port Properties                    | Address Propertie    | es               |                   |                           |          |                        |               |                    |   |                   |
| Physical Port Prope                     | arties               |                  | Port Rate Cap     |                           | Pee      | er Negotiation         |               |                    |   |                   |
| Inter-Frame Gap:                        | 20                   |                  | Rate Cap Type:    | Physical Port Rate ~      |          | able Auto Negotiation: |               |                    |   |                   |
| Speed Reduction:                        | 0                    | ppm              | Rate Cap Value:   | 1000.00 🔺 Mbit/s 🗸        | ML       | //MUIX Mode:           | ALITO         | ~                  |   |                   |
| Enable PAUSE Mo                         | de:                  |                  |                   |                           | BR       | R Mode:                | Slave         | ~                  |   |                   |
| FEC Mode:                               | Off                  | $\sim$           |                   |                           | Ena      | able ANLT:             |               |                    |   |                   |
| Latency Offset:                         |                      | 0 ns             |                   |                           |          |                        |               |                    |   |                   |

Fig. 8.1: Selected ports panel

# 8.1 Port Grid

The grid view at the top of the panel show the ports that have been selected for use in the test.

### 8.1.1 Adding or Removing Ports

You can add ports to the test configuration as described in the *Physical Ports Panel* section above.

To remove one or more ports form the test configuration select the ports and press the *Remove* Port(s) button in the toolbar below the grid. Alternatively, you can right-click on the selected ports and select the *Remove* Port(s) popup menu item.

### 8.1.2 Port Grid Columns

The grid view contains the following columns:

• Port Name

The name (ID and type) of the port.

• Port Speed

The physical port speed to use in the test. Normally this should be left at the default AUTO value, but certain DUTs require that the port speed is fixed to a specific rate.

• IP Address

The IP address that you want to use for the port<sup>1</sup>.

• Prefix

The decimal network prefix for the address<sup>1</sup>.

Gateway Address

The gateway address for the assigned IP address. This field may be left empty if the ports are located on the same IP subnet<sup>1</sup>.

• Protocol Segment Profile

The protocol segment profile to use for this port. Profiles can be created, edited and deleted in the separate Protocol Segment Profiles panel.

<sup>&</sup>lt;sup>1</sup> These columns are only enabled if the selected protocol segment profile defines an IPv4 or IPv6 segment.

# 8.2 Port Properties Panel

Below the grid view you will find a tabbed panel containing less-frequently-used port properties.

## 8.2.1 Main Port Properties

### **Physical Port Properties**

• Inter-Frame Gap

Specifies the minimum gap between frames generated for a port, expressed as a number of bytes.

• Speed Reduction

Specifies an optional speed reduction on the transmit side of the port, expressed as a ppm value.

• Enable PAUSE Mode

Controls whether the port responds to incoming PAUSE frames.

• Enable Auto-Negotiation

Controls whether auto-negotiation for the port is enabled or not.

• Latency Offset

An optional offset in nanoseconds for the port which is used for latency measurements. You can measure an appropriate value for this by looping two test ports together and performing a latency test. The resulting average latency of this test should be zero. If this is not the case you can adjust the Latency Offset value until you reach a zero value. Then you can use the calibrated value in other tests.

### Port Rate Cap

• Rate Cap Type

Allow you to specify a rate cap type for the port. If enabled the port rate will be capped with the value specified. No changes are performed to the port physical rate (use the Port Speed property described above for that). Instead the capped rate is used when calculating the port rates, frames to transmit, etc. It is possible to specify custom rate cap profiles which may show up in this control. See below for instructions.

• Rate Cap Value

The port cap value and unit to use if the Rate Cap Type property is set to Custom Rate Cap.

#### **Peer Negotiation**

• Enable Auto Negotiation

If checked the port will respond to incoming auto-negotiation frames.

• MDI/MDIX Mode

Enables control over the port MDI/MDIX mode.

## 8.2.2 Address Properties

#### **Public Address**

• Public IP Address

If a port is located behind a NAT firewall/router it may be necessary to provide the public IP address offered by the NAT firewall/router. The Valkyrie2544 will then perform an ARP request for the public IP address before starting the test, in order to avoid packet loss due to an initial ARP phase. The real (internal) IP address of the port must still be configured in the main port grid as this may be used to send Gratuitous ARP packets from the port to the router before starting the test.

• Public IP Prefix

The network prefix value for the public IP address.

#### **Remote Loop Address**

• Remote Loop IP Address

When a port with layer-3 protocol segments (IPv4/IPv6) has been configured as a looped port you must specify the IP address of the remote port so that the Xena tester can perform an ARP request for the MAC address.

• Remote Loop MAC Address

When a port with pure layer-2 protocol segments (Ethernet + optional VLAN) has been configured as a looped port you must specify the MAC address of the remote loop port to avoid excessive flooding.

# 8.3 Changing Settings on Multiple Ports

It is possible to change properties on multiple ports at the same time by selecting multiple ports in the grid view and then changing settings in either the grid view or the detailed settings panel below the grid.

You can select multiple ports using standard Windows Explorer-shortcuts like Shift-click or Ctrl-click.

You can also use the *Select All Ports* or *Deselect All* buttons the toolbar below the grid to control the port selection state.

The only setting that does not allow this is the IP address field, as this must always be a unique value.

# 8.4 Custom Rate Cap Profiles

You can define your own custom rate cap profiles for use with the port configuration panel. This allows you to define convenient shortcuts for commonly used rates.

## 8.4.1 Profile Location

The custom profiles must be contained in a text file called ratecapprofiles.json, which must be located in the <Valkyrie2544DataDirectory>Profiles directory. To browse the <Valkyrie2544DataDirectory> select the *Explore Xena Data Directory* in the Xena2544 *File* menu.

On initial startup the Valkyrie2544 will write a file called ratecapprofiles.json.template to the <Valkyrie2544DataDirectory>Profiles directory. You should make a copy of this file, rename the copy to ratecapprofiles.json and use this copy as the basis for your custom profiles. You can edit the file in any text editor, such as the standard Windows Notepad.

### **Adding Profiles**

Each rate cap profile must look like the following fragment:

### **Field Explanation**

• DisplayLabel

A text label that describes your profile. This label must be unique and will be used in the Xena2544 dropdown box that allows you to select between the rate cap profiles.

• PortRateCapValue

The rate cap value for the profile in bit/s.

• InterFrameGap: The inter-frame gap value used to calculate the corresponding Ethernet layer 1 rate.

All rate cap profiles must be encapsulated in a set of square parentheses.

### NINE

# **MULTI-STREAM CONFIGURATION**

## 9.1 Overview

The default behavior of Xena2544 is to create a single stream between any two port pairs. Sometimes it is however required to exercise the values of certain address fields in the protocol headers in order to emulate many more clients than the physical port count allows. The multi-stream function can be used to achieve this.

When enabled the multi-stream function will use a number of streams to implement the flow between any two port pairs. The source and destination addresses in the streams will be varied based on certain configuration parameters.

# 9.2 User Interface

The multi-stream function is enabled and configured in the Multi-Stream Configuration tab, as shown below. The top Configuration section contains the configurable parameters.

| 🕕 Start Page        | 🥞 Test (                                           | Configuration  | Selected Ports  | 🗔 Multi-S | tream Configuration | Protocol Seg  | gment Profiles | 📑 Reporting Options |  |
|---------------------|----------------------------------------------------|----------------|-----------------|-----------|---------------------|---------------|----------------|---------------------|--|
| Configuration       |                                                    |                |                 |           |                     |               |                |                     |  |
| Enable Multi-Stream | ns: 💽                                              | 2              | Address Offset: | 2 🌲       | MAC Address Prefi   | x: 04 F4 BC   |                |                     |  |
| Stream Count Per F  | Stream Count Per Port-Pair: 4 Address Increment: 1 |                |                 |           |                     |               |                |                     |  |
| Stream Endpoint     | Connectio                                          | ns Total Str   | eams: 8         |           |                     |               |                |                     |  |
| Parent Port 1 🗠     | Offset 1                                           | Address 1      | Parent Port 2   | Offset 2  | Address 2           | Direction     |                |                     |  |
| P-0-3-2             | 2                                                  | 04:F4:BC:00:00 | 02 P-0-3-3      | 3         | 04:F4:BC:00:00:03   | Bidirectional |                |                     |  |
| P-0-3-2             | 4                                                  | 04:F4:BC:00:00 | 04 P-0-3-3      | 5         | 04:F4:BC:00:00:05   | Bidirectional |                |                     |  |
| P-0-3-2             | 6                                                  | 04:F4:BC:00:00 | 06 P-0-3-3      | 7         | 04:F4:BC:00:00:07   | Bidirectional |                |                     |  |
| P-0-3-2             | 8                                                  | 04:F4:BC:00:00 | 08 P-0-3-3      | 9         | 04:F4:BC:00:00:09   | Bidirectional |                |                     |  |

Fig. 9.1: Multi-stream configuration panel

Below the configuration setting is a table which show a preview of the resulting streams with the current configuration parameter values. Each row in the table represent a "stream endpoint connection" which denotes the logical connection between two test port pairs. The connection can be unidirectional in which case it will consist of a single stream, created on the source port. Or it can be bidirectional, in which case it will consist of two streams, i.e. one stream created on each port.

The columns in the table show the actual values used for each stream endpoint connection. For an IP configuration the Address columns will show the resulting IP addresses. If the configuration uses pure layer-2 segment profiles (no IP segment) the Address columns will show the resulting MAC addresses.

The total number of streams that will be generated is shown at the top of the table.

# 9.3 Configuration Parameters

The actual configuration parameters is described below.

• Enable Multi-Streams

Checking this option will enable the multi-stream function for the current Xena2544 configuration.

• Stream Count Per Port-Pair

This value sets the stream count per port pair.

• Address Offset

The offset from zero (0) used when auto-generating the incrementing addresses. This can be used to avoid using the default gateway for an IP subnet (which usually is xxx.xxx.1).

Address Increment

The incrementing value used when auto-generating the addresses.

• MAC Address Prefix

The MAC address prefix used when auto-generating the MAC addresses. This can be used to avoid collision with the factory-assigned Xena test port MAC addresses.

# **PROTOCOL SEGMENT PROFILE PANEL**

This panel allow you to configure the protocol segment profiles used by the test ports. You can either use a single common profile for all ports or use a separate profile for each port. In this way you can define an asymmetric traffic setup.

# **10.1 Available Profiles List**

The list view at the top show all defined profiles.

| 🕕 Start Page 🛛 🧠 Test Configuration          | 🖏 Se | lecte | ed Ports 🛛 🤿 | Multi-Stream | Configuration | 📄 Protocol Segment Profiles 🛛 📳 Repo | ting Options | <del>.</del> >           |
|----------------------------------------------|------|-------|--------------|--------------|---------------|--------------------------------------|--------------|--------------------------|
| Defined Segment Header Profiles              |      |       |              |              |               |                                      |              |                          |
| Segment Header Summary                       |      |       | Use Count    | Modifiers    | Value Ranges  |                                      |              |                          |
| 3: Ethernet / VLAN (0) / VLAN (0)            |      |       | 0            | 0            | 0             |                                      |              |                          |
| 4: Ethernet / IPv4                           |      |       | 0            | 0            | 0             |                                      |              |                          |
| 5: Ethemet / IPv4 / UDP (S:0/D:0)            |      |       | 0            | 0            | 0             |                                      |              |                          |
| 6: Ethernet / IPv6                           |      |       | 0            | 0            | 0             |                                      |              |                          |
| Add Profile Remove Profile                   |      |       |              |              |               |                                      |              | Restore Default Profiles |
| Segment/Field Name                           | M۱   | / Ra  | aw Value     |              | Named V       | alues                                |              | Segments                 |
|                                              |      |       |              |              |               |                                      |              | Add                      |
| IPv4 - Internet Protocol v4 (20 bytes)       |      |       |              |              |               |                                      |              | Remove                   |
| □ III UDP - User Datagram Protocol (8 bytes) |      |       |              |              |               |                                      |              | Segment Order            |
| DEC Src Port (16 bit)                        |      | 0     |              |              | None          | •                                    |              | Jeginerit Order          |
| Dest Port (16 bit)                           |      | 0     |              |              | None          | -                                    |              | △ Move Up                |
| DEC Length (16 bit)                          |      | 0     |              |              |               |                                      |              | ✓ Move Down              |
| HEX Checksum (16 bit)                        |      | 00    | D 00         |              |               |                                      |              | HW Modifiers             |
|                                              |      |       |              |              |               |                                      |              | 📧 Add                    |
|                                              |      |       |              |              |               |                                      |              | 😥 Edit                   |
|                                              |      |       |              |              |               |                                      |              | Remove                   |
|                                              |      |       |              |              |               |                                      |              | Value Ranges             |
|                                              |      |       |              |              |               |                                      |              | Mg Add                   |
|                                              |      |       |              |              |               |                                      |              | Edit                     |
|                                              |      |       |              |              |               |                                      |              | Remove                   |
| L                                            |      |       |              |              |               |                                      |              | PCAP Import              |
|                                              |      |       |              |              |               |                                      |              | J                        |

| Fig.     | 10.1: | Protocol | segment | profiles |
|----------|-------|----------|---------|----------|
| $\omega$ |       |          | 0       | 1        |

### **10.1.1 Managing Profiles**

You can create and delete profiles to match the need of the current test scenario. To create a new profile press the *Add Profile* button. To delete a profile select it in the list view and press the *Remove Profile* button.

You can however not delete a profile that is currently being used by a test port. You can see the number of test ports currently using a profile in the *Use Count* column in the list view at the top. To delete a profile that is in use you will first have to reassign all ports currently using that profile to another profile.

### **10.1.2 Default Profiles**

When you create a new Xena2544 configuration it will be populated with a number of default profiles. You can however freely modify and even delete one or more of the default profiles.

If for some reason you want to restore the default profiles you can press the *Restore Default Profiles* button. This will unconditionally remove all current profiles (also those that are in use) and restore the default set. All test ports will be associated with the first default "Ethernet-only" profile.

# **10.2 Profile Editor**

You can edit each profile by selecting it in the top list view and using the tree view control below.

### 10.2.1 Add and Remove Segment Headers

To add a new segment header press the *Add* button in the Segments section to the right. You will then be presented with a dialog listing all built-in segment types from which you can select one or more types to be included. If you want to use a segment not currently supported by the Xena2544 you can add a raw segment and specify the length in bytes. You can then afterwards edit the values in the resulting segment using the hex editor at the bottom.

You can remove one or more segments by selecting them and pressing the *Remove* button in the Segments section. You can change the order in which the segment headers appear by using the *Move Up/Down* buttons.

The Xena2544 will automatically adjust the value of any standard ""next-protocol" field (such as the EtherType field) in the segment headers when other segments are added, removed or moved.

## **10.2.2 Editing Field Values**

The segment editor provides a tree view similar to the one found in the Wireshark protocol analyzer. You can thus expand each segment branch to view and optionally modify the various field values. Each field title is preceded with a small icon indicating the type of field value (decimal, hexadecimal, binary or IPv4/IPv6 address).

Certain fields, such as the EtherType, are associated with a set of commonly used named values. These can be selected in the Named Values column. You are however free to enter any value you want in the Raw Value column.

You can also edit the hex value of the segment headers directly using the hex editor at the bottom if you are so inclined.

### 10.2.3 MAC and IP Addresses

The address fields in the Ethernet and IP section headers will usually be overridden by the Xena2544 when the test streams are created:

The Source MAC (SMAC) address field in the first Ethernet segment will be set to the MAC address of the source port.

The Destination MAC (DMAC) address field in the first Ethernet segment will be set to the MAC address of the destination port. If an IP segment has been defined and a gateway IP address is defined for a source port, the Xena2544 will however attempt to resolve the MAC address of the gateway using ARP or NDP and wil then use this MAC address as the DMAC.

The IP Source/Destination Address fields in the IP segment header will be set to the values configured on the ports, as explained in the Selected Ports panel section above.

This replacement will however only be performed if you leave the fields at their default (all-zeros) value. If you specify anything else this value will be used instead.

## **10.3 Modifiers**

It is possible to attach a modifier definition to one or more fields. A modifier will exercise the field with various values during the test and can be used to emulate a certain dynamic behavior. Modifiers are often used to exercise either the VLAN PCP or the IP DHCP fields. Alternatively one could apply modifiers to address fields like the DMAC field or the source or destination IP address fields.

### 10.3.1 Adding a Modifier

To add a modifier to a field simply select the field and press the *Add Modifier* button in the command panel to the right or right-click and select the *Add Modifier* popup menu option. A *Create New Modifier* dialog will now be shown. The content of the dialog will depend on the type of field. Most fields will use the *Basic Modifier* dialog shown below to the left. If the selected field is an IP address the *IP Modifier* dialog shown below to the right will be used instead.

| AC add           | Create New H  | W Modifier |           |                  |        |
|------------------|---------------|------------|-----------|------------------|--------|
| ype (1           | Basic Modifie | r Settings |           |                  |        |
| net Pr<br>r Data | Start Value:  | 0          | Action:   | Increment $\lor$ |        |
| t (16 I          | Step Value:   | 1          | Position: | 0                |        |
| ort (16          | Stop Value:   | 65535      | Mask:     | FF FF            |        |
| (16 bi<br>sum (1 | Repeat:       | 1          |           |                  |        |
|                  |               |            |           |                  |        |
|                  |               |            |           |                  |        |
|                  |               |            |           |                  |        |
|                  |               |            |           | ОК               | Cancel |

Fig. 10.2: Basic modifier

| C add           | Consta Nam LINA Mar   | 1.6    |                  |             |       |
|-----------------|-----------------------|--------|------------------|-------------|-------|
| C add           | Create New HW Mod     | difier |                  |             |       |
| pe (1           | IPv4 Address Modifier |        |                  |             |       |
| iet Pr<br>(4 bi | Resulting Pattern:    | 0.0.   | XXX . XXX        |             |       |
| Leng            | Modifier Start Value: | 0 🜩    | Address Offset:  | 2 🌲         |       |
| 5 bit)<br>bit)  | Modifier Step Value:  | 1      | Address Mask:    | 255.255     | ffort |
| ngth            | Modifier Count:       | 10 🌲   | Modifier Action: | Increment ~ |       |
| ation           | Repeat Count:         | 1 🜲    |                  |             |       |
| l bit)          |                       |        |                  |             |       |
| nt Of           |                       |        |                  |             |       |
| oit)            |                       |        |                  |             |       |
| l (8 b          |                       |        | OK               | Cancel      |       |
| Chec            | Nouni ( io biy        | 00     |                  |             | 9     |

Fig. 10.3: IP modifier

Fill in the various field values and press the OK button to add the modifier to the field. Once a modifier has been added to a field this will be indicated by a small blue M icon as shown in the screenshot above.

### 10.3.2 Editing a Modifier

To edit an existing modifier either select the field and press the Edit Modifier button in the command panel to the right, or right-click and select the Edit Modifier popup menu option. You will see the same dialog as was used to create the modifier.

### 10.3.3 Removing a Modifier

If you want to remove a modifier from a field simply select the field and press the Remove Modifier button in the command panel to the right, or right-click and select the Remove Modifier popup menu option.

### 10.3.4 Limitations

There is a limitation on the maximum number of modifiers that can be defined for each test stream. The limitation is specific for the test module type to which the port belong. Refer to the Xena Test Module Comparison Page for further details.

## **10.4 Value Ranges**

| otocol v4 (20 bytes)      |                          | -        |
|---------------------------|--------------------------|----------|
| t) Create New Value Range |                          |          |
| th ( Start Value:         | Action: Increment $\lor$ | t effori |
| Step Value: 1             | Restart For Each Port:   |          |
| (16 Stop Value: 255       |                          |          |
|                           | OK Cancel                |          |
| fset (13 bit)             | 0                        |          |

Fig. 10.4: Value Ranges

A Value Range is intended to exercise one or more fields in a Xena2544 protocol segment profiles with varying values. It is kind of similar to the hardware modifier explained above, with the following differences:

- A Modifier is handled by hardware and varies a field value between packets on the same stream.
- A Value Range is handled by software and varies a field value between different streams. All packets on the same stream have the same value.
- A Value Range is defined on a field in a protocol segment profile, just like a modifier. It will then be used for all streams created on a port which is assigned this profile.
- Value ranges can be used for both normal single-stream and advanced multi-stream scenarios. For normal scenarios it is most applicable for mesh configurations where multiple streams will be created on each port.

There is no limit to the number of values ranges added to a configuration. It is also possible to add both a modifier and a value range to a field. Whether that would yield usable results is unclear but it might be useful for larger fields.

# 10.5 PCAP Import

You can import the protocol segment structure from a PCAP file captured using Wireshark or any other capture application capable of generating a standard PCAP file. If the file contains multiple packets Xena2544 will display a list allowing you to select the desired packet.

Xena2544 will attempt to decode the packet and display the known protocol headers and their fields. Any unknown fields will be displayed as a raw segment. As there are limitations in the max.size of a custom segment the import may not be possible in some cases. The import dialog will inform you about this if the situation arises.

## **ELEVEN**

## **REPORT OPTIONS PANEL**

The Reporting Options panel contains a number of options that affect the way reports are generated for the test.

## **11.1 Report Identification**

This section contains a number of options that can help identify the test context.

Customer Name

The name of the customer for which the test is performed.

• Customer Service/Access Id

These two options allow you to provide details about the network circuits you are testing.

• Comments

Allows you to provide any multi-line comments for the test configuration.

## **11.2 Report Generation Options**

This section contains options that affect the way reports are generated.

### 11.2.1 Report Naming

• Report Filename Prefix

Specifies the prefix for the report filename.

• Append Timestamp to Filename

If checked a timestamp on the form <YYYYMMDD-HHMMSS> is appended to the filename prefix.

## 11.2.2 Report Content

• Packets/Frames Terminology

This property allows you to determine whether the units of data are referred to as packets or frames.

• Include Module Information in Report

If checked the report will also contain information for each module.

• Include Detailed Port Information in Report

If checked the report will also contain detailed results for each port. If unchecked only the totals will be reported.

• Include Stream Information in Report

If checked the per-stream information will also be included in the reports.

• Include Charts in Report

If checked the report will include bar charts showing the test results. This is only applicable for PDF type reports.

• Throughput Unit for Charts

Use this to select whether to use frames/second ot bits/second as the unit for throughput charts.

# **11.3 Report Formats**

This section allows you to select which types of reports will be generated. You can enable several types. The generated report files will be given a file extension that matches the selected type, i.e. .pdf for PDF files and so forth.

## 11.3.1 XML Report Specification

You can find the specification for the XML Report here.

In the Report formats section you can also activate the *Also Log Intermediate Results* option. It will log intermediate results for each test type to separate CSV log files (one for each enabled test type) located in the Result Log subdirectory in the main Xena2544 Reports directory. If you check *Add Timestamp For Each Line* each line in the Intermediate Results file will include a timestamp. If you check *Use Report Name Prefix* the *Report Name Prefix* will also be used for naming of the intermediate result files.

## TWELVE

# **RESULT DATA PANEL**

The Result Data panel will display both polled progress data and result data for the tests being executed in a grid view. Each result will be shown in a single line in the grid.

The polled progress data is updated periodically while the current test trial is executing and will be shown with an italics font. After the test trial has completed the result data for that trial will be calculated and shown with a normal font.

| Result Data                                                     |              |        |                          |                |                         |                         |                  |                |                  |                        |                |                        |                |                         |                         |                  |                |                         |                         |                  |                |                         | φ×                   |
|-----------------------------------------------------------------|--------------|--------|--------------------------|----------------|-------------------------|-------------------------|------------------|----------------|------------------|------------------------|----------------|------------------------|----------------|-------------------------|-------------------------|------------------|----------------|-------------------------|-------------------------|------------------|----------------|-------------------------|----------------------|
| Z Throughput Test                                               |              |        |                          |                |                         |                         |                  |                |                  |                        |                |                        |                |                         |                         |                  |                |                         |                         |                  |                |                         |                      |
| Totals                                                          |              |        |                          |                |                         |                         |                  |                |                  |                        | Port : P-0-3-2 |                        |                |                         |                         |                  |                |                         |                         |                  |                |                         |                      |
| Frame Size                                                      | Result State | lter.# | Tx Off.Rate<br>(Percent) | Tx<br>(Frames) | Tx Rate (L1)<br>(Bit/s) | Tx Rate (L2)<br>(Bit/s) | Tx Rate<br>(Fps) | Rx<br>(Frames) | Loss<br>(Frames) | Loss Rate<br>(Percent) | BER<br>(est)   | FCS Errors<br>(Frames) | Tx<br>(Frames) | Tx Rate (L1)<br>(Bit/s) | Tx Rate (L2)<br>(Bit/s) | Tx Rate<br>(Fps) | Rx<br>(Frames) | Rx Rate (L1)<br>(Bit/s) | Rx Rate (L2)<br>(Bit/s) | Rx Rate<br>(Fps) | Tx<br>(Frames) | Tx Rate (L1)<br>(Bit/s) | Tx Rate (<br>(Bit/s) |
| 128                                                             | PASS         | 1      | 100 %                    | 16,891,888     | 20 G                    | 17.3 G                  | 16,891,888       | 16,891,888     | 0                | 0 %                    | 0              | 0                      | 8,445,944      | 10 G                    | 8.65 G                  | 8,445,944        | 8,445,944      | 10 G                    | 8.65 G                  | 8,445,944        | 8,445,944      | 10 G                    | 8.65 G               |
| 512                                                             | PASS         | 1      | 100 %                    | 4,699,248      | 20 G                    | 19.25 G                 | 4,699,248        | 4,699,248      | 0                | 0 %                    | 0              | 0                      | 2,349,624      | 10 G                    | 9.62 G                  | 2,349,624        | 2,349,624      | 10 G                    | 9.62 G                  | 2,349,624        | 2,349,624      | 10 G                    | 9.62 G               |
| 1024                                                            | (pending)    | 1      | 100 %                    | 2,394,632      | 0                       | 0                       | 0                | 2,394,632      | 0                | 0%                     | 0              | 0                      | 1,197,316      | 0                       | 0                       | 0                | 1,197,316      | 0                       | 0                       | 0                | 1,197,316      | 0                       | 0                    |
|                                                                 |              |        |                          |                |                         |                         |                  |                |                  |                        |                |                        |                |                         |                         |                  |                |                         |                         |                  |                |                         |                      |
| Result Data @ Configuration Errors     Stream Progress Counters |              |        |                          |                |                         |                         |                  |                |                  |                        |                |                        |                |                         |                         |                  |                |                         |                         |                  |                |                         |                      |
| Progress: 17% 2/12 🔀 Traffic on source port(s) stopped          |              |        |                          |                |                         |                         |                  |                |                  |                        | 00:00:04 Use   | : demo                 |                |                         |                         |                  |                |                         |                         |                  |                |                         |                      |

The *Result State* column will shown the state of the current trial run. While the test trial is in progress the state will always be (*pending*). A trial result may be final in which case the column will show either **PASS** or **FAIL**, depending on the test outcome. If the test needs to perform another iteration the state will again be (*pending*).

The columns used will depend of the test being performed. Most tests will provide a set of totals values and a set of per-port values but as stated this depends on the test.

Most cell values will be displayed using the normal font color. Values that indicate an error, such as a non-zero loss value, will be displayed with a red font color.

## THIRTEEN

# **CONFIGURATION ERRORS PANEL**

This panel will show any configuration errors detected by the program when you attempt to execute a configuration. If any such errors are found the panel will be shown and the execution attempt will be aborted. You will have to correct any reported errors before the program will allow you to execute the configuration.

| Configuration Errors                                          | 1 ×         |                    |  |  |  |  |  |
|---------------------------------------------------------------|-------------|--------------------|--|--|--|--|--|
| Please corect the error lated below before starting the test. |             |                    |  |  |  |  |  |
| Error Message                                                 | Resource ID |                    |  |  |  |  |  |
| You must assign the port to a port group!                     | P-0-3-2     |                    |  |  |  |  |  |
| You must assign a peer to the port!                           | P-0-3-2     |                    |  |  |  |  |  |
| You must assign the port to a port group!                     | P-0-3-3     |                    |  |  |  |  |  |
| You must assign a peer to the port!                           | P-0-3-3     |                    |  |  |  |  |  |
| At least one port must be assigned to the East port group!    |             |                    |  |  |  |  |  |
| At least one port must be assigned to the West port group!    |             |                    |  |  |  |  |  |
|                                                               |             |                    |  |  |  |  |  |
|                                                               |             |                    |  |  |  |  |  |
|                                                               |             |                    |  |  |  |  |  |
|                                                               |             |                    |  |  |  |  |  |
|                                                               |             | Navigate to source |  |  |  |  |  |
| Result Data 👹 Configuration Errors                            |             |                    |  |  |  |  |  |

Fig. 13.1: Configuration errors panel

Each error will be shown in a separate line in the panel. If you double-click on an error message you will be taken to the relevant configuration panel that will allow you to correct the error.

This panel is by default found in the lower auto-hiding panel group. By "auto-hiding" we mean that the panel is initially hidden but will popup either if the panel tab is clicked or if the application decides that it is necessary to direct the attention of the user to the panel. You can make the panel visible always by clicking the little "pin" icon in the top-right of the panel header.

## FOURTEEN

# TROUBLESHOOTING

This section contains some guidelines when you encounter a problem with Xena2544, Xena2889, Xena3918, Xena1564, and XenaManager and want to obtain help from your support representative.

# **14.1 Basic Instructions**

This section explains how you should report a problem to your support representative.

### 14.1.1 Describe the Problem

To enable fast resolution of your problem we request that your support request contains the following information:

- Name and version of the Xena test software used (the version can be seen in the main title bar)
- A description of what you are trying to do with the software.
- If the software misbehaved please describe what you actually encountered and you expected instead.
- Screenshots of any error situation.
- The test configuration file for the application (contained in the support archive).
- Any debug log files for the application (contained in the support archive).

### 14.1.2 Create a Support Information Archive

The Xena test applications include a menu entry called *Create Support Information Archive* which will create a compressed ZIP archive containing both the currently loaded configuration file and the content of the Logs and Settings directories. This file can then be emailed to your support representative.

For the Xena2544 and similar test applications this menu entry is located in the Help menu. For the XenaManager application it is located in the Tools ribbon menu.

| File       | Edit Viev     | v Test Control     | Options     | Help |                                    |                  |      |
|------------|---------------|--------------------|-------------|------|------------------------------------|------------------|------|
| <b>a d</b> | - C           | dd Chassis │⇒ S    | Start 🔵 Sto | (    | Online Help                        | F1               |      |
| Physica    | al Ports      |                    |             | (    | Create Support Information Archive |                  |      |
|            |               |                    |             | (    | Create and Email Sup               | port Information | nter |
| 🖃 ··· 🚞    | Available Cha | assis              |             | -    |                                    |                  |      |
| ÷          | 📉 Chassis     | 0 'L23 Live        |             |      | About                              |                  |      |
|            | 🗄 🛄 Mod       | ule 0, Odin-1G-3S- | 6P-T1-      |      |                                    | Topology         | _    |

**Note:** For the Xena2544 and similar test applications it is important that the configuration file used when the problem was detected is loaded when the support archive is generated. Otherwise the configuration file will not be part of the archive.

## 14.1.3 Attach Screenshots

Screenshots are a great and easy way of communicating what you see on the screen. To obtain a screenshot of a running program and send it to Xena support perform the following actions:

- 1. Point your mouse inside the program window.
- 2. Press the Alt-PrintSc keys simultaneously.
- 3. Switch to your email program and start a new email message.
- 4. Press Ctrl-V or select Paste from the menu (most likely the Edit menu) to insert the screenshot into the email.

# 14.2 Additional Details

This section goes into a bit more detail about the various items contained in the Xena Support Archive mentioned above.

## 14.2.1 Configuration Files

The Xena test applications keeps their configurations in special files with an application-specific extension. The extensions used are as follows:

- Xena2544: .x2544
- Xena2889: .x1564
- Xena3918: .x3918
- Xena1564: .x1564
- XenaManager: .xmcfg

The configuration files will be located in a common Xena data directory on your PC. More specifically they will be located in the following path: C:<UserAppDataDir>Xena<XenaTestApplication>. The <UserAppDataDir> directory depends on your Windows version.

The Xena test applications include a menu entry called *Explore Xena Data Directory* in the *File* menu that will open a Windows Explorer in the correct directory, regardless of the Windows version.

## 14.2.2 Debug Log Files

The Xena test applications logs certain events and errors to a series of debug log file located in the Logs subdirectory under the above mentioned main application data directory. If you encounter errors it may help the support if you include these files in your support request.

### FIFTEEN

## **GLOSSARY OF TERMS**

#### **Blocks Typology**

A topology where each port is associated with either the EAST or the WEST group. Each port in the EAST group will then communicate with all ports in the WEST group, and vice versa. There are thus no direct relation between ports like there are for the Pairs topology. The transmit and receive roles of the ports are determined by the Direction setting.

#### Direction

Denotes the direction of the traffic flows in relation to the group definitions. The direction can be either unidirectional or bidirectional. Unidirectional flows can be either EAST-to-WEST or WEST-to-EAST.

#### DUT

Device Under Test

#### FDV

Frame Delay Variance

#### FTD

Frame Transfer Delay

#### Iteration

Each test-type can be configured to repeat the test runs associated with the test-type a number of times. Each of these additional runs is called an iteration.

#### **Mesh Typology**

A topology where all ports communicate with each other. The direction will always be bidirectional and the EAST/WEST group attribute is not used.

#### MPLS

Multiprotocol Label Switching (MPLS) is a routing technique in telecommunications networks that directs data from one node to the next based on labels rather than network addresses.

#### **Pair Typology**

A topology where each port is associated with exactly one other peer port. The ports must be associated with opposing EAST/WEST groups. A test configuration can contain several port pairs. The transmit and receive roles of the two ports are determined by the Direction setting.

#### Run

Run A "test run" (or simply "run") denotes the part of the test configuration that is associated with a single test-type and a single packet size. This concept is used for the purpose of progress reporting. A test configuration that specifies the use of e.g. 5 packet sizes and has enabled 3 of the possible 4 test-types will thus consist of 5\*3 = 15 runs.

#### **Test Type**

Denotes one of the the four types of tests according to **RFC 2544**: Throughput, Latency (and Jitter), Loss, and Back-to-Back (a.k.a. Burst).

#### TG

Traffic Generation

#### TID

Test payload identifier

#### TPLD

Test payload

#### Trial

A "trial" denotes a single execution of an iteration.

#### VLAN

Virtual local area network (VLAN) is any broadcast domain that is partitioned and isolated in a computer network at the data link layer (OSI layer 2).

#### search
### INDEX

# В

Blocks Typology, 67

#### D

Direction, 67 DUT, 67

#### F

FDV, **67** FTD, **67** 

### I

Iteration, 67

# Μ

Mesh Typology, 67 MPLS, 67

# Ρ

Pair Typology, 67

# R

TPLD, 68

```
RFC

RFC 1242, 5, 6

RFC 2544, 1, 36, 68

RFC 2544 #section-26, 5

RFC 2544 #section-26.1, 5

RFC 2544 #section-26.2, 5

RFC 2544 #section-26.3, 6

RFC 2544 #section-26.4, 6

Run, 67

T

Test Type, 68

TG, 68

TID, 68
```

Trial, 68 V VLAN, 68